# Spooky Pinball Presents: Scooby Doo

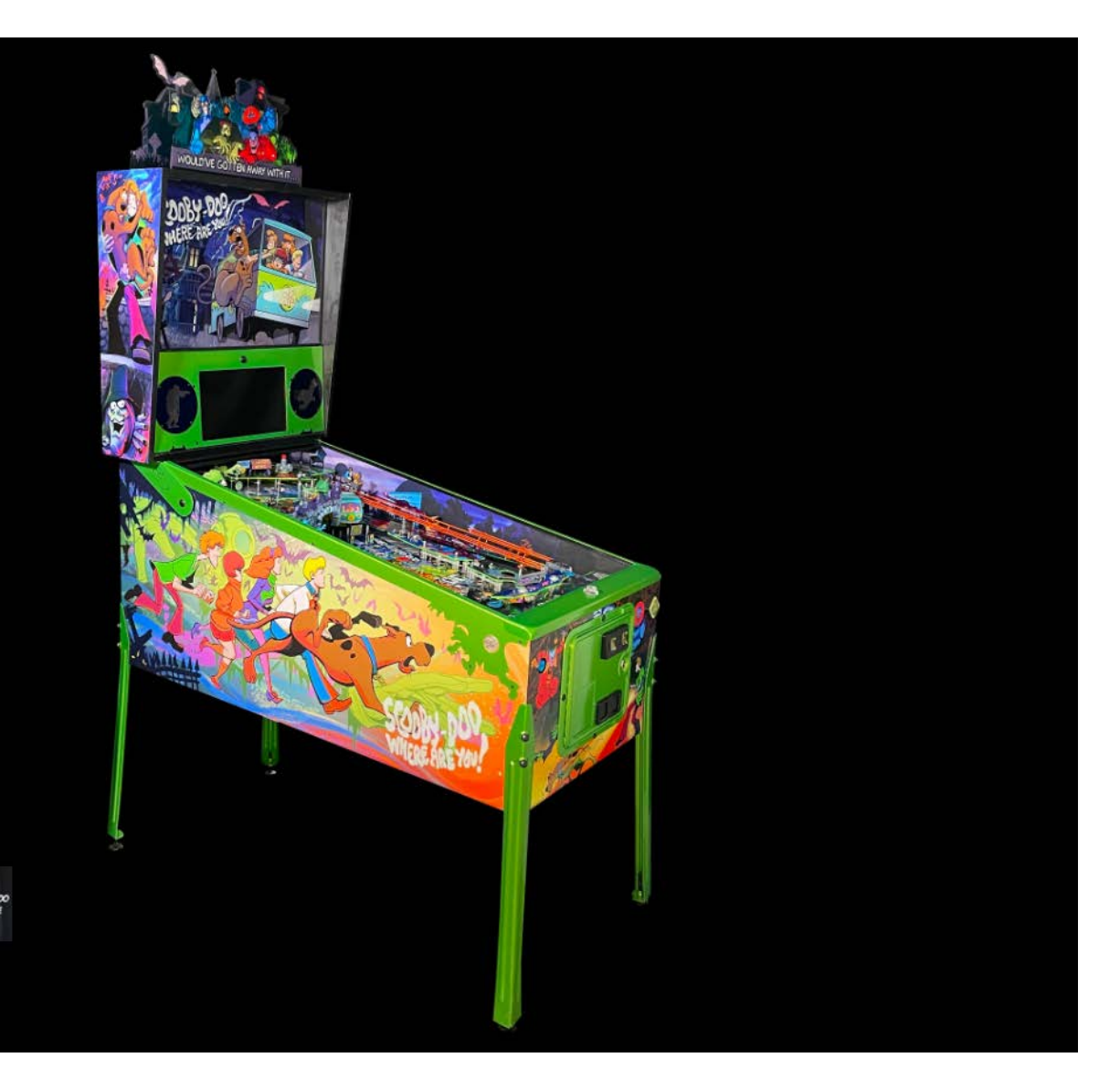

| Chapter 1. Gar | me Assembly and Setup                               | 3        |
|----------------|-----------------------------------------------------|----------|
| Software U     | pdate Instructions                                  | 5        |
| Updating th    | ne Scooby Doo Base Image                            | 5        |
| Maintaining    | y Your Pinball Machine                              | 5        |
|                |                                                     |          |
| Chapter 2. Gar | me Menu System                                      | 7        |
| Chapter 3.     | Cabinet Components                                  | 13       |
|                | Head Breakdown                                      | 14       |
|                | Apron                                               | 15       |
|                | Lockbar Receiver                                    | 15       |
|                | Coin Door Inside                                    | 10       |
|                | Mystery Mashing (MM) Mashanism                      | ⊥/<br>⊿0 |
|                |                                                     | 10       |
|                | Large Power Supply                                  | 20       |
|                | Small Power Supply                                  | 20       |
|                | Shaker Motor                                        | 21       |
|                | HH-0009 Serial RGB LED Layout                       | 22       |
|                | HH-0009 Serial RGB LED Schematic                    | 22       |
|                | HH-0014 GPIO Expander Layout                        | 22       |
|                | HH-0014 GPIO Expander Schematic                     | 23       |
|                | HH-0014B GPIO Expander Layout                       | 23       |
|                | HH-0014B GPIO Expander Schematic                    | 24       |
|                | HH-0015 Scooby Location Bar Layout                  | 25       |
|                | HH-0015 Scooby Location Bar Schematic               | 26       |
|                | HH-0016 Scooby Left Orbit Layout                    | 27       |
|                | HH-0016 Scoopy Left Orbit Schematic                 | 28       |
|                | HH 0017 Scoopy Right Orbit Edyout                   | 29       |
|                | HH 0017 Scooby Contor LED Papel Layout              | 30       |
|                | HH-0018 Scooby Center LED Panel Schematic           | ⊥צ<br>בכ |
|                | HH-0020 LED Harness Converter Lavout                |          |
|                | HH-0020 LED Harness Converter Schematic             |          |
|                | HH-0022 Trough Opto-To-Switch Converter Layout      | 33       |
|                | HH-0022 Trough Opto-To-Switch Converter Schematic . | 34       |
|                | HH-0023 Drop Bank LED Panel Layout                  | 34       |
|                | HH-0023 Drop Bank LED Panel Schematic               | 35       |
|                | HH-0024 Scooby Upper Middle LED Panel Layout        | 36       |
|                | HH-0024 Scooby Upper Middle LED Panel Schematic     | 37       |
|                | HH-0025 Scooby Left Cutler Footprint Layout         | 38       |
|                | HH-0025 Scooby Left Cutler Footprint Schematic      | 38       |
|                | HH-0026 Scooby Right Cutler Footprint Layout        | 39       |
|                | HH-0026 Scooby Right Cutler Footprint Schematic     | 39       |
|                | HH-0027 Scooby Upper Center LED Panel Layout        | 40       |
|                | HH-0027 Scoopy Upper Center LED Panel Schematic     | 40       |
|                | HL 2020 Scoopy Upper Right Arrows Layout            | 41       |
|                | nn-0020 Scoopy Opper Right Arrows Schematic         | 42       |

|                    | HH-0029 Upper Outlane Arrows Layout        | 42 |
|--------------------|--------------------------------------------|----|
|                    | HH-0029 Upper Outlane Arrows Schematic     | 43 |
|                    | HH-0030 Scooby Trap Door Layout            | 43 |
|                    | HH-0030 Scooby Trap Door Schematic         | 44 |
|                    | HH-0031 Scooby Left Outlane Layout         | 44 |
|                    | HH-0031 Scooby Left Outlane Schematic      | 45 |
|                    | HH-0032 Scooby Right Outlane Layout        | 45 |
|                    | HH-0032 Scooby Right Outlane Schematic     | 46 |
|                    | HH-0034 Drop Bank Power Splitter Layout    | 46 |
|                    | HH-0034 Drop Bank Power Splitter Schematic | 46 |
|                    | HH-oooo Warden Root                        | 47 |
|                    | HH-oooo Warden Inputs                      | 48 |
|                    | HH-oooo Warden uC                          | 49 |
|                    | HH-oooo Warden Power                       | 50 |
|                    | HH-oooo Warden PWM Outputs                 | 51 |
|                    | HH-oooo Warden LED Out                     | 52 |
|                    | HH-oooo Warden 48Vo Transistors            | 53 |
|                    | HH-oooo Warden AUX Transistors             | 54 |
|                    | HH-oooo Warden Rev 6 Diagram               | 55 |
|                    | Populated Warden Board                     | 56 |
|                    | Warden Board Fuse Locations                | 57 |
| Chapter 4. Diagnos | se a Bad MOSFET on the Warden Board        | 59 |
| Scooby Doo Coi     | l Chart                                    | 61 |
| Upper Playfield    | Removal                                    | 61 |
| Chapter 5. Scooby  | Doo Switch Chart                           | 63 |
| Scooby Doo Coi     | l Chart                                    | 65 |
|                    |                                            |    |

# **Chapter 1 Game Assembly and Setup**

# Game Assembly and Setup

## **Tools** Required

You will need the following tools for setup:

- 5/8" socket wrench
- Utility knife
- Wire snips
- Small bubble level (side-to-side and incline)
- Someone to help you

## Game Dimensions

- Shipping box (h x w x d) 66 x 32 x 32 in
- Folded (h x w) 55 x 29 in
- Setup with topper (h x w x d) 90 x 29 x 55 in
- Setup without topper (h x w x d) 75 x 29 x 55 in

## Parts List

| Qty. | Part (s)                                                          |
|------|-------------------------------------------------------------------|
| 1    | Set of coin door keys                                             |
| 1    | Tilt plum bob                                                     |
| 1    | Back box (head) bolt                                              |
| 4    | Pinball legs                                                      |
| 4    | Pinball leg levelers with nut                                     |
| 8    | 5/8" headed pinball leg bolts                                     |
| 4    | Pinballs                                                          |
| 1    | Power cable (line cord) for your country's electrical sys-<br>tem |

### **Rubber Rings**

| Lower Playfield Rubber Rings |           |  |
|------------------------------|-----------|--|
| Qty.                         | Ring Size |  |
| 2                            | 2.5 in    |  |
| 1                            | 2 in      |  |
| 3                            | 3/8 OD    |  |
| 2                            | 3/8 OD    |  |
| 1                            | lin       |  |
| 2                            | 3/16 in   |  |
|                              |           |  |

# **Upper Playfield Rubber Rings**

| Qty. | Ring Size |
|------|-----------|
| 1    | lin       |
| 4    | 3/8 OD    |
| 2    | 3/16 in   |

# NOTICE

Need to report a code bug in Scooby Doo? You can send an email directly to DJ@spookypinball.com with the subject "Code Bug"

### Assemble your game

**1.** Locate the coin door keys inside the leg box.

All the pinballs, a power cord, legs, leg bolts, and head bolt & washer, are in the same package.

- 2. Please take a minute to inspect to insure you have all the parts and they are not damaged.
- 3. Open the flaps to the game box. Make sure you remove the staples from the flaps so you don't get scratched!

# **A**WARNING

### DO NOT CUT THE PLASTIC STRAP JUST YET!

- A With some assistance, lay the machine flat on the floor on the side that is marked "Truck this side only." Grab the plastic strap and pull the game from the box. After the game has been removed from the box (and with the assistance of a helper), stand the game back upright on its back.
- B Using your utility knife, carefully cut down the sides of the box that are labeled "Truck this side only," making sure that your knife DOES NOT

come in contact with the game cabinet itself. After both sides are cut you will be able to access the pinball cabinet itself.

4. Thread the leg leveler nut onto each of the levelers. After that is complete, thread the leg leveler into the bottom of each of the pinball legs. Begin with all of the levelers adjusted to their lowest positions (threaded all the way in).

### Install the legs and back box

1. Using 2 of the 5/8" headed pinball legs bolts per leg, start with either of the front legs. Thread the leg bolts into the corresponding holes on the corners of the front of the cabinet.

Using your ratchet or wrench, tighten to make sure the leg is attached to the machine. With the assistance of a friend or helper, slowly tip the game forward until the two from legs are resting on the floor.

Now, as a team, pick up the rear of the cabinet and attach the back two legs to match the front. You may want to find a stool or other sturdy support system to rest the game on while attempting this. Once the rear legs bolts are inserted and tightened, you can set the game down on its legs.

 Using your wire cutters, cut the plastic strap that runs the length of the game. ATTENTION! Be careful there is some tension on this strap and it may release with force.

After the strap is free, you can lift the back box into position. Be mindful to make sure none of the wiring gets pinched while lifting the back box. Use the clasp on the back box and the cabinet to temporarily hold the back box upright. This should not be used as a permanent fastener.

Using the keys from the parts box, open the coin door and retrieve the back box keys to unlock the back box lock and pivot down the LCD display panel. Now, using the head bolt and washer provided, secure the back box to the base cabinet. At this time, thoroughly check for any loose or disconnected connection(s) in your back box. When you are done, reinstall the back glass and engage the lock. Place the back box key back on the hook in the coin door.

# **A** CAUTION

PLEASE USE CAUTION WHEN HANDLING THE PLAYFIELD GLASS!

3. With the coin door open, grasp the lever located at the top right of the door frame and pull it to the left. This will release the mechanism that holds the lock down

bar in place. Set the lock down bar aside to remove the playfield glass. Now, close your coin door to keep it out of the way of the playfield glass. In order to remove the playfield glass, simply slide the glass down the front of the machine. This is tempered glass, please take care not to hit the edges of it on anything as it may shatter. With the glass safely stored off to the side, you are ready to level the machine.

### Adjust the pitch and level

- With your small bubble level you can level the side to side action of your game. Placing the level on the playfield itself will give you the most accurate results.
- 2. First level the back of the game. With your helper watching the level, crawl under the machine and rotate the leg leveler counterclockwise to make the leveler "longer." Do this until your bubble is between the two lines on your level. Repeat this process for the bottom of the playfield.
- 3. After that is done, you can use your pitch level to adjust the pitch of the game. The steeper the pitch, the faster the game will play. Spooky recommends a pitch of 6.5°. The pitch can be increased by raising the back of the game. This is accomplished by making the leg levelers on the back legs longer.
- **4.** After the proper pitch is established, recheck the level of the playfield.

### Install the balls

- Remove the pinballs from their package. Please take a minute to inspect them for any nicks or scratches. Also, this is a good time to wipe them off before installing them into the game.
- 2. After you are satisfied that they are acceptable, place them on the lower playfield, and let them naturally fall into the trough. Please install all balls that come with the game.

### Install the tilt bob

The tilt plump bob (referred to as tilt bob) is a metal cone, that when it makes contact with the ring it is inside of, will issue a Tilt Warning. After repeated tilts the machine's coils will shut down and the player will lose their current ball.

- **1.** To install the tilt plump bob open the coin door on the front of the game.
- 2. On the inside left of the base cabinet you will find a long metal rod inside a metal closed hoop. Insert the narrow end of the tilt bob onto the metal rod and then tighten the nut on the side of the tilt bob.

The farther up the metal rod you go, the less movement will be necessary to tilt the machine. After playing a couple of games you can adjust this to your liking.

### Power up the game

- Using the line cord from your supplied parts, plug the female end into the receptacle on the back of the base cabinet, and the male end into your outlet.
- 2. Turn the switch on (under the bottom of the cabinet, right front side). Please take this moment to check for proper function for the basics of the machine.
- 3. If the machine does not seem to function properly refer the troubleshooting section in this manual, or contact Service@SpookyPinball.com

# **A** CAUTION

YOU ARE WORKING WITH SENSITIVE ELECTRONIC MATERIALS. PLEASE USE CAUTION!

### Software Update Instructions

- Retrieve the latest code package from the link on the Spooky Support page.
- **2.** Load the file onto a USB flash drive (do not place it inside any folders on the drive).
- 3. Safely eject the drive, and insert into the pinball machine using either the USB port behind the coin door, or plugging directly into the PC in the head.
- 4. With the game booted and on the attract screen, enter the service menu (green button inside coin door), and navigate to SYSTEM > UPDATE SOFTWARE > (choose your code version). If you do not see your code version there, try unplugging and re-plugging the USB drive, and hit REFRESH in the service menu. When you select the desired version, the game will begin updating, and the play field lights illuminate in yellow. When the update is complete, the play field lights turn green.
- 5. Power the game off for a moment. When you turn it back on, the game will take a few minutes to make backups and finalize the update. Allow the game to fully boot into attract mode, otherwise the game will revert back to the previous code version the next time it turns on.

**Note:** You may keep several versions of code on the USB drive and choose in the menu which to install.

## Updating the Scooby Doo Base Image

Sometimes things go really bad; your game won't load, and the screen remains black, or displays an error, or you'll see a gray BIOS screen, or another issue. This can be a problem with the mini PC, but it might also just be a problem with the software.

This can be fixed by "re-imaging" your mini-pc, which gets you back to a working state so that you can update to the latest code.

### To upate the Scooby Doo base image

- 1. Download the Scooby Doo base image from the link on the Spooky Support page.
- 2. Unzip the contents of your download and copy to a new, or freshly formatted USB drive.
- **3.** Safely eject the USB drive after the file transfer completes.
- 4. Plug the USB into your game (direct into mini pc or into coin door USB extension is fine) while it is off and turn it on to start the process. It should automatically start.
- 5. You'll see "Clonezilla" and it will take a fair while doing things, so please be patient. Finally you'll see a reboot menu with three options (Power off, Reboot, and CMD).Turn your game off, unplug the USB, and turn the game on again.
- 6. It should load the base image and only the service menu will be accessible. You can then download the latest game software version online, and install the update following the normal update procedure in this manual.

## **Maintaining Your Pinball Machine**

Spooky Pinball recommends that you regularly perform select maintenance routines. These maintenance routines focus on the important areas within your machine.

### **Routine Maintenance**

- Remove the glass to visually inspect the playfield for loose connectors, warn rubbers, cracked plastics, and debris that may have collected.
- Eject the pinballs and inspect for ball damage. Replace pinballs, if necessary. Coil dust at the bottom of the cabinet suggests coil stop damage.
- Examine the inside of the cabinet for bulbs and other loose parts.
- Use a pinball to check all playfield switches.
- Review the game audits.
- Run diagnostics.
- Adjust the tilt bob, if necessary.
- Verify that the latest software version is installed.
- Replace worn or dirty rubber parts.
- Use an ammonia-free glass cleaner to clean the playfield glass.
- Use a non abrasive cleaner (like NOVUS 1: Clean & Shine) to clean the plastics.

# NOTICE

Need to report a code bug in Scooby Doo? You can send an email directly to DJ@spookypinball.com with the subject "Code Bug"

# Chapter 2 Game Menu System

# Game Menu System

| Basic Menu Functions                                                                              |                                                                                            |  |
|---------------------------------------------------------------------------------------------------|--------------------------------------------------------------------------------------------|--|
| <ul> <li>Coils</li> <li>Switches/Optos</li> <li>Lights</li> <li>Servos</li> <li>System</li> </ul> |                                                                                            |  |
| Coil Test (see Coil Settings table)                                                               |                                                                                            |  |
| To Test Coils                                                                                     | User the flippers to toggle/test each coil                                                 |  |
| Switch Test<br>Note: Use <u>Switch Reports</u> to display statistics on switch activations        |                                                                                            |  |
| Default Switch<br>Screen                                                                          | <ul> <li>Individually test switches by finger, or use pinball on<br/>playfield.</li> </ul> |  |
|                                                                                                   | Press any switch on cabinet or playfield to trigger switch                                 |  |
|                                                                                                   | Stuck Switch Test                                                                          |  |
| Default Switch<br>Screen Test                                                                     | Indicates which switches are currently activated                                           |  |
| Individual LED Test (see Individual LED Test table)                                               |                                                                                            |  |
| Servo Test/Adjust (see Servo Settings table)                                                      |                                                                                            |  |
| To change servo                                                                                   | Use action button                                                                          |  |
| To move servo to<br>next position                                                                 | User flippers to toggle                                                                    |  |
| System Test/Adjust (see Audio, Pricing, and Attract Settings table)                               |                                                                                            |  |

Table 2-1. Menu Functions

| Coil Settings                              |                                        |  |
|--------------------------------------------|----------------------------------------|--|
| User the flippers to toggle/test each coil |                                        |  |
|                                            | Value (Range)                          |  |
| Coil Test                                  | n/a                                    |  |
| Lower Flippers Hold<br>Power               | <ul><li>Normal</li><li>Boost</li></ul> |  |
| Knocker                                    | <ul><li> off</li><li> on</li></ul>     |  |
| Shaker                                     | <ul><li> off</li><li> on</li></ul>     |  |
| Shake on Spinners                          | <ul><li>yes</li><li>no</li></ul>       |  |
| Shake On Cutler Bash                       | <ul><li>yes</li><li>no</li></ul>       |  |
| Restore Default Settings                   | n/a                                    |  |

Table 2-2. Coil Settings

| Individual LED Test                               |
|---------------------------------------------------|
| Refer to the individual LEDs for testing purposes |
| o - Mystery Machine Right                         |
| 1 - Scooby Snack 4                                |
| 2 - Dog Tag 2                                     |
| 3 - Fingerprint 5                                 |
| 4 - Dog tab 3                                     |
| 5 - Footprint 3                                   |
| 6 - Fingerprint 6                                 |
| 7 - Scooby Snack 5                                |
| 8 - Velma Tier 3                                  |
| 9 - Velma Tier 2                                  |
| 10 - Velma Tier 1                                 |
| 11 - Middle Sling Top                             |
| 13 - Right Sling Bottom                           |
| 14 - Right Sling Top                              |
| 15 - Green Ghoul Right Inlane                     |
| 16 - Skull Right Outlane                          |
| 17 - Right Lane Gl                                |
| 18 - Shoot Again                                  |
| 19 - Trap Door                                    |
| 20 - Left Sling Bottom                            |
| 21 - Left Sling Top                               |
| 22 - Left Lane GI                                 |
| 23 - Rear Left Drop Target                        |
| 24 - Rear Middle Drop Target                      |
| 25 - Rear Right Drop Target                       |
| 26 - Forward Left Drop Target                     |
| 27 - Forward Middle Drop Target                   |
| 28 - Forward Right Drop Target                    |
| 29 - Green Ghoul Left Inlane                      |
| 30 - ROH Left Inner Outlane                       |
| 31 - RUH Left Outer Outlane                       |
| 32 - Crystal Ball                                 |
| Table 2-1. Individual LED Test                    |

| Individual LED Test               |
|-----------------------------------|
| 33 - Space Kook Silhouette        |
| 34 - Creeper Silhouette           |
| 35 - Black Knight Silhouette      |
| 36 - Zombie Silhouette            |
| 37 - Velma Silhouette             |
| 38 - Shaggy Silhouette            |
| 39 - Scooby Silhouette            |
| 40 - Fred Silhouette              |
| 41 - Daphne Silhouette            |
| 42 - Charlie Silhouette           |
| 43 - Cutler Silhouette            |
| 44 - Minder Silhouette            |
| 45 - Daphne Tier 1                |
| 46 - Daphne Tier 2                |
| 47 - Daphne Tier 3                |
| 48 - Scooby Snack o               |
| 49 - Fingerprint o                |
| 50 - Footprint o                  |
| 51 - Dog Tag o                    |
| 52 - Dog Tag 1                    |
| 53 - Fingerprint 1                |
| 54 - Scooby Snack 1               |
| 55 - Mystery Machine Left         |
| 56 - Fred Tier 1                  |
| 57 - Fred Tier 2                  |
| 58 - Fred Tier 3                  |
| 59 - Scooby Snack 2               |
| 60 - Fingerprint 2                |
| 61 - Footprint 1                  |
| 62 - Left Ramp Target             |
| 63 - Fingerprint 3                |
| 64 - Scooby Doo Where Are You     |
| 65 - Would've Gotten Away With It |
| 66 - Gangs All Here               |
| 67 - Right Ramp Target            |

Table 2-1. Individual LED Test

| Individual LED Test      |
|--------------------------|
| 68 - Footprint 2         |
| 69 - Fingerprint 4       |
| 70 - Scooby Snack 3      |
| 71 - Shaggy Tier 3       |
| 72 - ShaggyTier 2        |
| 73 - ShaggyTier 1        |
| 74 - Bravery Meter 23    |
| 75 - Bravery Meter 22    |
| 76- Bravery Meter 21     |
| 77 - Bravery Meter 20    |
| 78 - Bravery Meter 19    |
| 79 - Bravery Meter 18    |
| 80 - Bravery Meter 17    |
| 81 - Bravery Meter 16    |
| 82 - Bravery Meter 15    |
| 83 - Bravery Meter 14    |
| 84 - Bravery Meter 13    |
| 85 -Bravery Meter 12     |
| 86 -Bravery Meter 11     |
| 87 -Bravery Meter 10     |
| 88 - Bravery Meter 9     |
| 89 - Bravery Meter 8     |
| 90 - Bravery Meter 7     |
| 91 - Bravery Meter 6     |
| 92 - Bravery Meter 5     |
| 93 - Bravery Meter 4     |
| 94 - Bravery Meter 3     |
| 95 - Bravery Meter 2     |
| 96 - Bravery Meter 1     |
| 97 - Bravery Meter o     |
| 98 - Right Apron         |
| 99 - Left Apron          |
| 100 - Upper Footprint 3  |
| 101 - Upper Footprint 2  |
| 102 - Upper Cutler Arrow |

Table 2-1. Individual LED Test

| Individual LED Test             |
|---------------------------------|
| 103 - Upper Multiball           |
| 104 - Upper Footprint 1         |
| 105 - Upper Cutler Helmet       |
| 106 - Upper Footprint o         |
| 107 - Upper Left Outlane Top    |
| 108 - Upper Left Outlane Middle |
| 109 - Upper Left Outlane Bottom |
| 110 - Upper Scooby Tier 3       |
| 111 - Upper Scooby Tier 2       |
| 112 - Upper Scooby Tier 1       |
| 113 - Upper Passive Sling       |
| 114 - Upper Black Knight Lane   |
| 115 - Upper Miner Lane          |
| 116 - Upper Space Kook Lane     |
| 117 - Right Headlight           |
| Turn Off All LEDs               |
| Turn on Upper Spotlights        |
| Turn on Lower Spotlights        |

Table 2-1. Individual LED Test

| Servo Settings                 |                                    |  |
|--------------------------------|------------------------------------|--|
| To change servo                | Use action button                  |  |
| To move servo to next position | • User flippers to toggle          |  |
| Servo                          | Value (Range)                      |  |
| Extend Left Apron Lock         | n/a                                |  |
| Extend Right Apron Lock        | n/a                                |  |
| Scooby To Up Position          | n/a                                |  |
| Scooby To Service Position     | n/a                                |  |
| Left Apron Servo Adjust        | <ul> <li>Range: -5 to 5</li> </ul> |  |
| Right Apron Servo Adjust       | <ul> <li>Range: -5 to 5</li> </ul> |  |
| Barrel Scooby Servo Adjust     | • Range: -5 to 5                   |  |

Table 2-2. Servo Settings

| System (Audio) Settings                          |                                  |  |
|--------------------------------------------------|----------------------------------|--|
|                                                  | Value (Range                     |  |
| Play Test Sound                                  | n/a                              |  |
| Master Volume                                    | • Range: 0-11                    |  |
| Music Volume                                     | • Range: 0-11                    |  |
| Voice Volume                                     | • Range: 0-11                    |  |
| SFX Volume                                       | • Range: 0-11                    |  |
| Video Clip Volume                                | • Range: 0-11                    |  |
| Test Menu Sounds                                 | <ul><li>off</li><li>on</li></ul> |  |
| Attract Mode SFX                                 |                                  |  |
| Cutler MB Track – Surf'N<br>Scoob / Monster Song | n/a                              |  |

Table 2-3. System (Audio) Settings

| Pricing Settings |                                  |
|------------------|----------------------------------|
| Value (Range     |                                  |
| Free Play        | <ul><li>off</li><li>on</li></ul> |
| Value Per Credit | • Range: 1-12                    |
| Left Coin Value  | • Range: 1-12                    |
| Right Coin Value | • Range: 1-12                    |
| Add Credit       | n/a                              |

| Attract Settings  |                                                               |  |
|-------------------|---------------------------------------------------------------|--|
| Adult Mode        | <ul><li>off</li><li>on</li></ul>                              |  |
| Write Logs To USB | n/a                                                           |  |
| Update Light Kit  | n/a                                                           |  |
| Update Software   | Refresh – Use this to scan USB drive<br>for Scooby Code Files |  |

Need to report a code bug in Scooby Doo? You can send an email directly to service@spookypinball.com with the subject

Table 2-5. Attract Settings

NOTICE

"Code Bug"

Table 2-4. Pricing Settings

| Attract Settings          |                                                                                                    |  |
|---------------------------|----------------------------------------------------------------------------------------------------|--|
|                           | Value (Range)                                                                                                    |  |
| Attract Mode Live Effects | off     on                                                                                                    |  |
| Attract Mode SFX          | off     on                                                                                                    |  |
| Autolaunch                | off     on                                                                                                    |  |
| Autolaunch Delay (s)      | • 10 to 300                                                                                                    |  |
| Difficulty                | <ul> <li>Easy</li> <li>Medium</li> <li>Zoinks!</li> </ul>                                                                                                    |  |
| Chance to Match           | • oto 100                                                                                                    |  |
| Trap Door Ballsave        | off     on                                                                                                    |  |
| Balls Per Game            | • 1t05                                                                                                    |  |
| Tilt Warnings             | • oto10                                                                                                    |  |
| Tilt Cooldown             | • 1t010                                                                                                    |  |
| Ball Save Timer           | • oto 20                                                                                                    |  |
| Upper Flipper Activation  | Selective     Always                                                                                                    |  |
| Reset High Scores         | n/a                                                                                                    |  |
| Audits                    | <ul> <li>Switch Activation – Lists all<br/>switch activations</li> <li>Clear All Switch Audits</li> <li>Clear Below Audits – resets all<br/>games played ( clears everything)</li> </ul> |  |

Table 2-5. Attract Settings

# Chapter 3 Layouts and Schematics

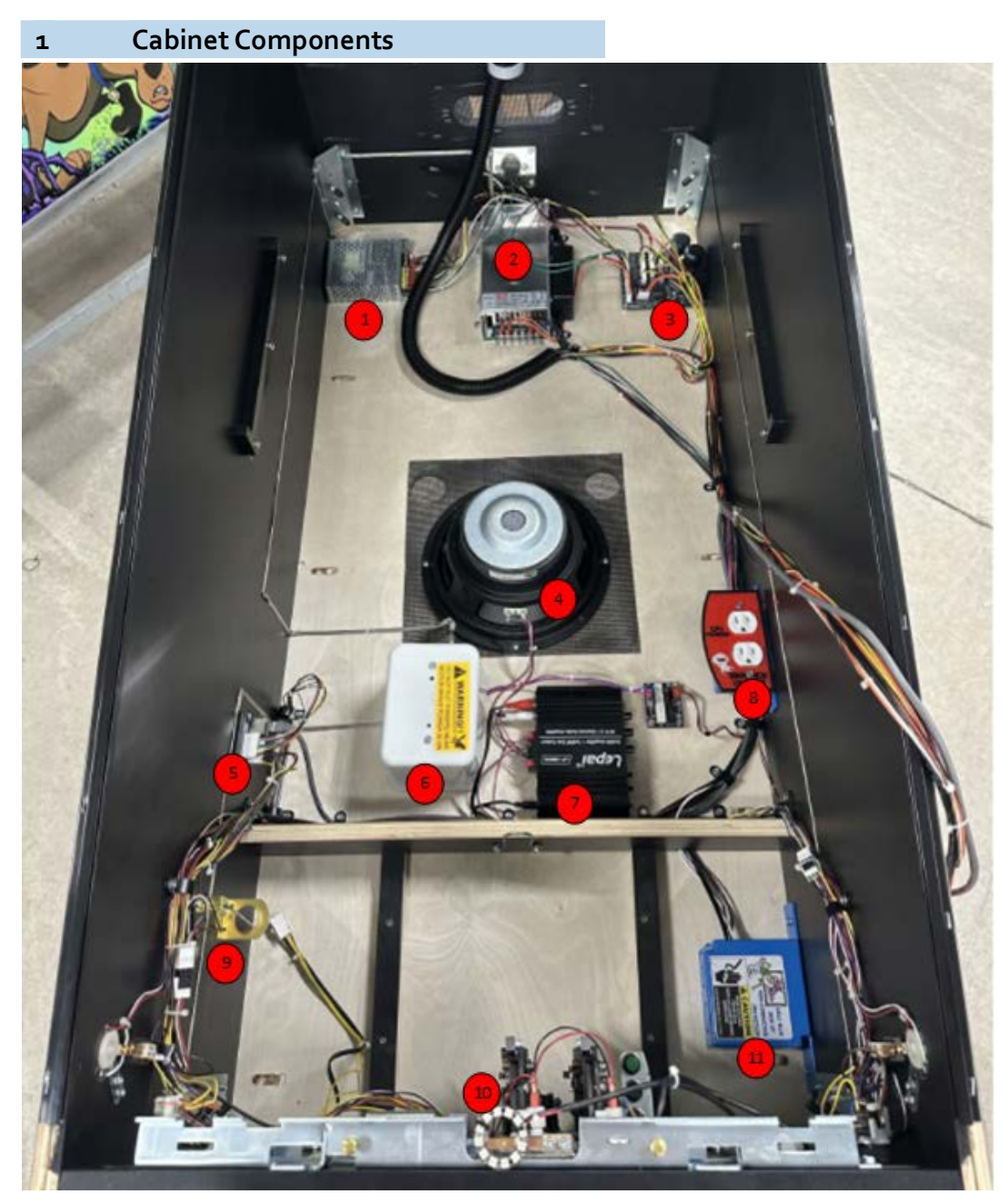

| 1 | Small Power Supply   |
|---|----------------------|
| 2 | Large Power Supply   |
| 3 | Power Splitter Board |
| 4 | Subwoofer            |

| 5 | Cabinet Switch Expander |
|---|-------------------------|
| 6 | Shaker Motor            |
| 7 | Amplifier               |
| 8 | Service Outlet          |
| 9 | Tilt Bob                |

| 10 | Action Button/Light     |
|----|-------------------------|
| 11 | Power Switch/Fuse Cover |

# 2 Head Breakdown

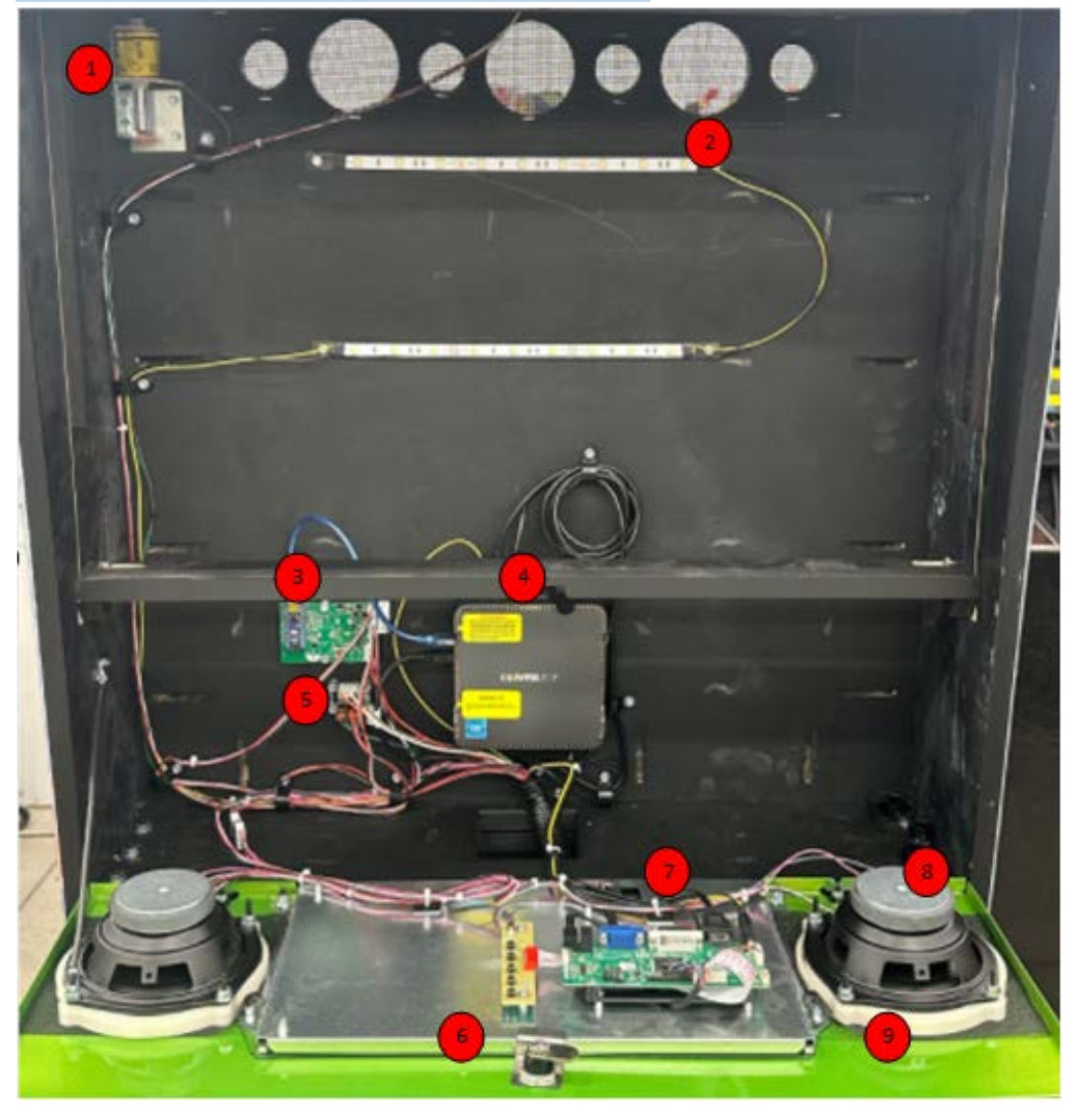

| 1 | Knocker                                     |
|---|---------------------------------------------|
| 2 | Back Box Lights                             |
| 3 | Topper /Speaker/Flipper<br>LED Driver Board |
| 4 | Computer                                    |
| 5 | Knocker/Shaker Expan-<br>sion Board         |

| 6 | Display              |
|---|----------------------|
| 7 | Display Driver Board |
| 8 | Speaker              |
| 9 | Speaker LED Kit      |

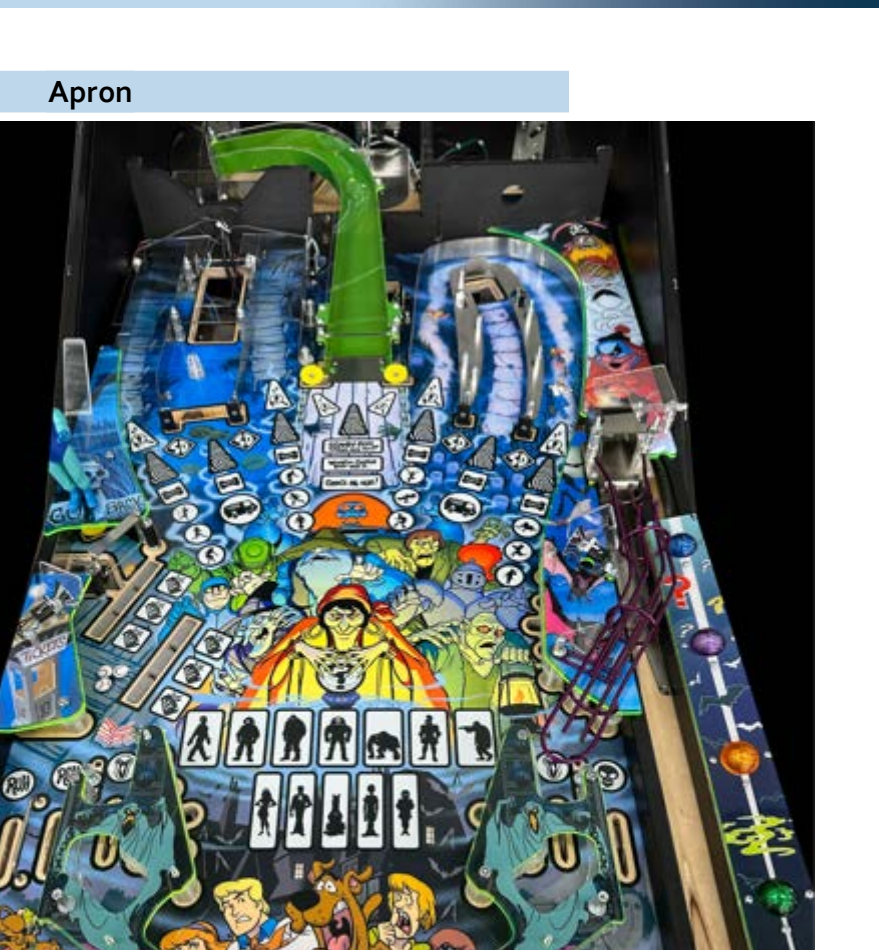

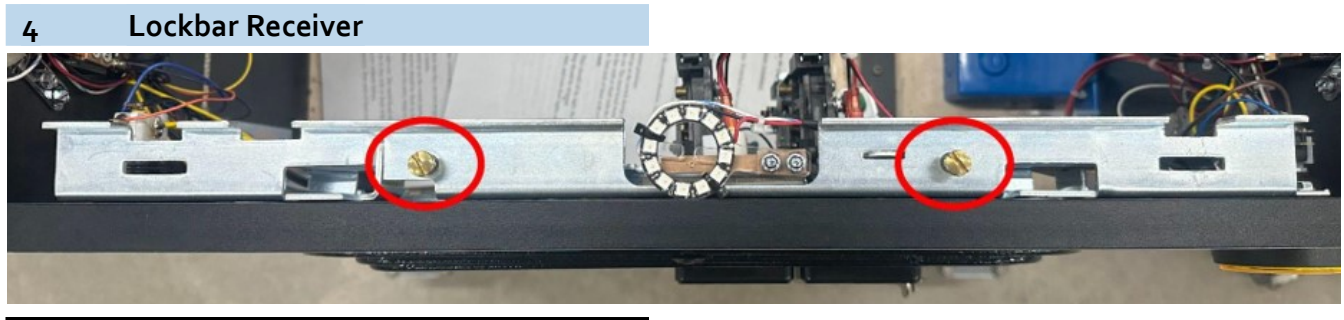

ES

Screw the brass screws in to tighten the lockbar; unscrew to loosen.

3

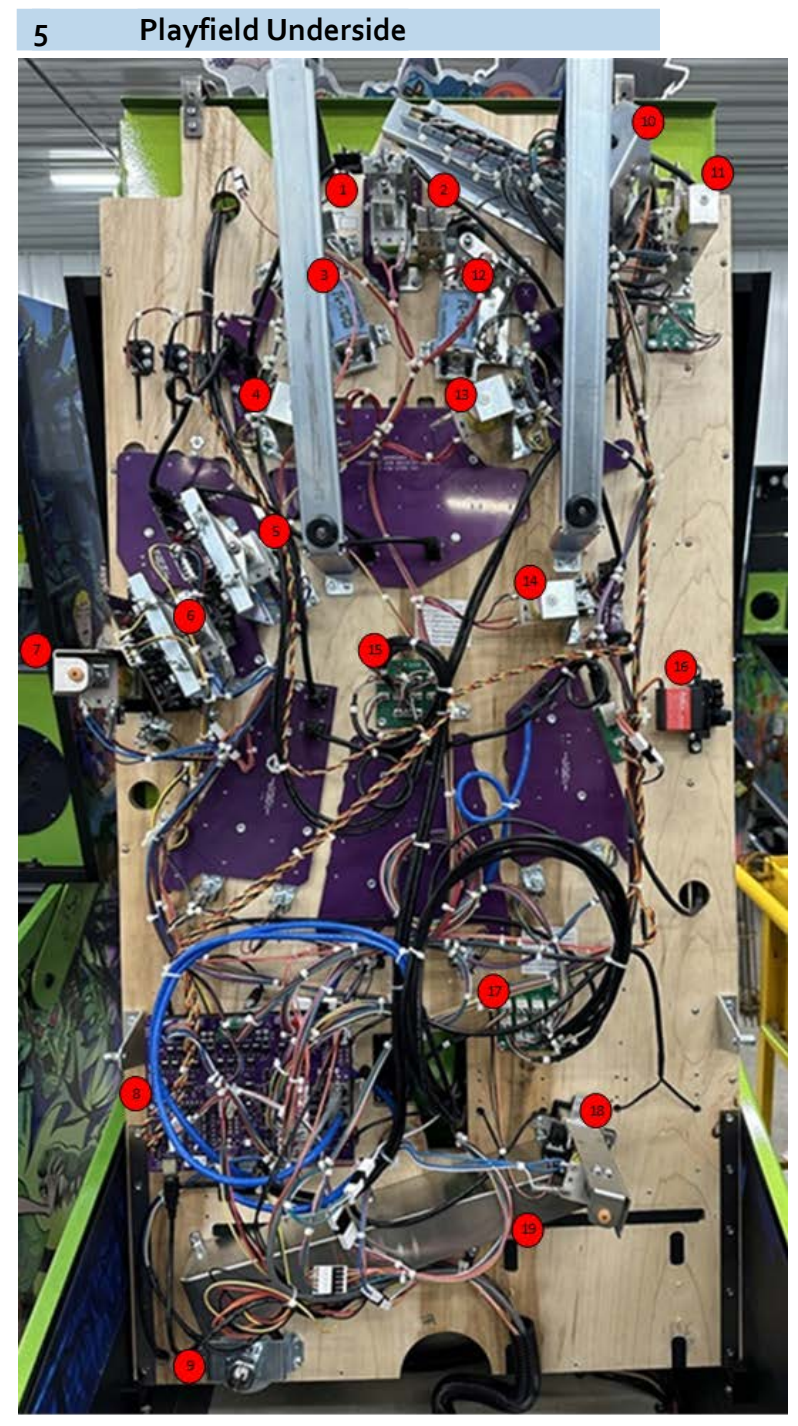

| 1 | Trap Door Reset   |
|---|-------------------|
| 2 | Trap door Knock   |
| 3 | Left Flipper      |
| 4 | Left Sling        |
| 5 | Front Triple Drop |

| 6  | Back Triple Drop |
|----|------------------|
| 7  | Left VUK         |
| 8  | Warden Assembly  |
| 9  | Magnet           |
| 10 | Trough           |
| 11 | Auto Launcher    |

| Right Flipper       |
|---------------------|
| Right Sling         |
| Right Upper Sling   |
| Opto Board A        |
| Scooby Barrel Servo |
| Opto Board B        |
| Right VUK           |
| Subway              |
|                     |

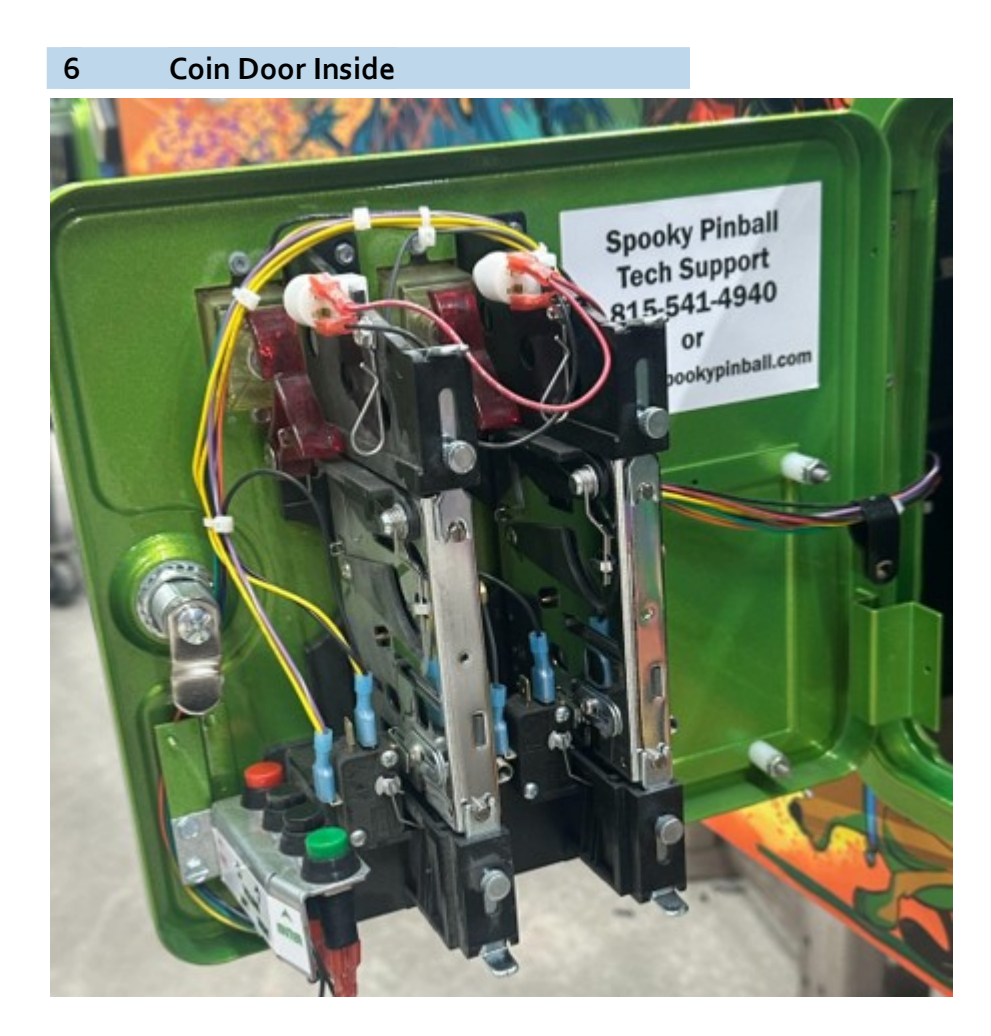

# 7 Mystery Machine (MM) Mechanism

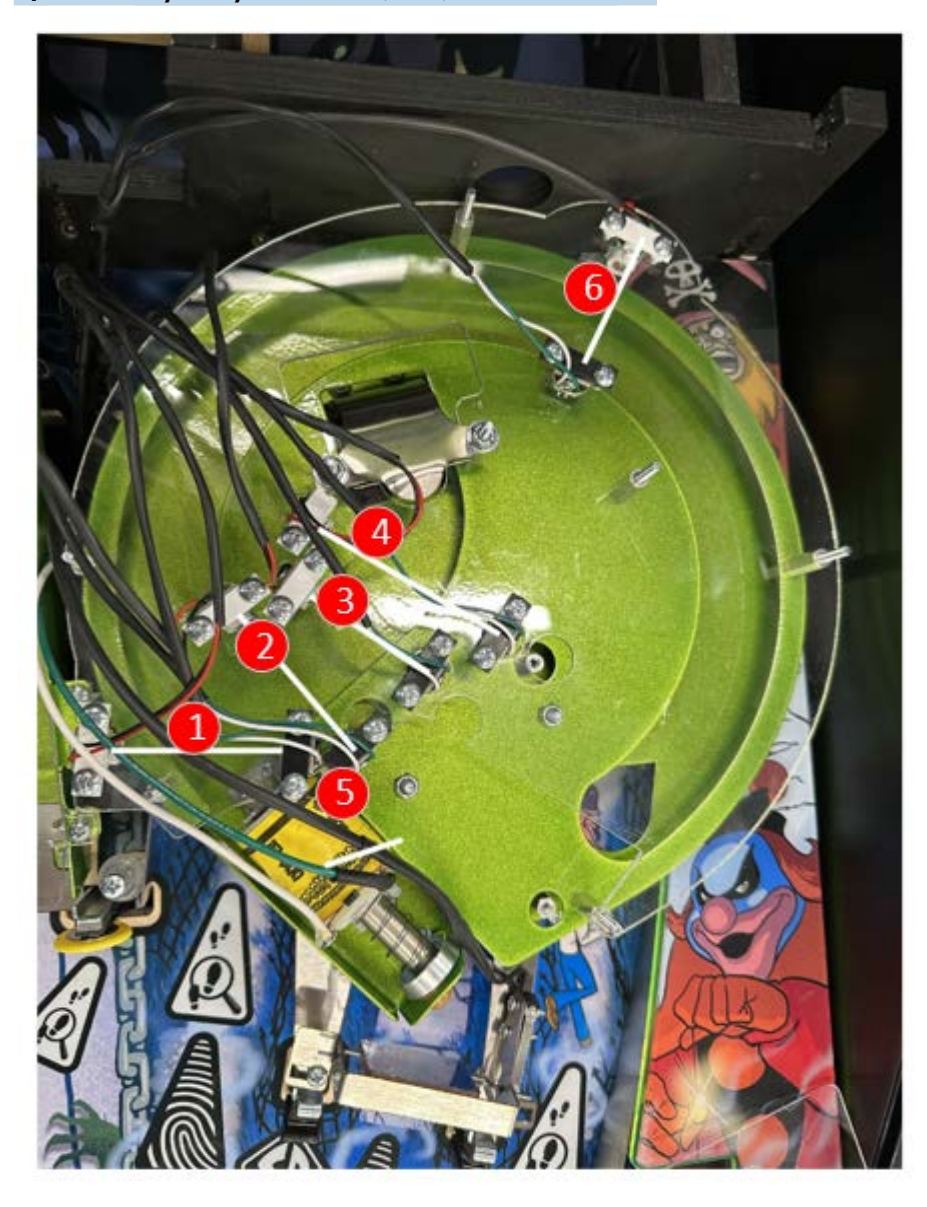

| 1 | MM Opto 1  |
|---|------------|
| 2 | MM Opto 2  |
| 3 | MM Opto 3  |
| 4 | MM Opto 4  |
| 5 | Eject Coil |
| 6 | MM Exit    |

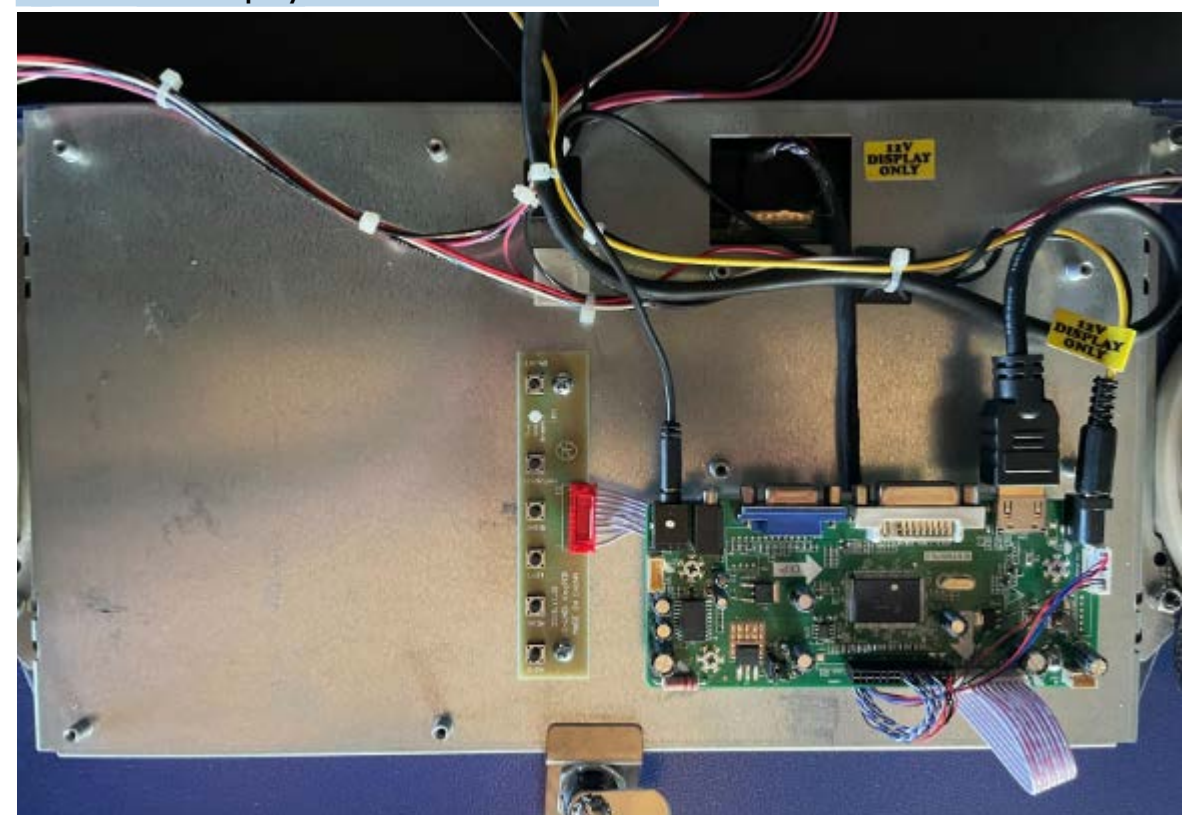

LCD Display Recommended Settings: (Access using Display Adjustment Panel board to the left of the display's driver board)

Brightness - 40% Contrast - 80% Gamma - On Note: Audio jack plugged into left port for UP Board Mini PC)

Screen Size: 27 Inches Display Resolution Maximum: 1920 x 1080 DisplayBrand: VSDISPLAY Connectivity Technology: VGA, DVI, HDMI Display Type: LCD

About This Item: Compatible With: 27inch 1920x1080: TPM270WF1-MWN1 HDMI DVI VGA AUDIO LCD Board for LVDS Interface LCD Screen Video Input: HDMI DVI VGA Audio Input: HDMI Audio Output: Speaker Connector Recommend Power Adapter Spec. Input Power Adapter: 12Vdc More than 2A. (VSDISPLAY Power Adapter, AC 100-240V Input to 12V DC,2A Output ,Power Supply, US Plug , Fit SC24W-120200U jhdap024U-120200ba-a , Fit for All Types of VSDISPLAY LCD Controller Board) Goes into Standby Mode When No Input Signal Standby Mode power usage <1W. **Display Packing List:** 

 ${\tt 1\times HD}\mbox{-}MI \mbox{VGA DVI LCD Controller Board M.NT68676.3}$  (new version)

1× Inverter Board

1× LVDS Signal Cable

1× Keyboard With Cable

Note: There is No Power Adapter in the Display Packing List.

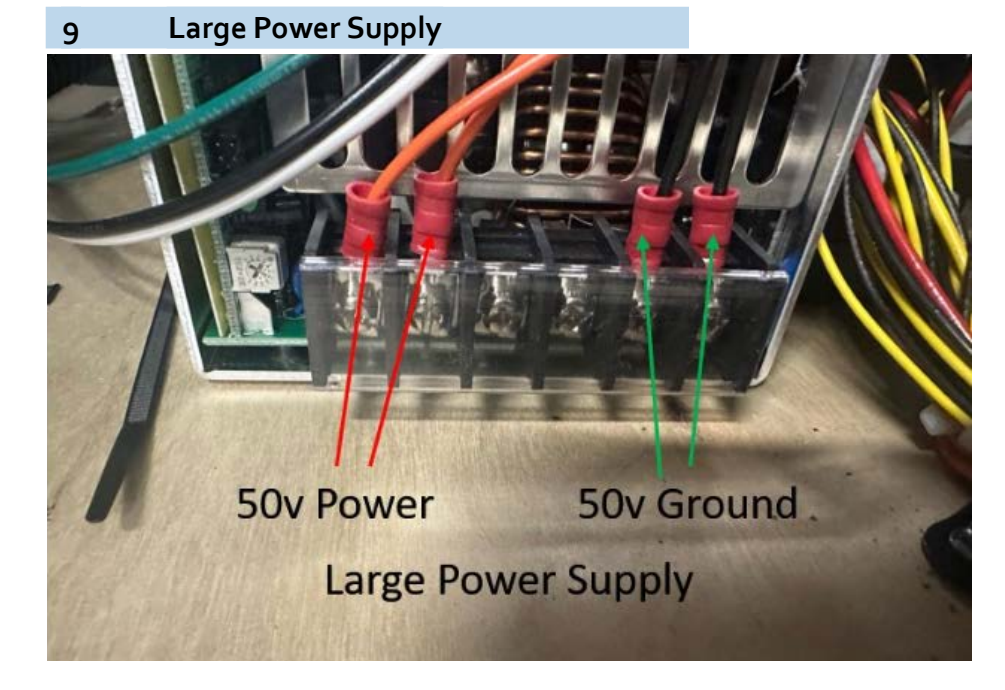

10 Small Power Supply

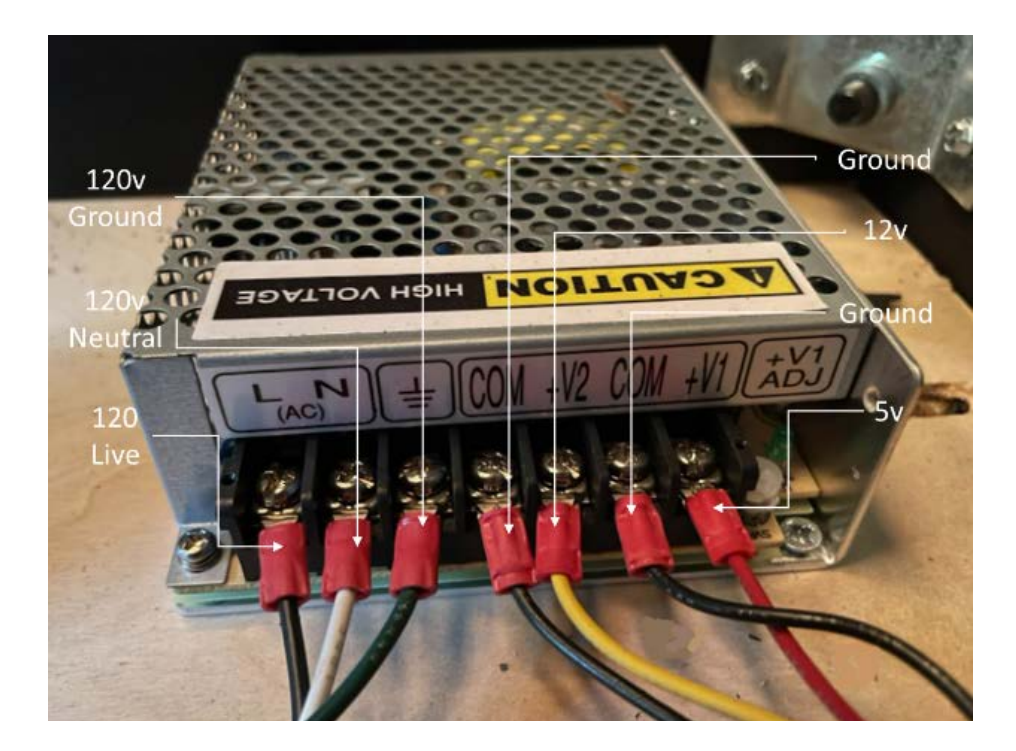

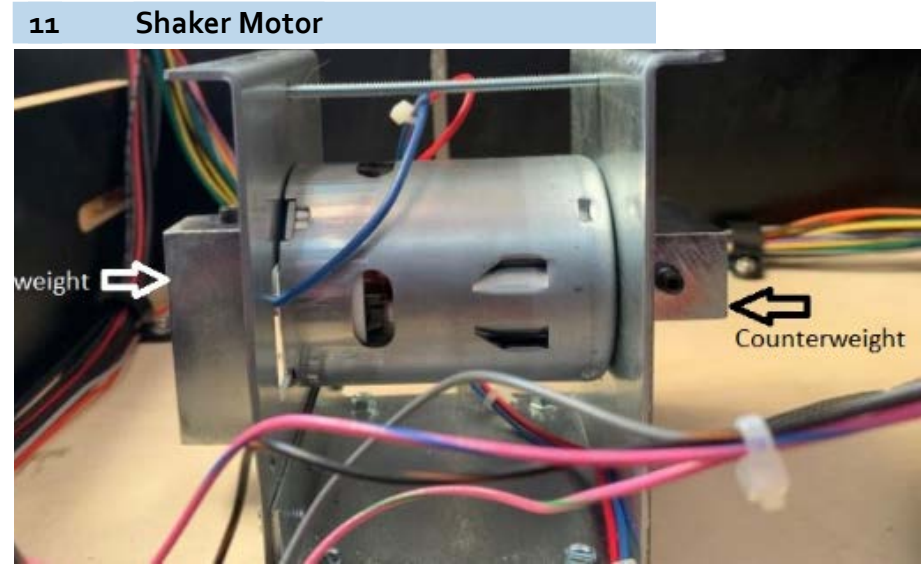

# To Adjust Shaker Motor Vibration

- 1. With the shaker motor cover removed, locate the two counterweights on each side held in place with a hex screw.
- 2. Loosen the hex screw. You will be able to rotate the counterweight.

Shaker Motor Settings:

- Both weights in same direction = Strong Shake
- One weight at a 90 degree angle as shown in photo = Medium Shake
- One weight at 180 degree angle from the other counterweight = Low Shake
- **3.** After you have made the adjustments, ensure the hex screws are good and tight.
- **4.** Replace the protective cover.

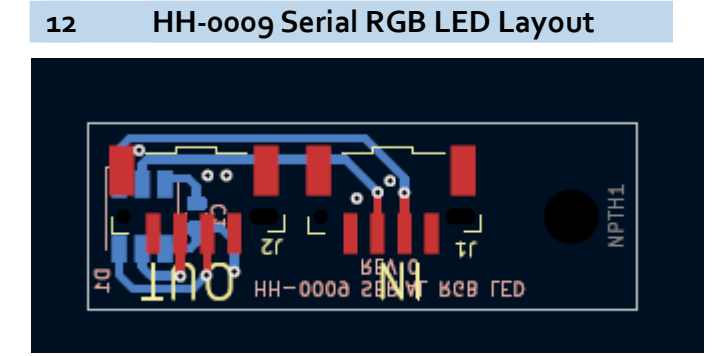

# 13 HH-0009 Serial RGB LED Schematic

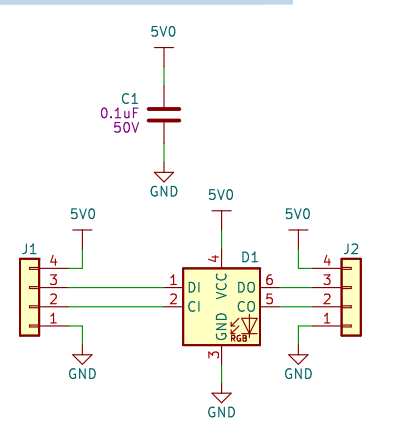

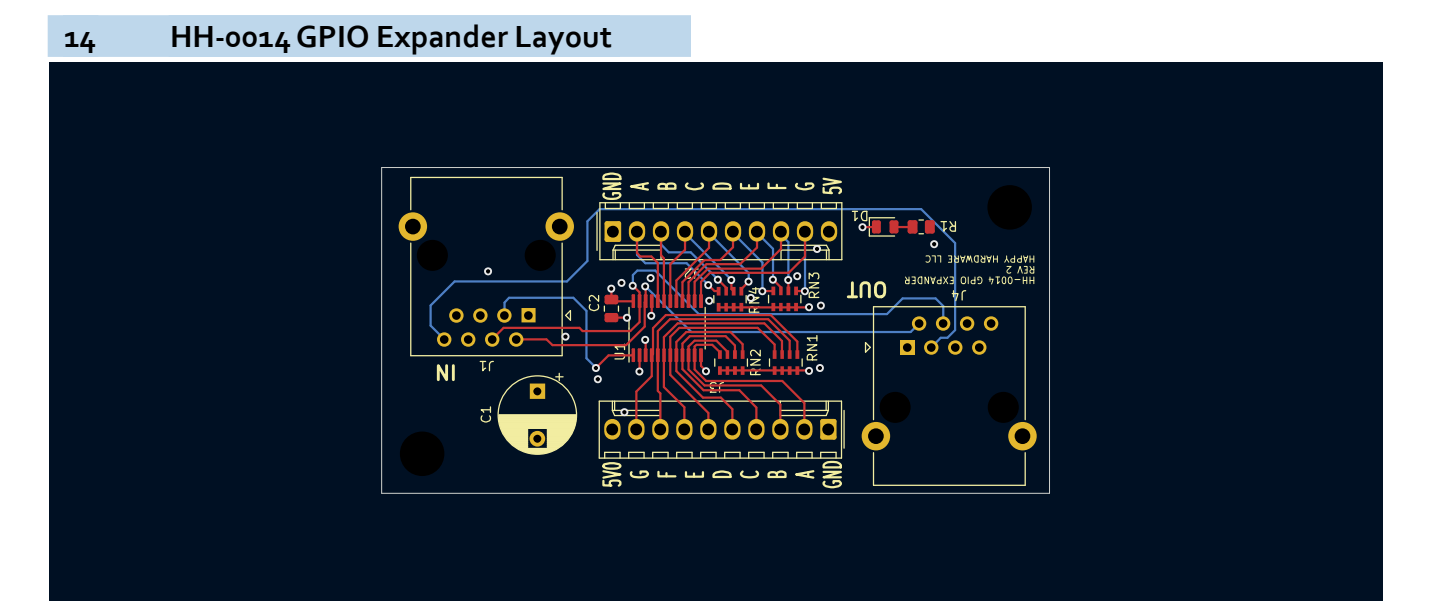

NPTH1 O 4mm

#### HH-0014 GPIO Expander Schematic 15 A B C D E F G 500 Ó 0 00000 0 ٠ IN J1 000**0** 0000 с J4 HH-0014 GPIO EXPANDER REV 2 HAPPY HARDWA 5 OUT 290° E LLC • 0000000000 R1 0

# 16 HH-0014B GPIO Expander Layout

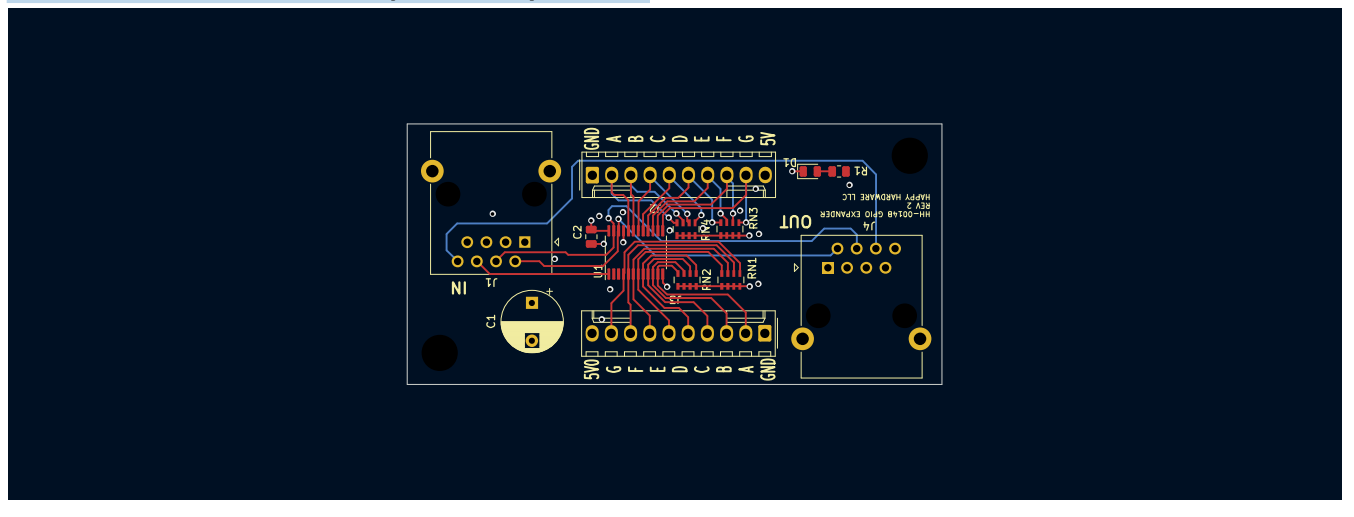

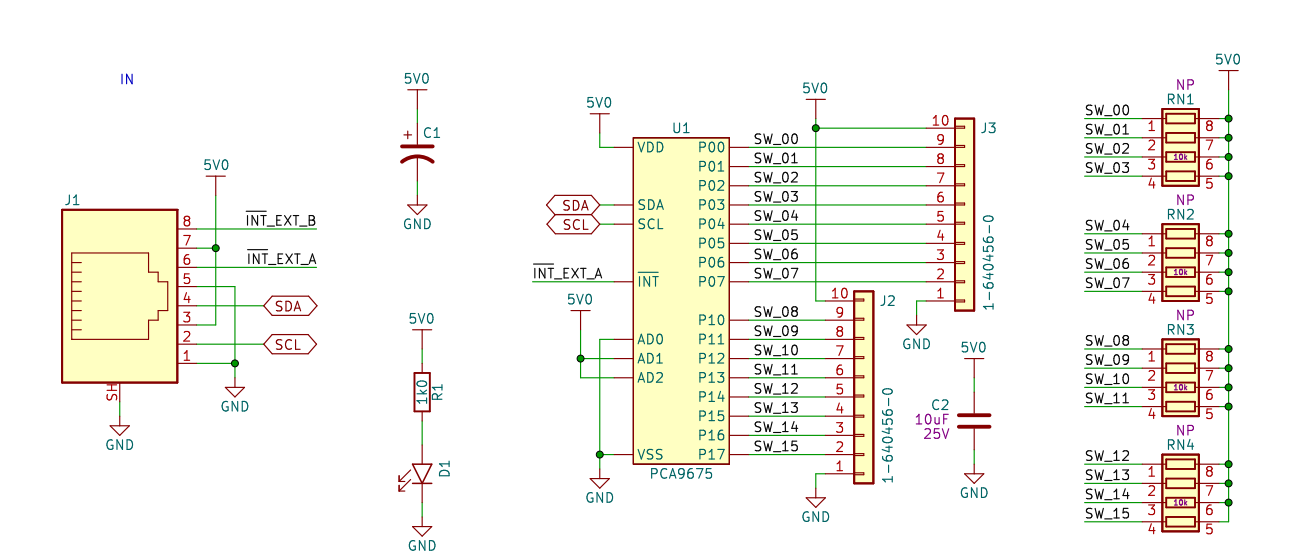

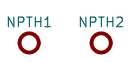

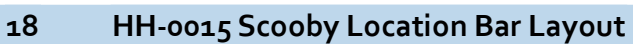

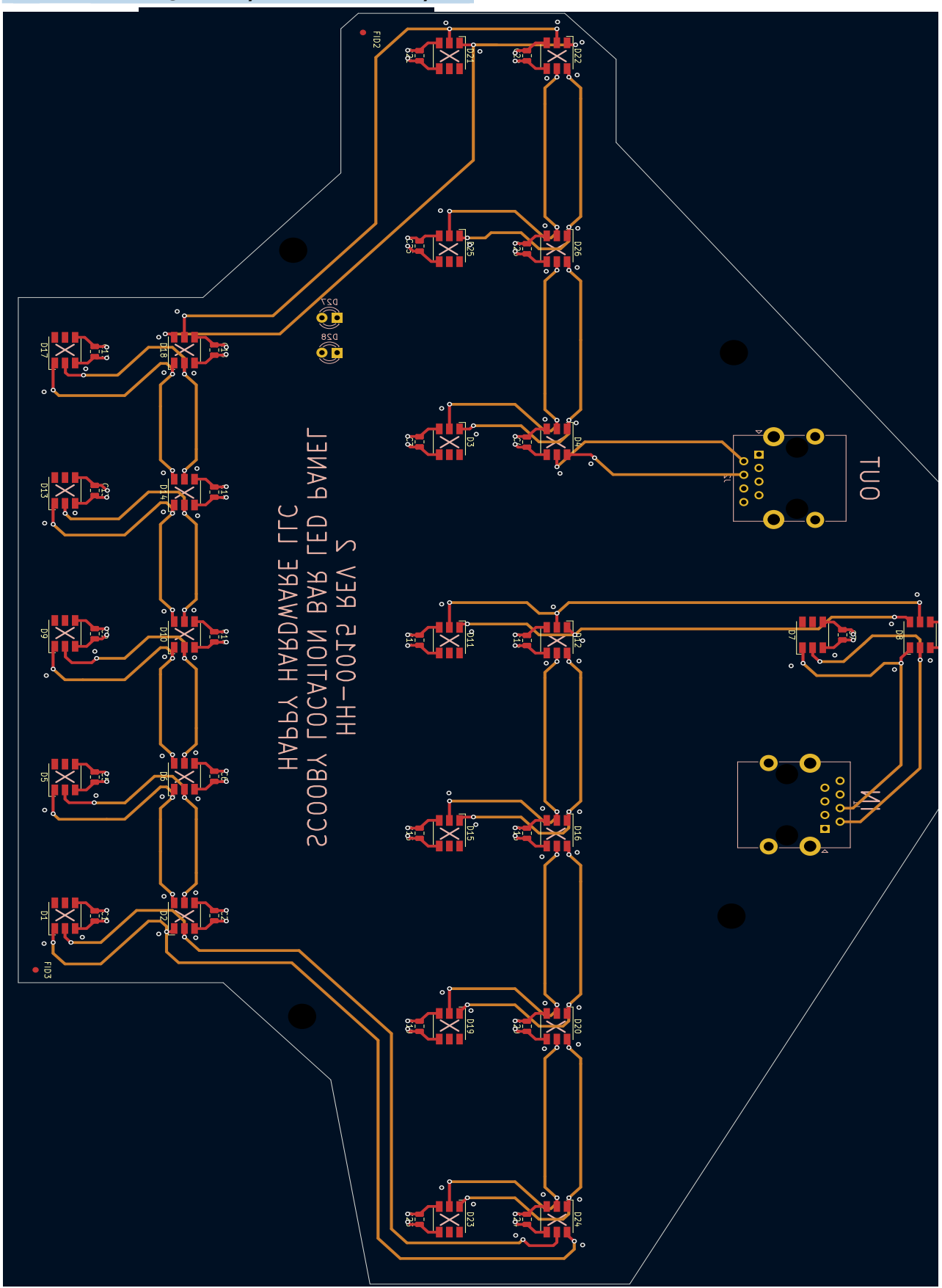

19 HH-0015 Scooby Location Bar Schematic

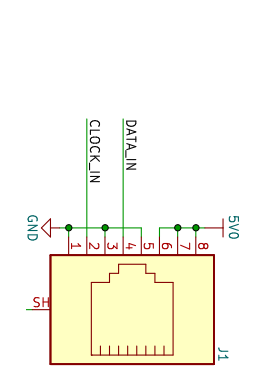

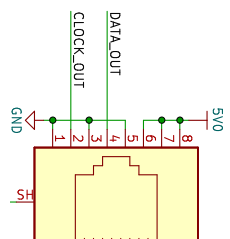

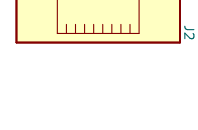

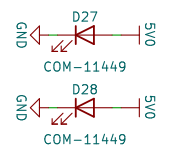

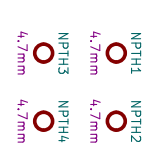

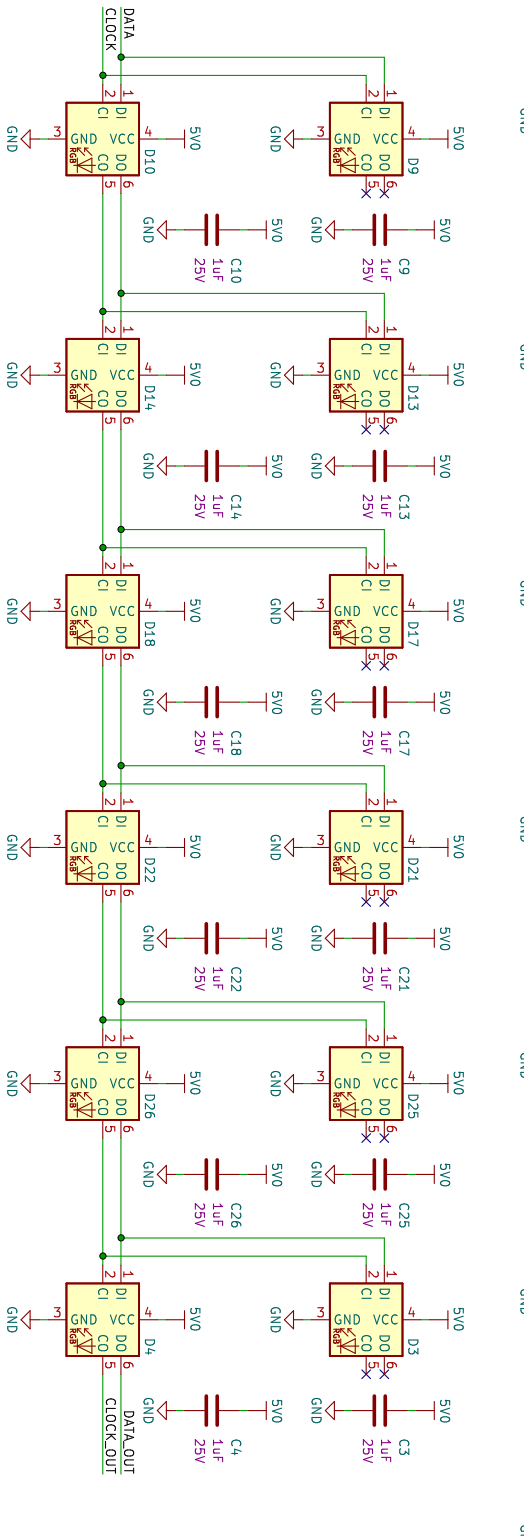

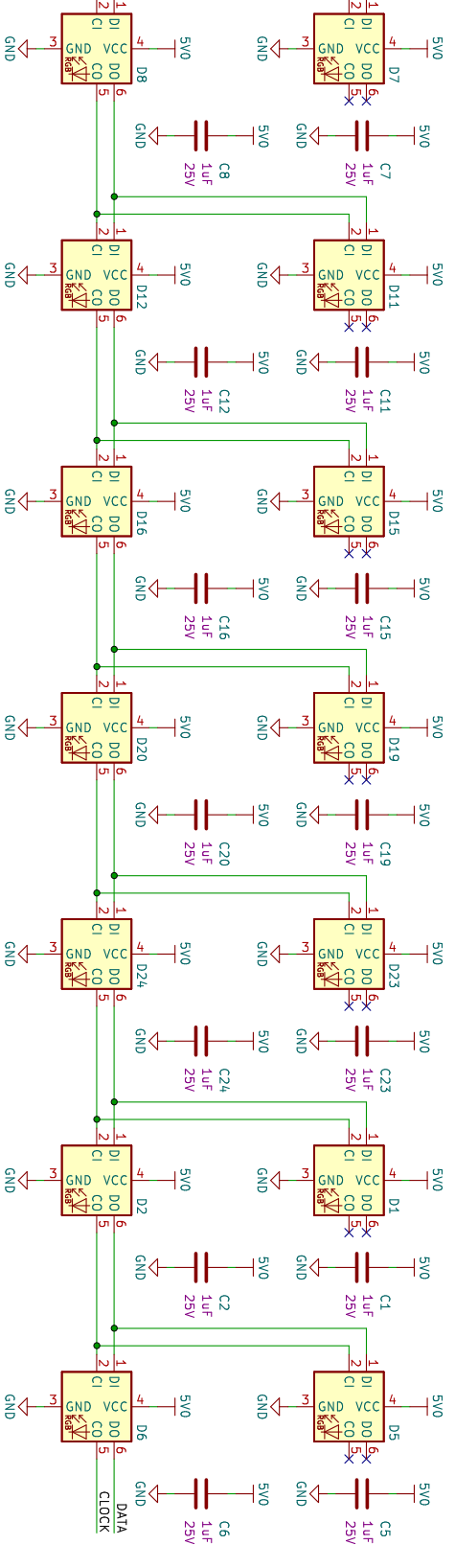

ATA\_IN

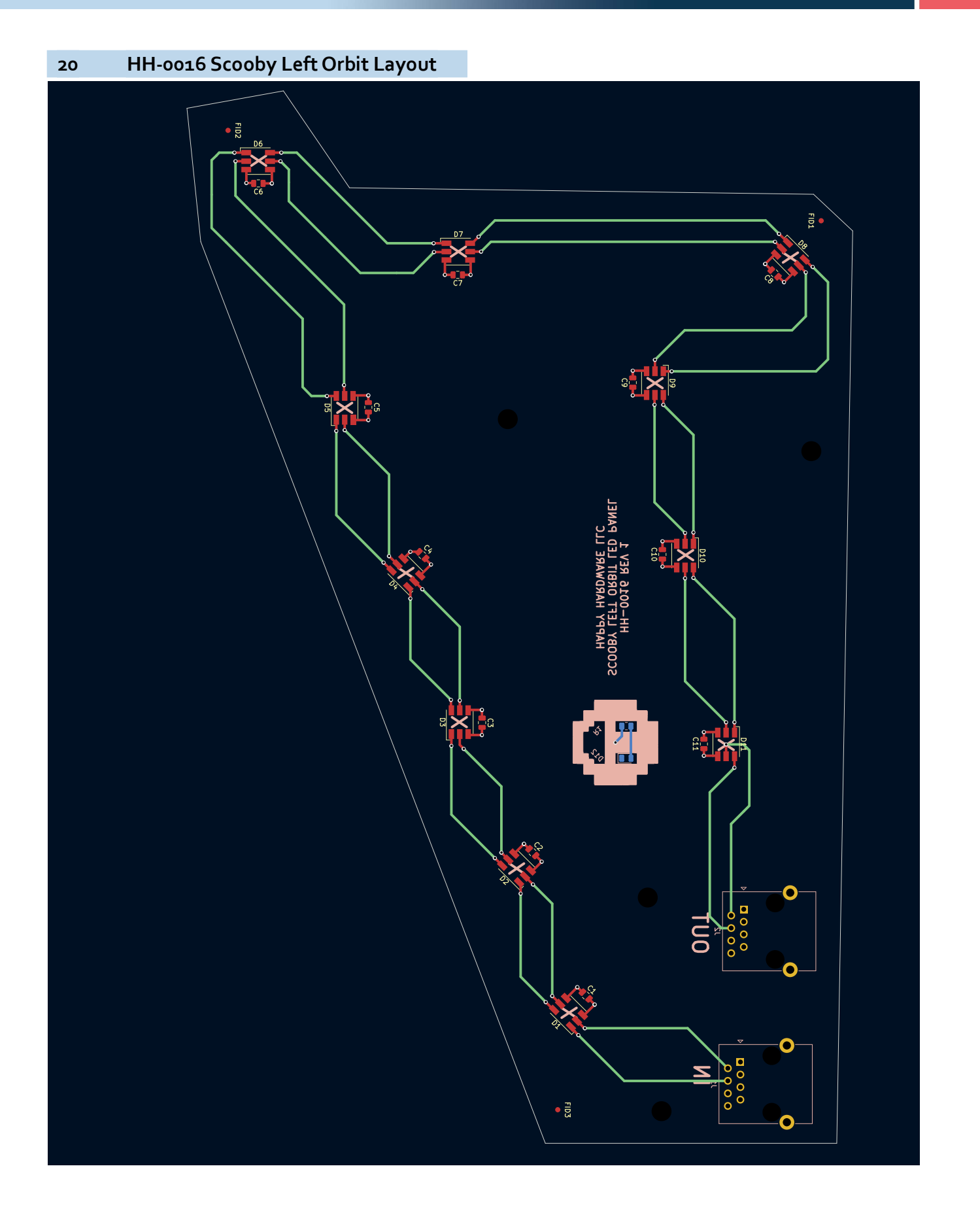

21 HH-0016 Scooby Left Orbit Schematic

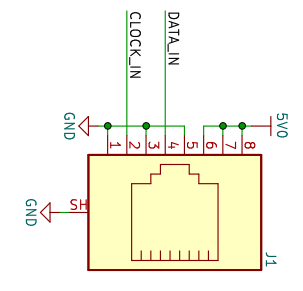

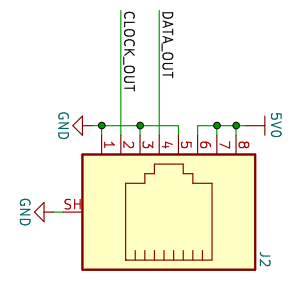

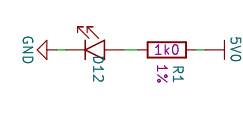

NPTH1 NPTH2 O 4.7mm 4.7mm NPTH3 NPTH4 NPTH3 NPTH4 4.7mm 4.7mm

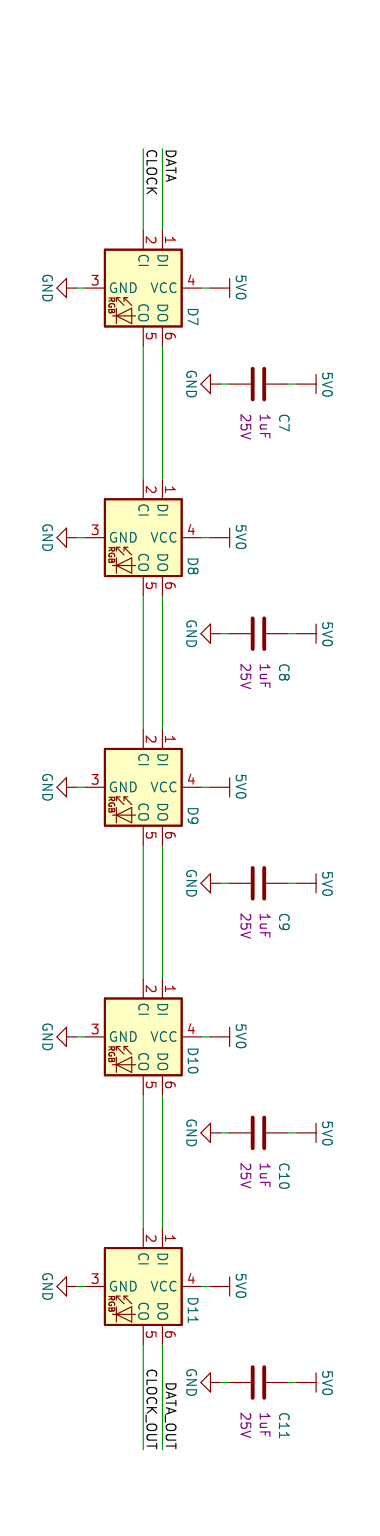

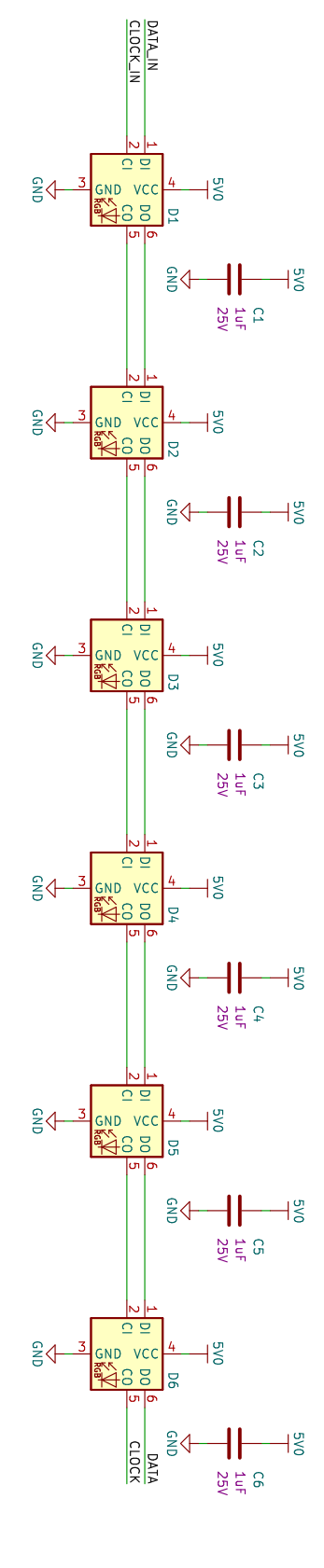

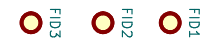

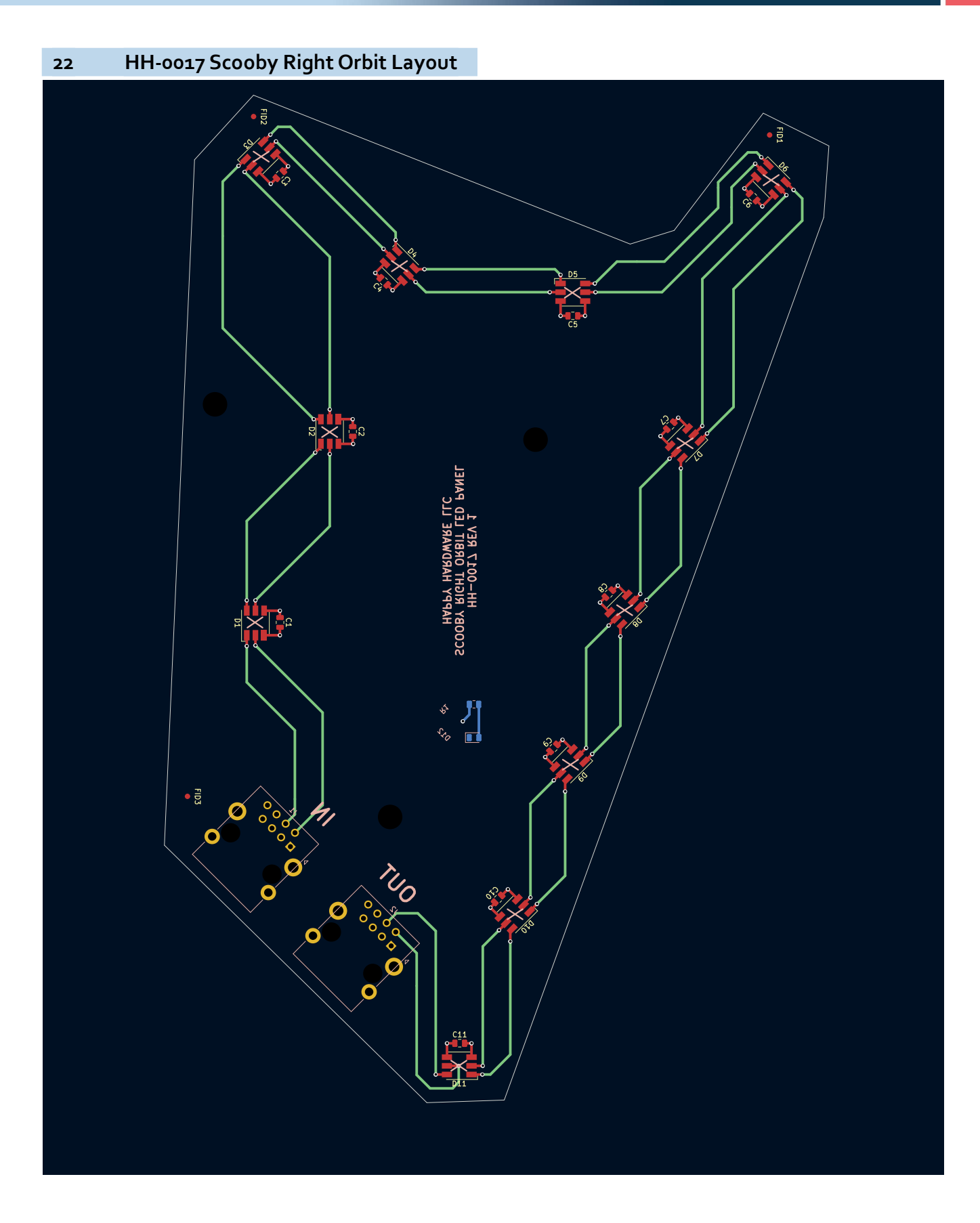

23 HH-0017 Scooby Right Orbit Schematic

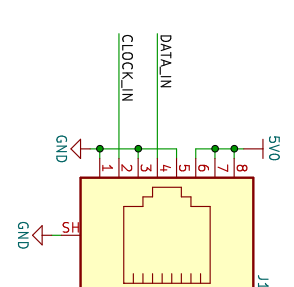

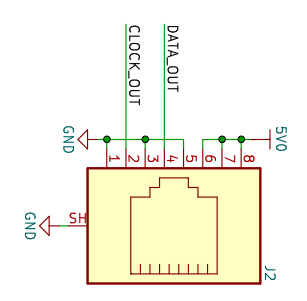

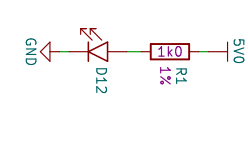

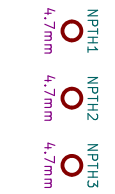

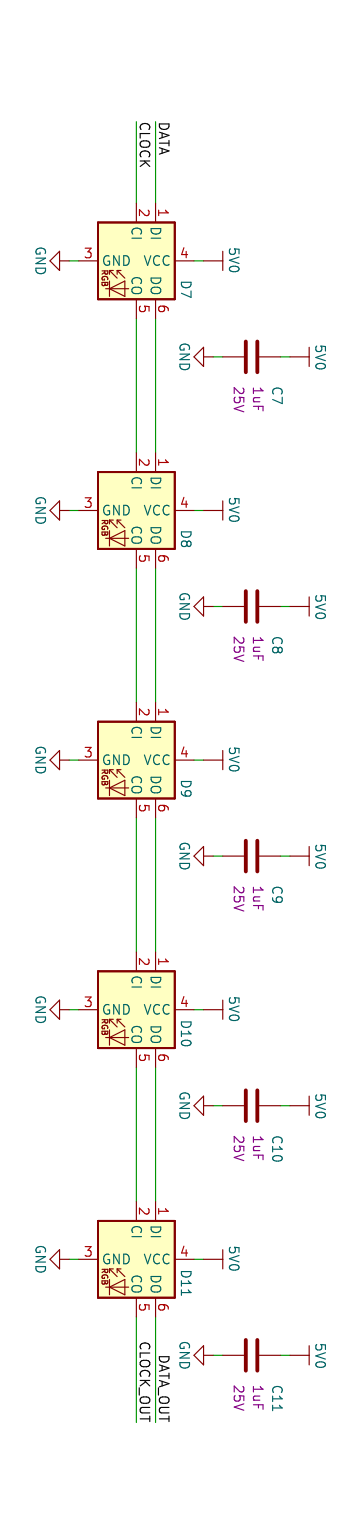

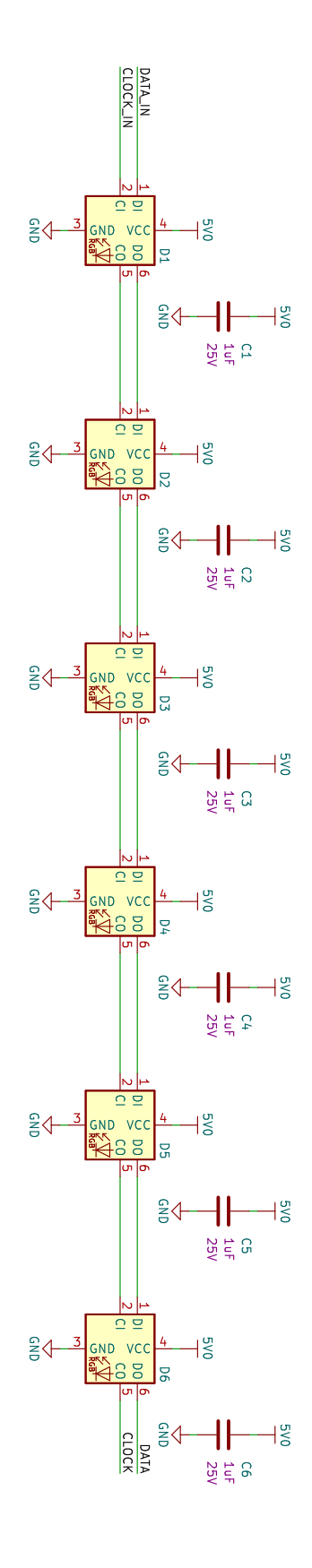

FID2 FID2

# 24 HH-0018 Scooby Center LED Panel Layout

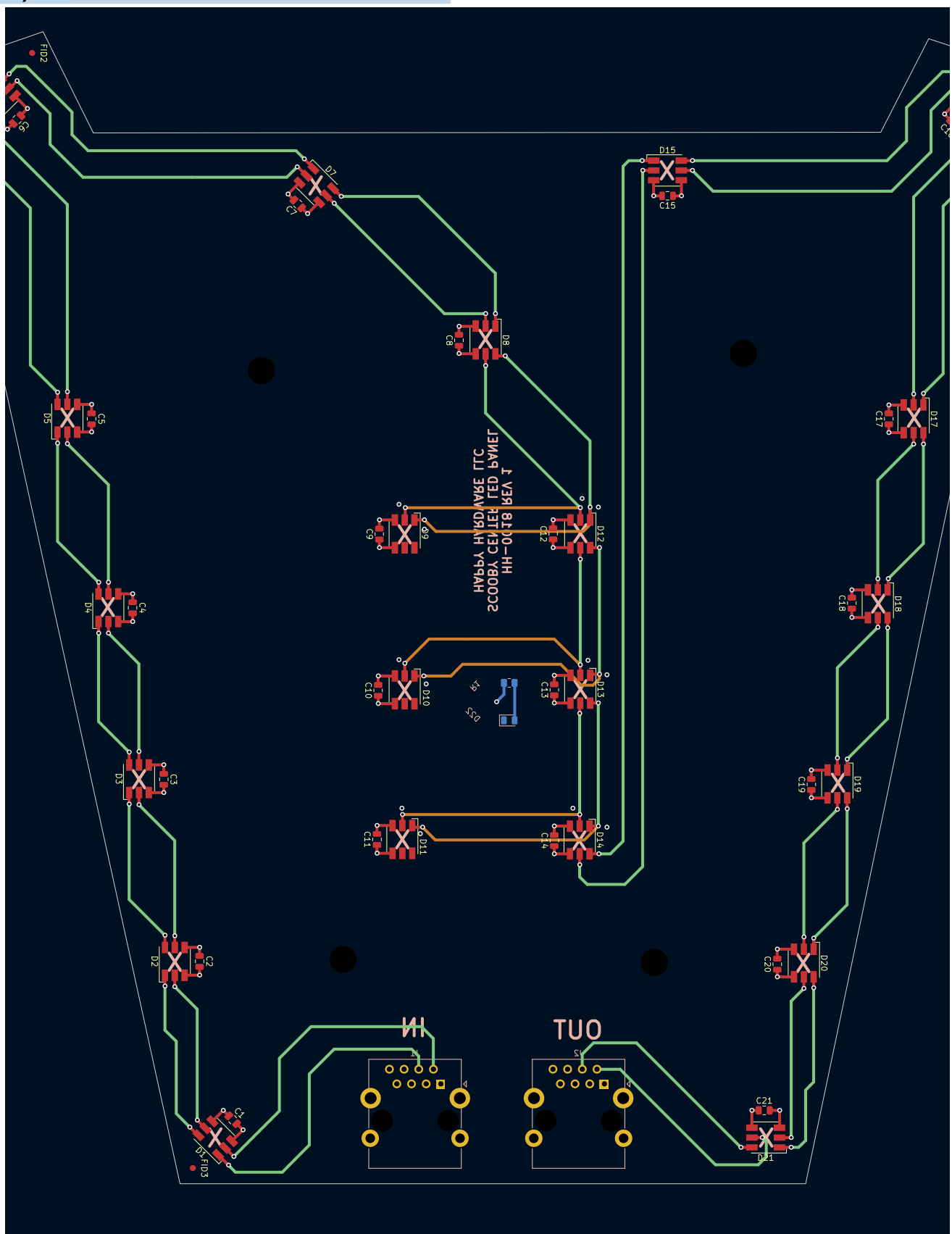

25 HH-0018 Scooby Center LED Panel Schematic

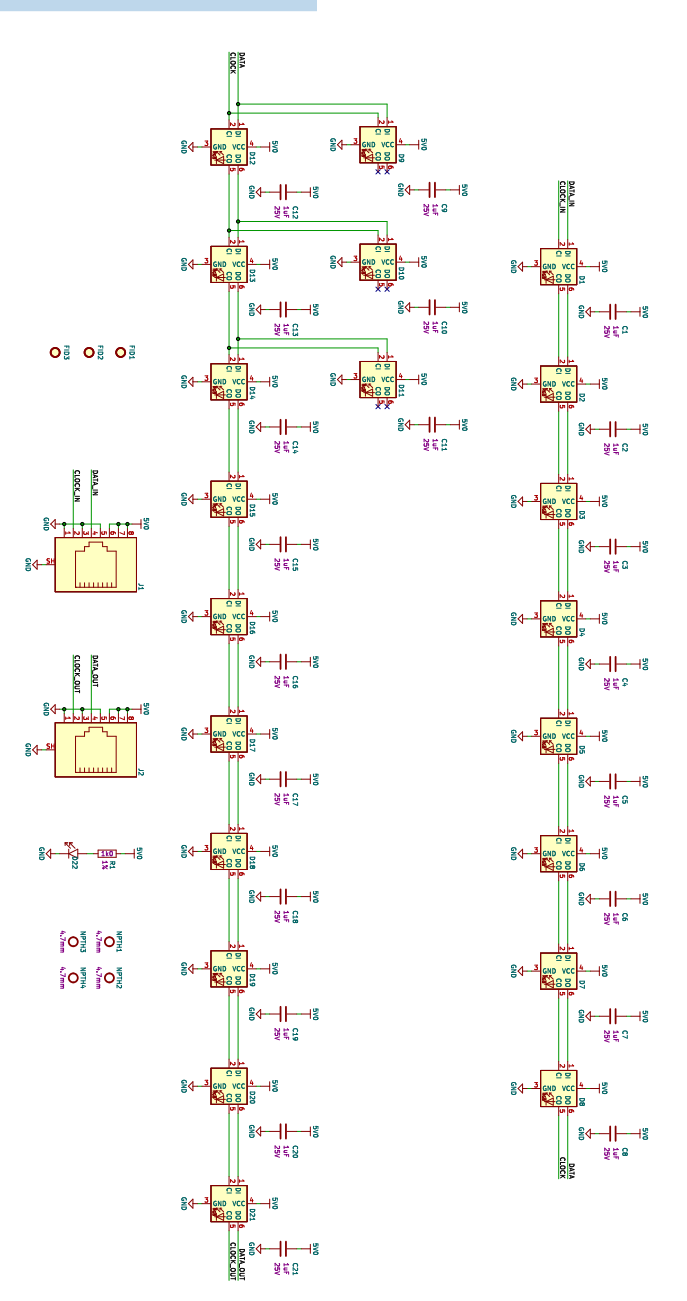

26 HH-0020 LED Harness Converter Layout

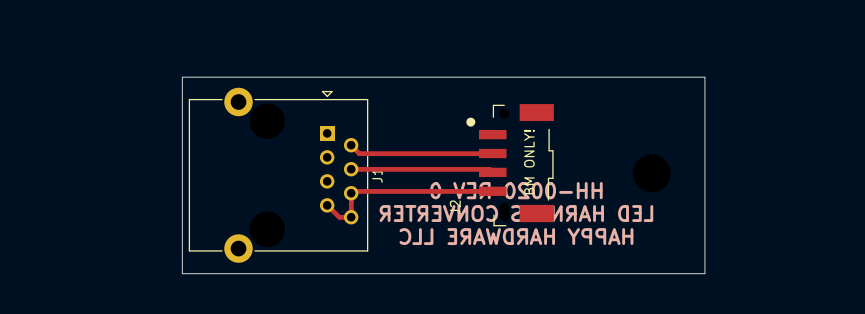

27 HH-0020 LED Harness Converter Schematic

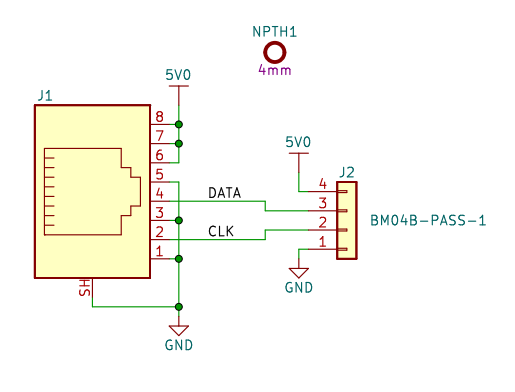

# 28 HH-0022 Trough Opto-To-Switch Converter Layout

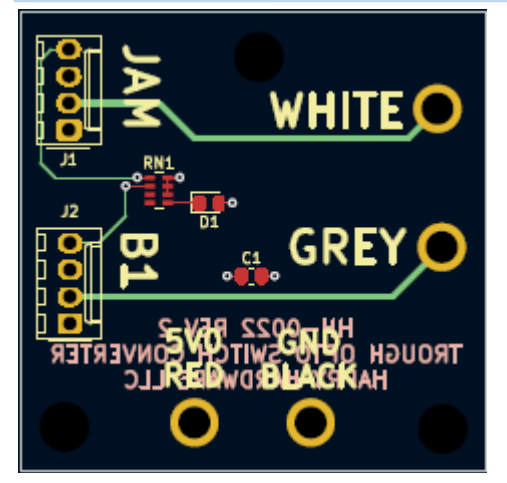

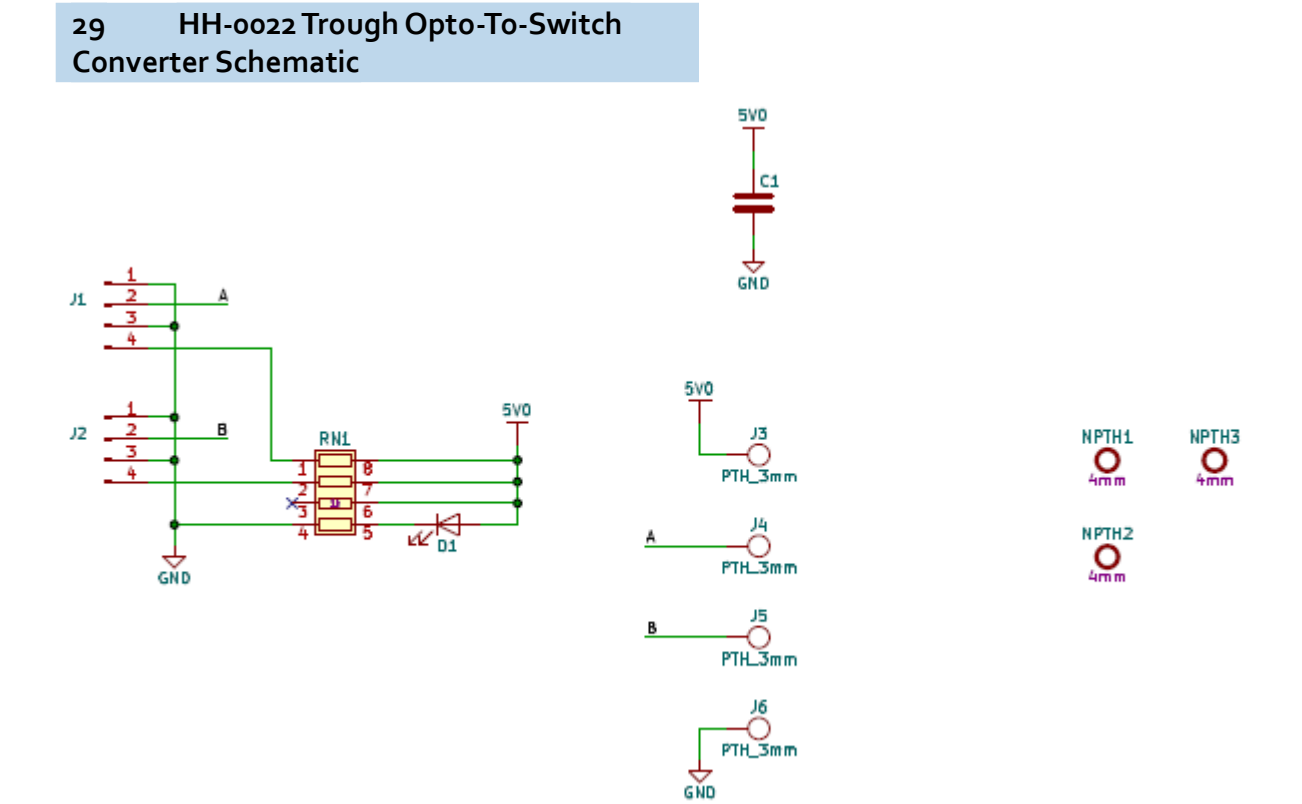

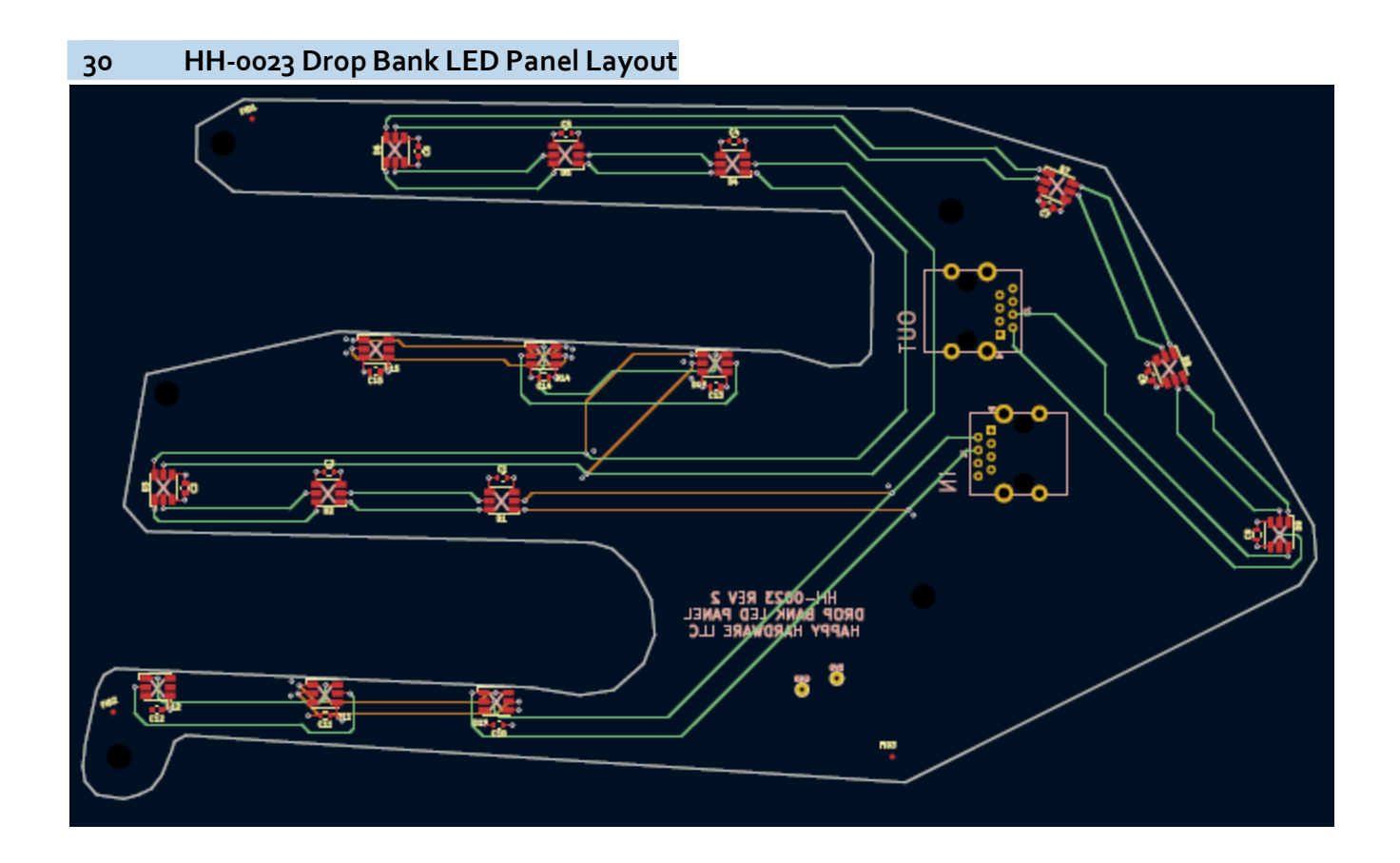

# 31 HH-0023 Drop Bank LED Panel Schematic

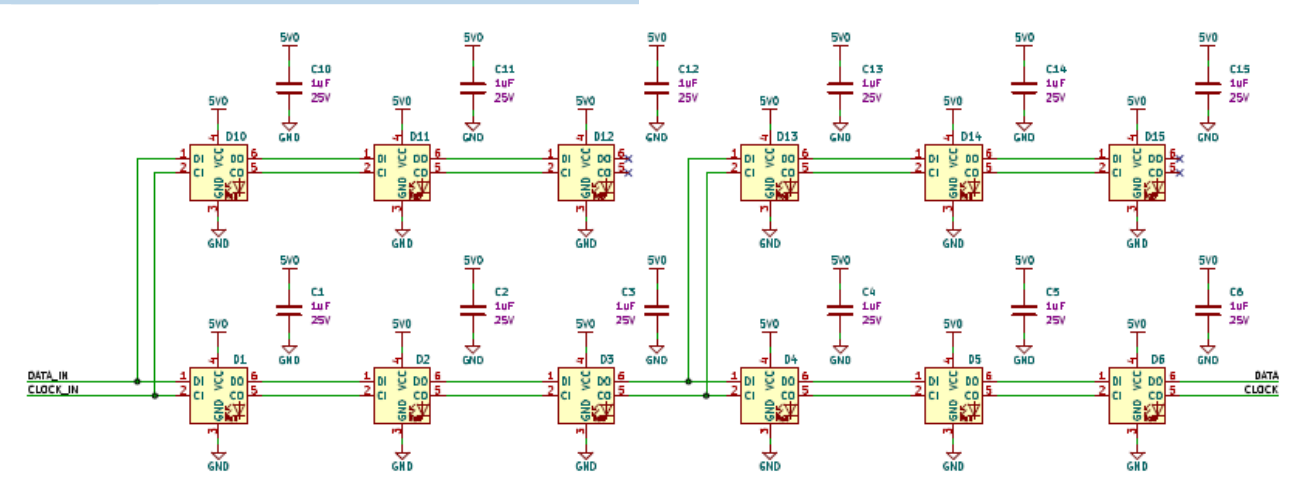

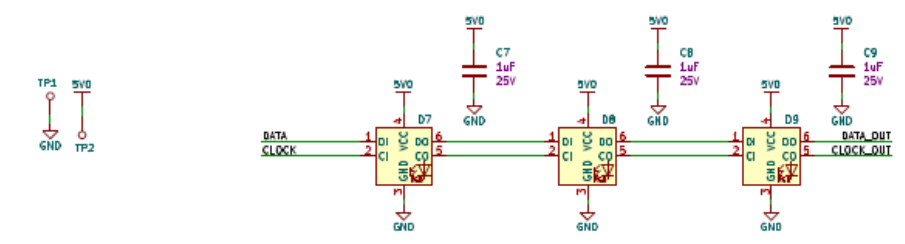

NPTH1 O 4.7mm

NPTH3 O 4.7mm NPTH2 O 4.7mm

NPTH4 O 4.7mm

NPTH5 O 4.7mm

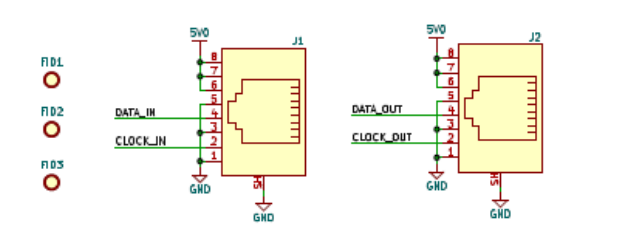

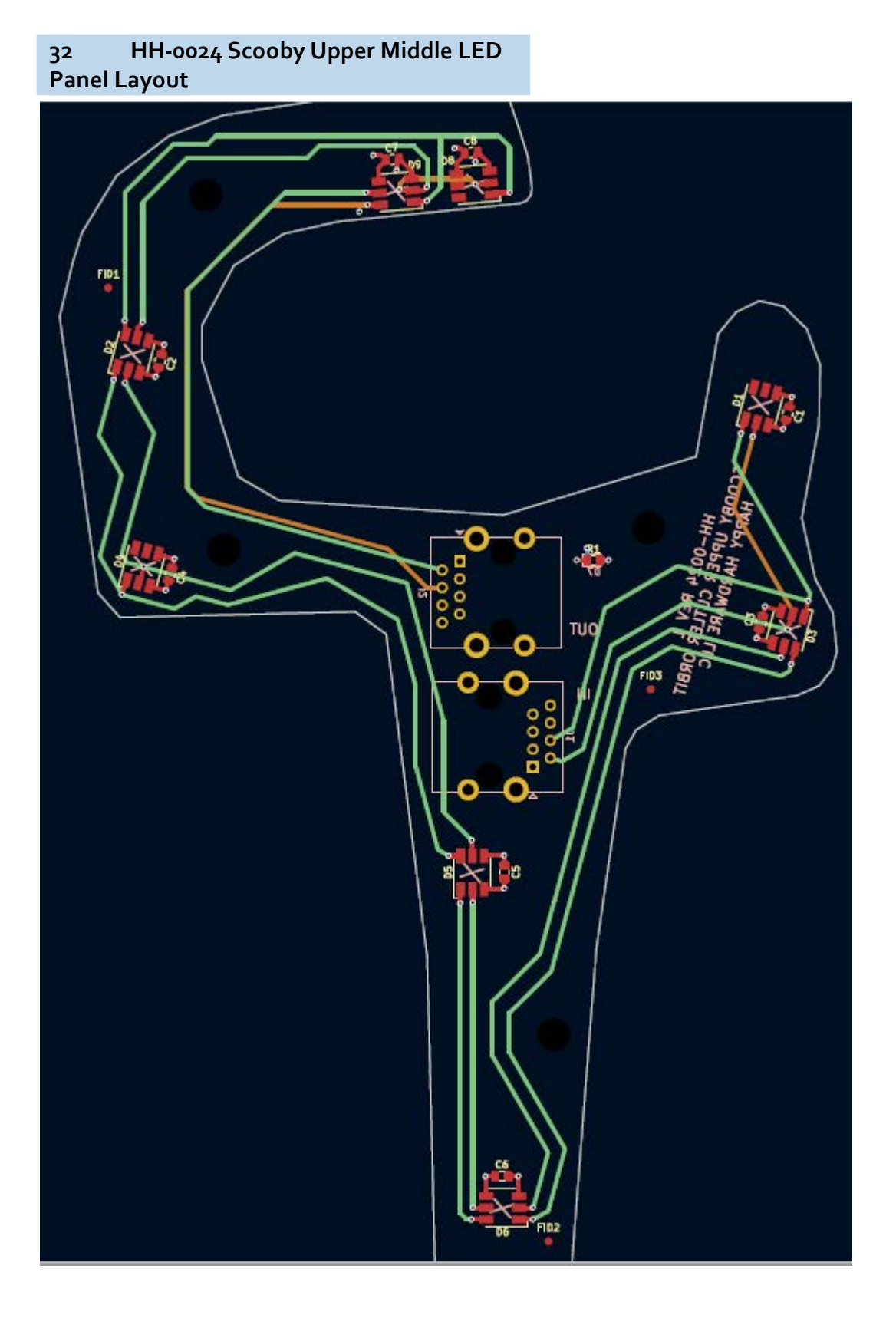

# 33 HH-0024 Scooby Upper Middle LED Panel Schematic

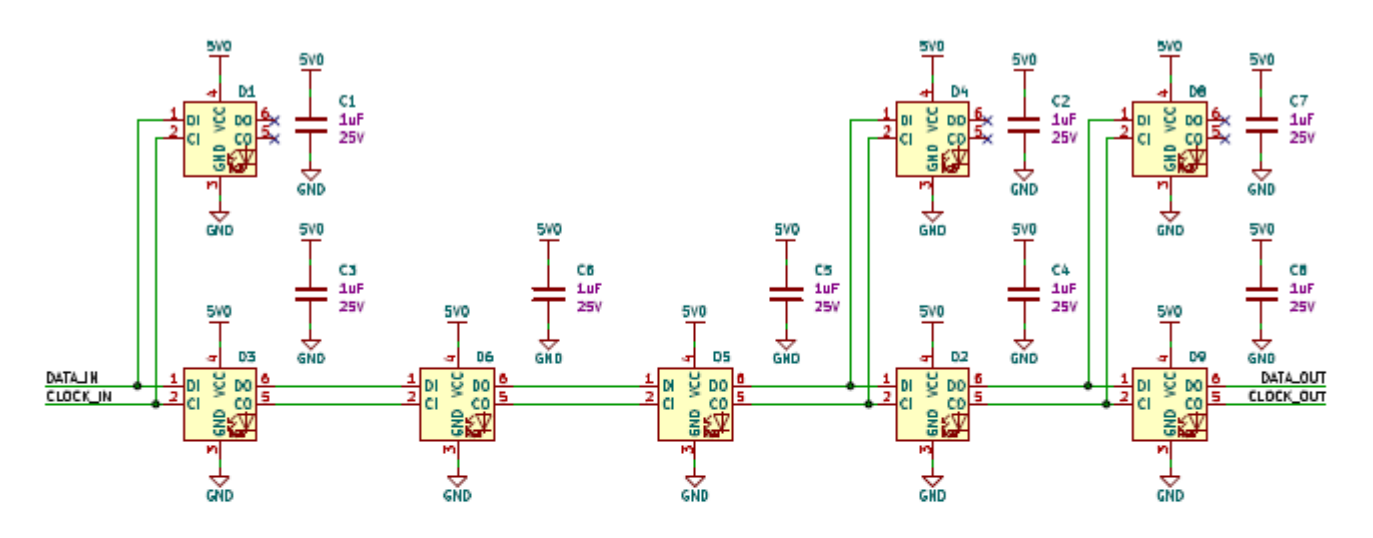

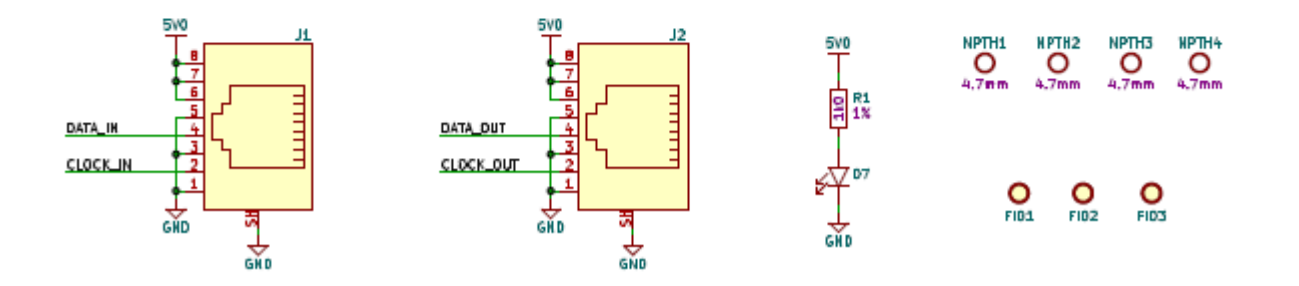

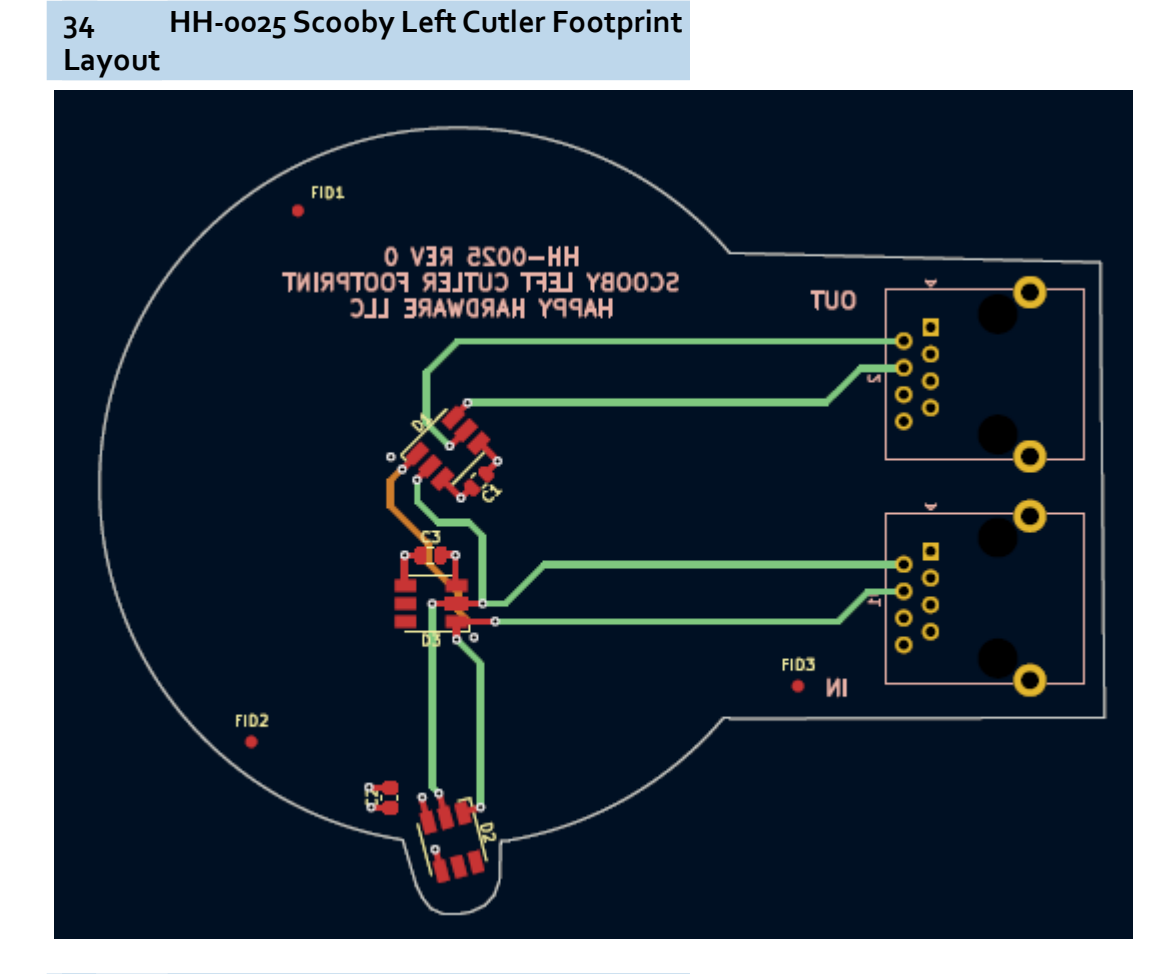

35 HH-0025 Scooby Left Cutler Footprint Schematic

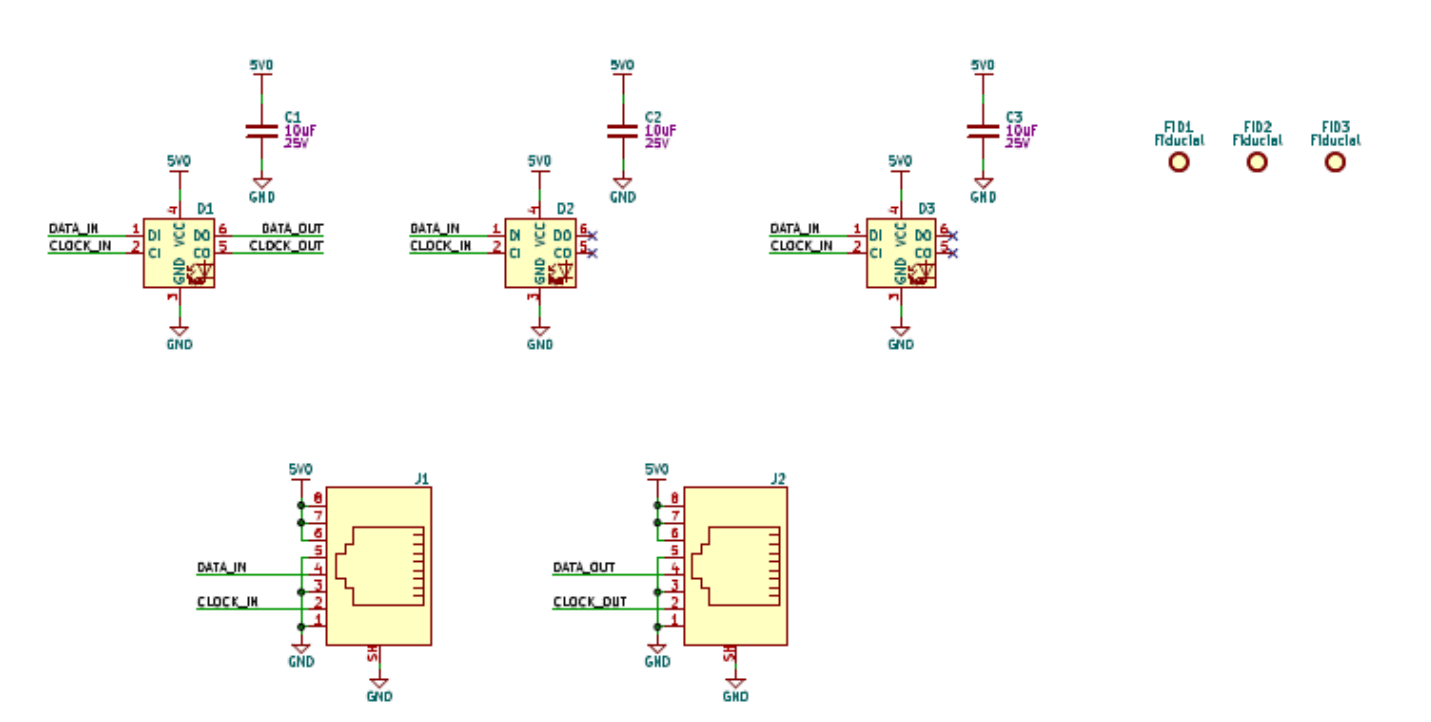

# 36 HH-0026 Scooby Right Cutler Footprint Layout

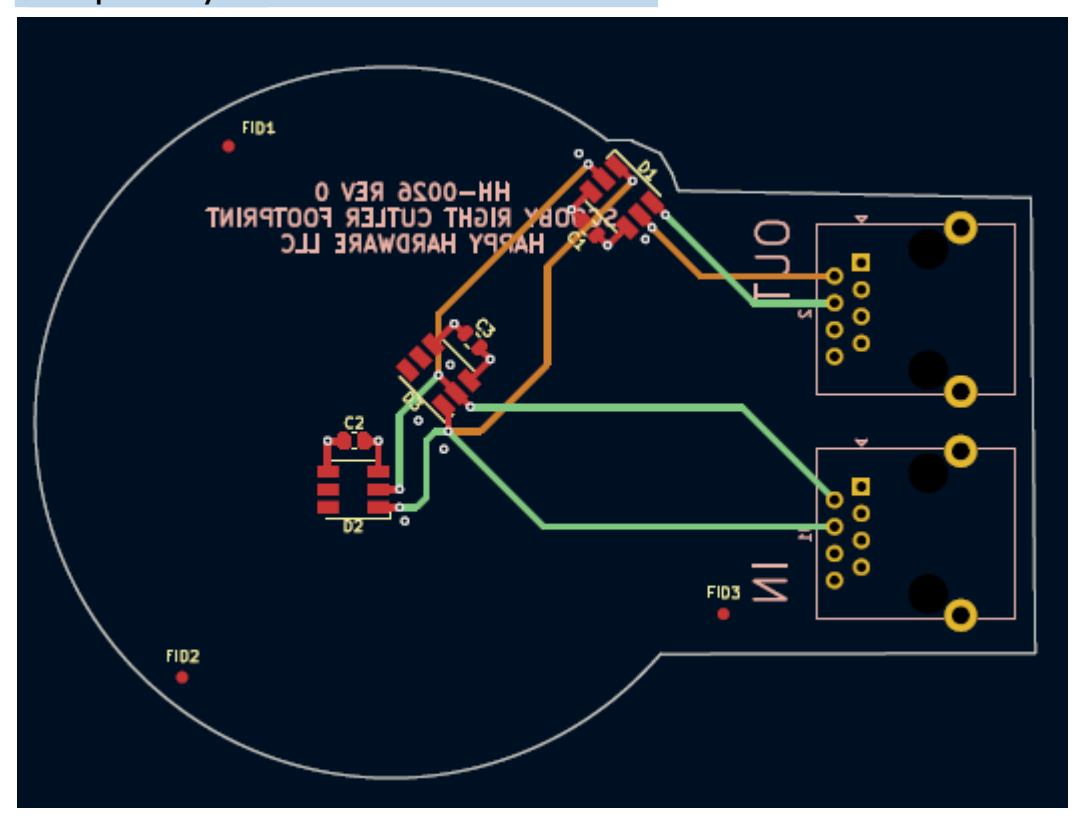

37 HH-0026 Scooby Right Cutler Footprint Schematic

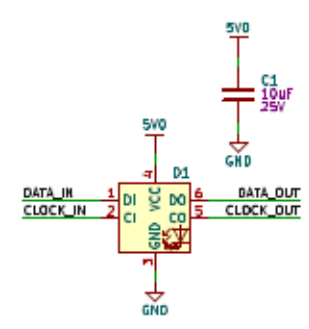

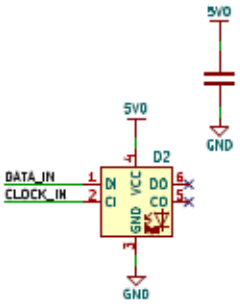

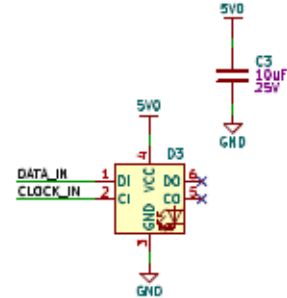

FID1 FID2 FID3 Fiducial Fiducial Fiducial O O O

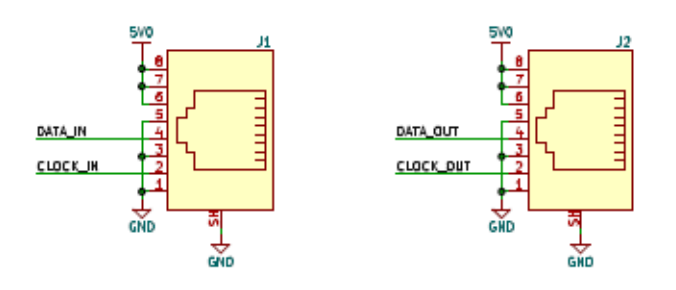

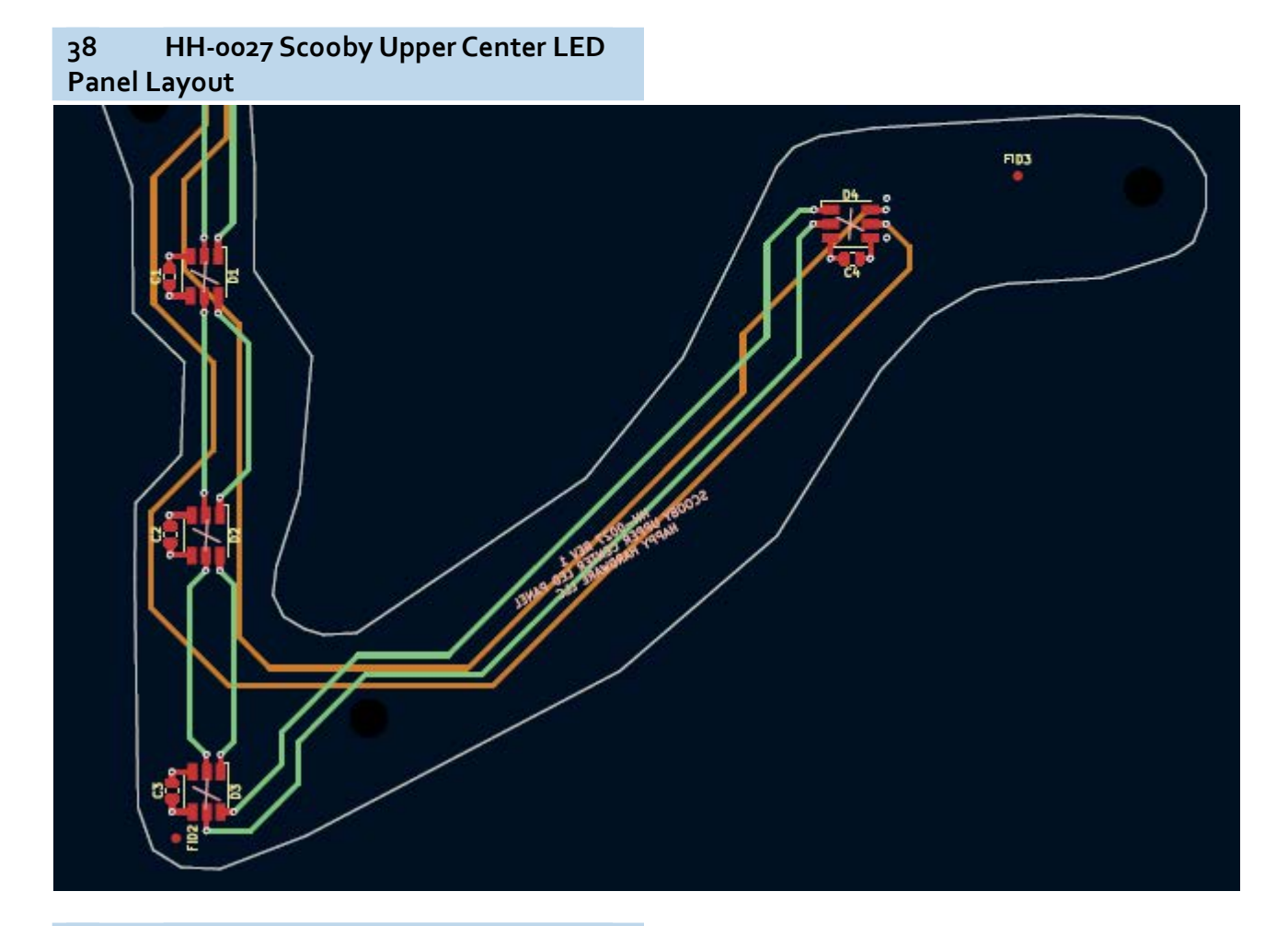

39 HH-0027 Scooby Upper Center LED Panel Schematic

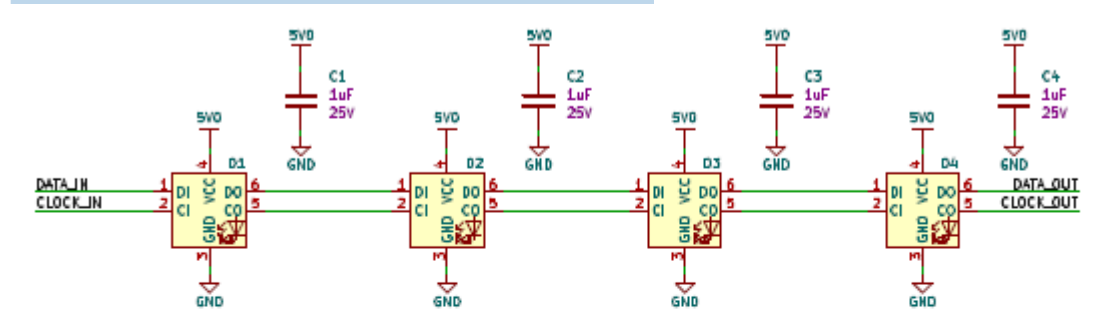

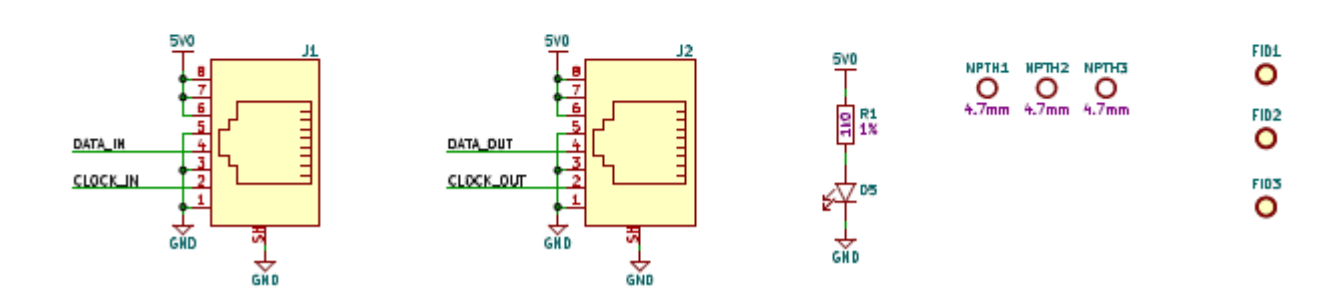

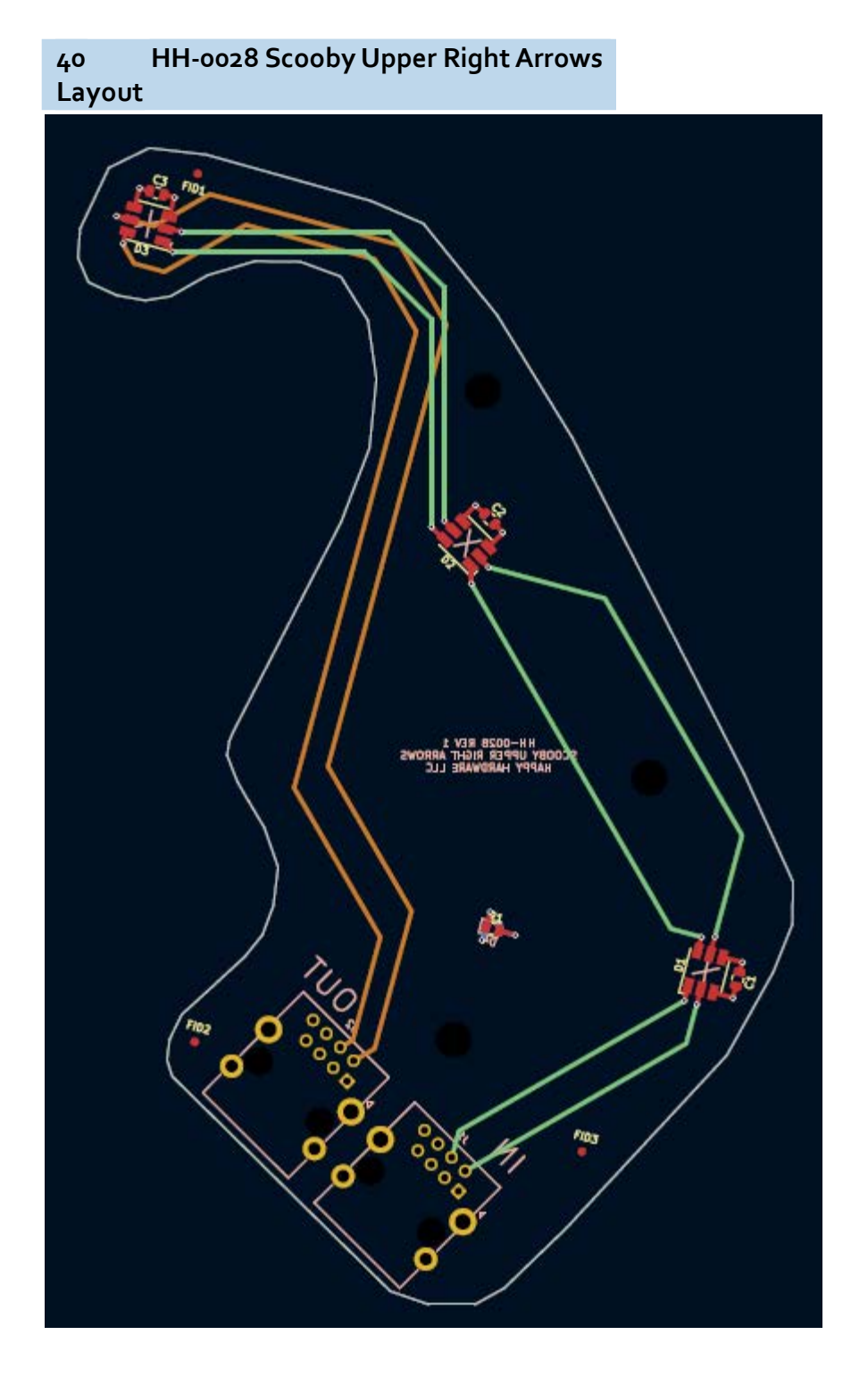

41 HH-0028 Scooby Upper Right Arrows Schematic

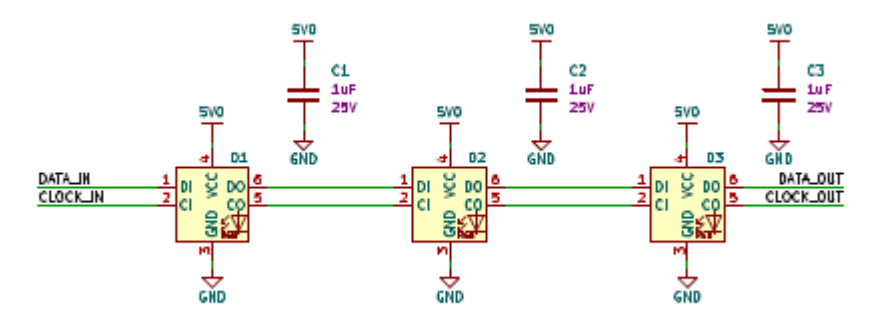

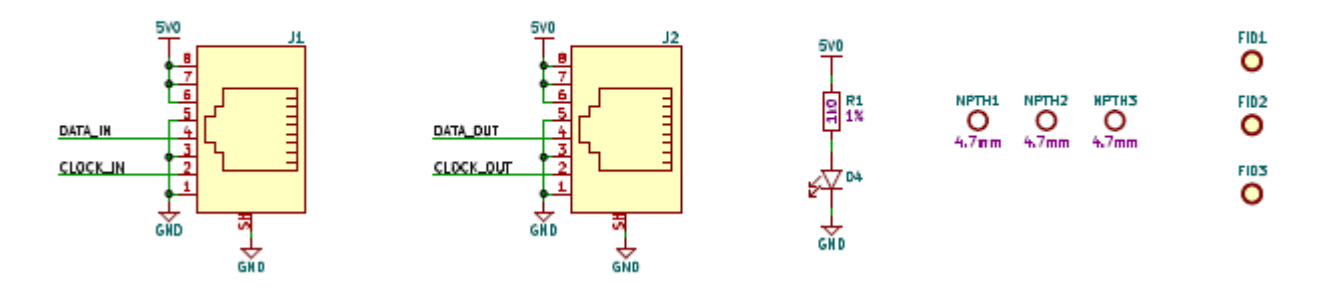

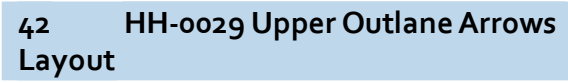

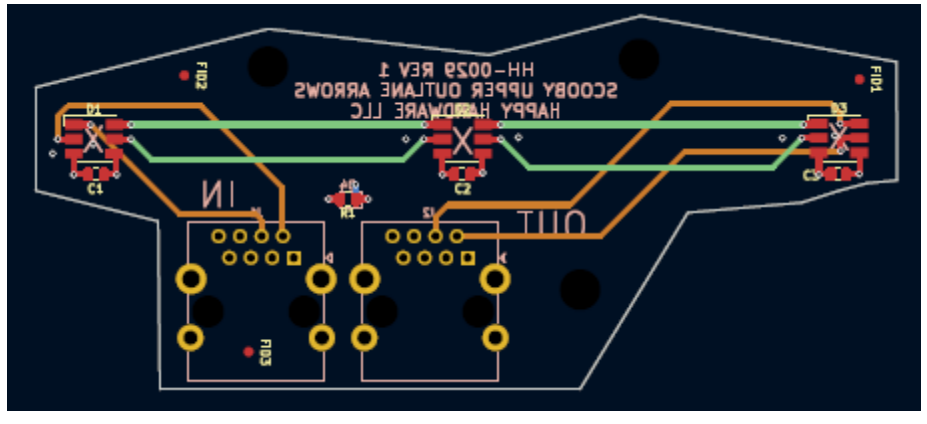

43 HH-0029 Upper Outlane Arrows Schematic

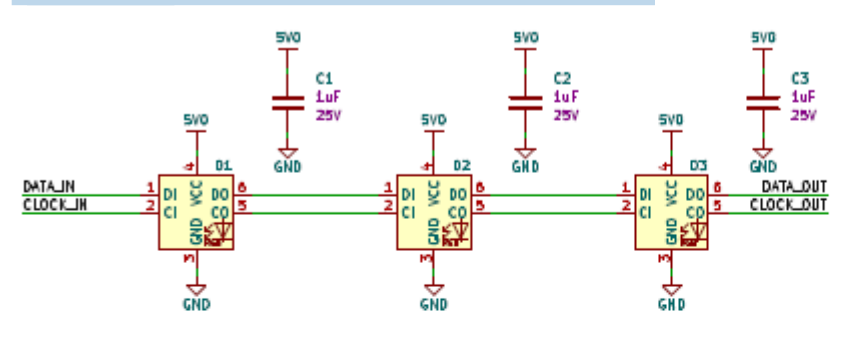

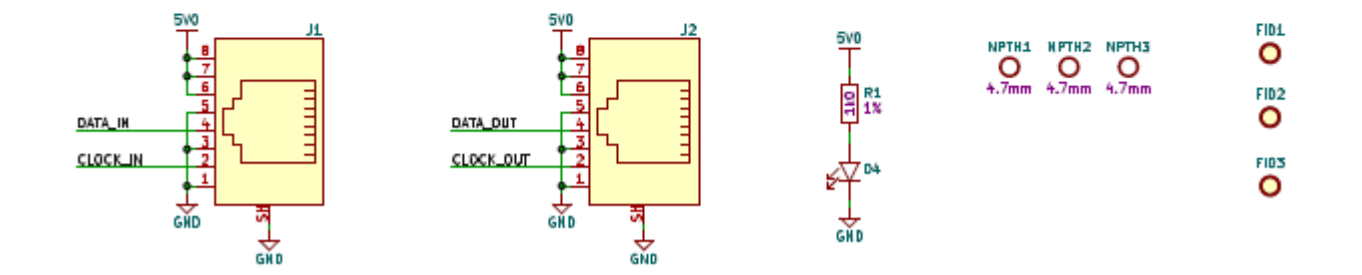

44 HH-0030 Scooby Trap Door Layout

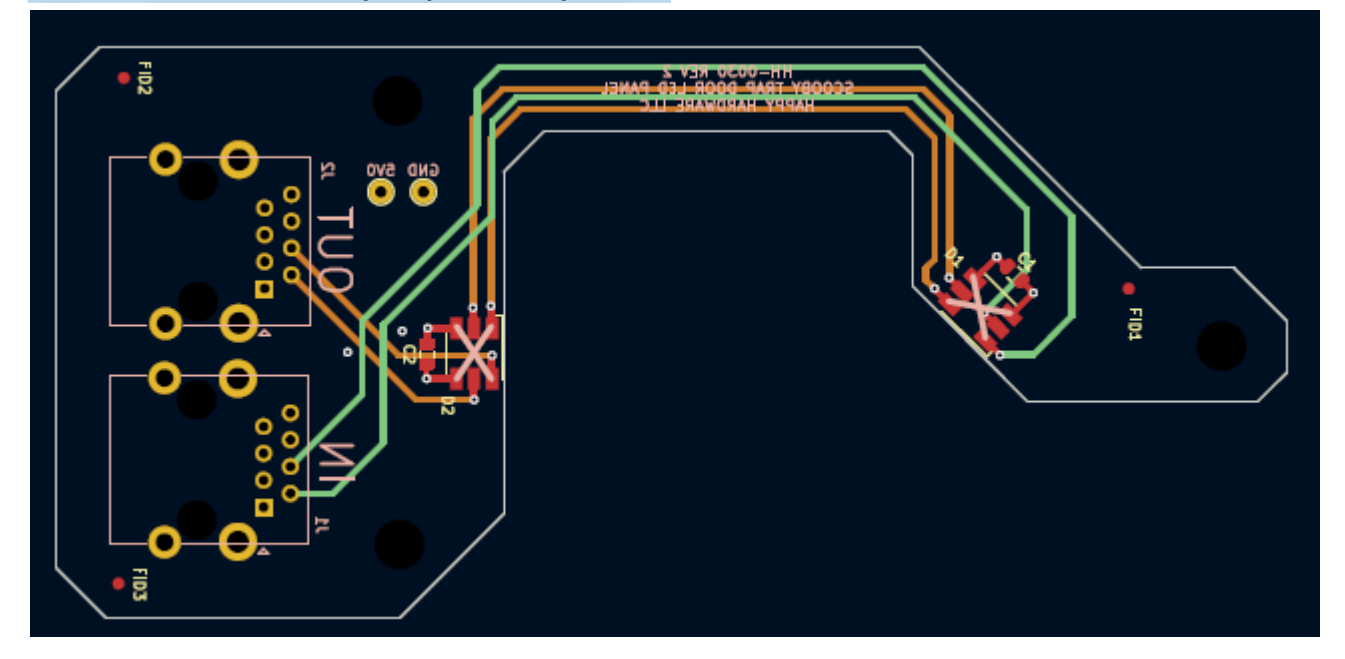

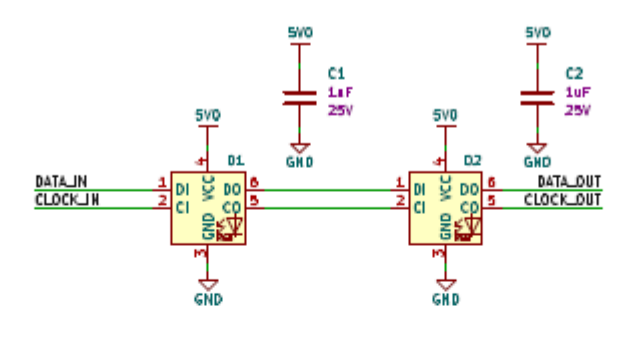

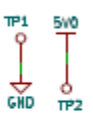

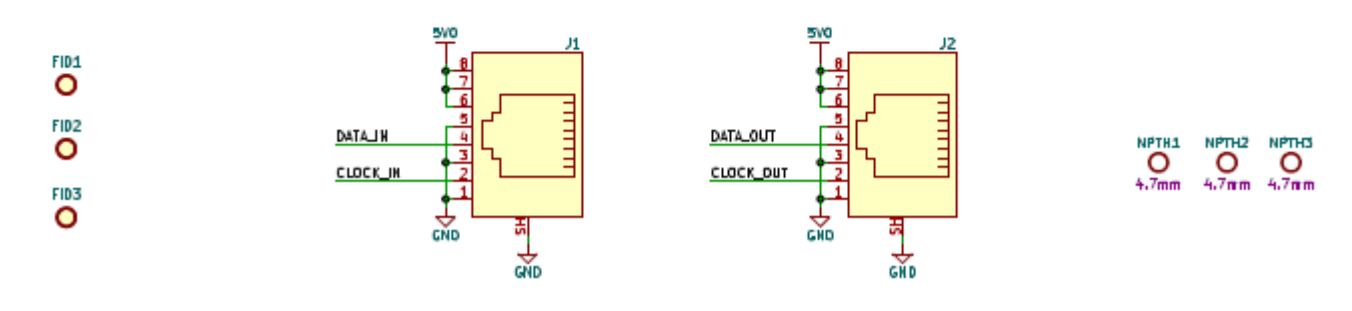

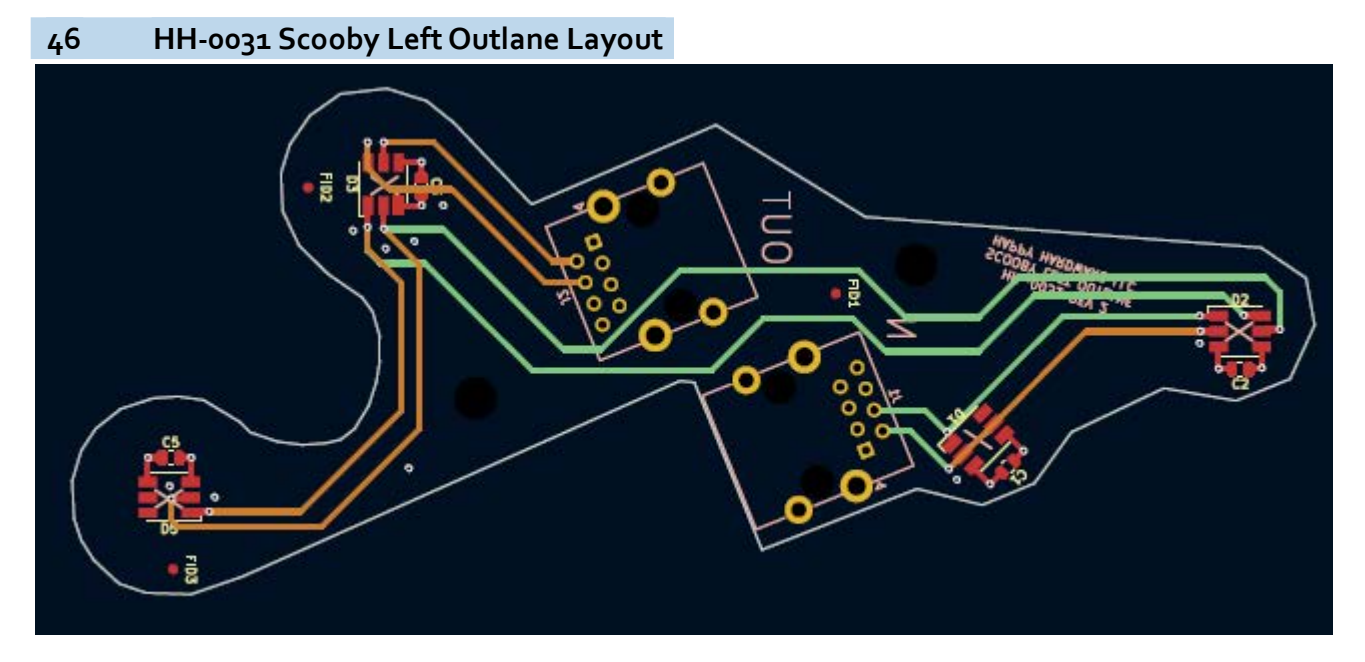

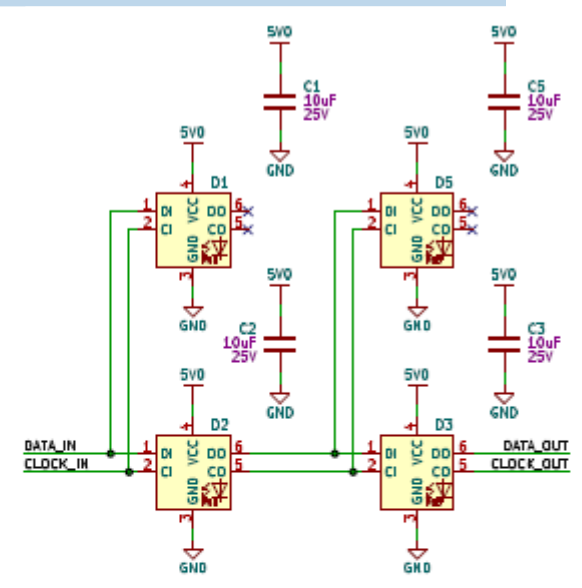

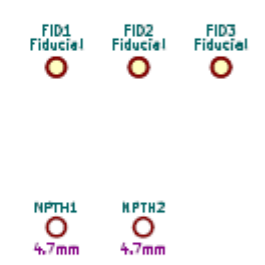

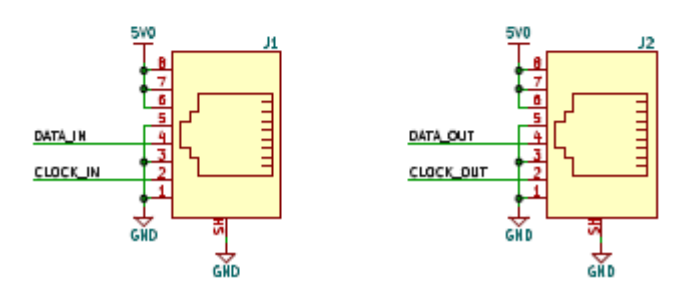

48 HH-0032 Scooby Right Outlane Layout

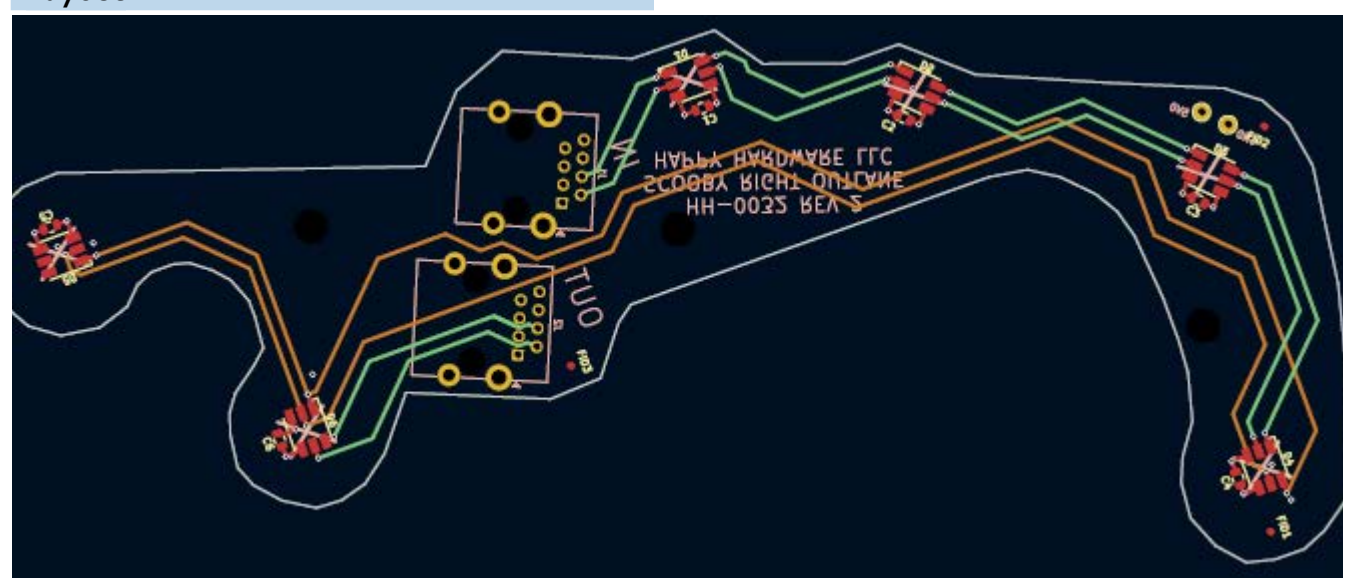

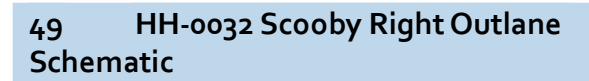

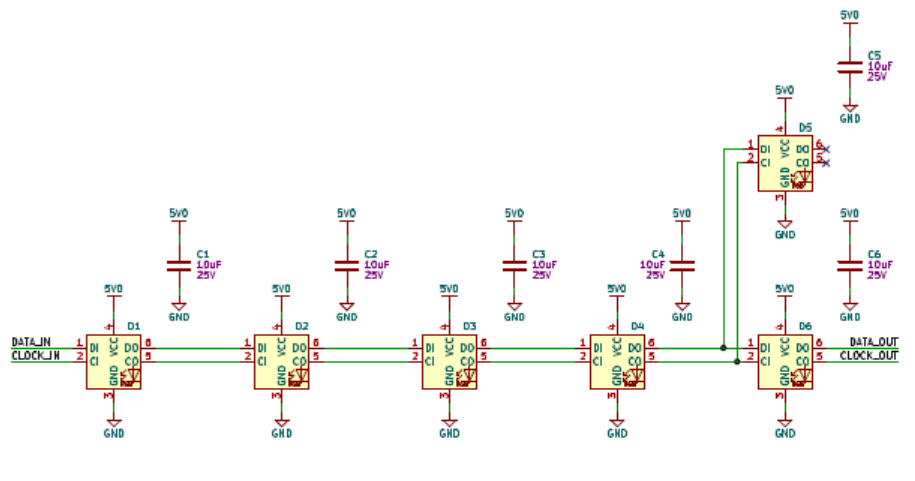

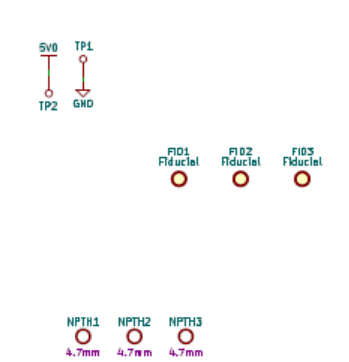

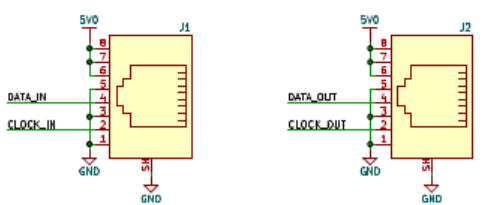

50 HH-0034 Drop Bank Power Splitter Layout

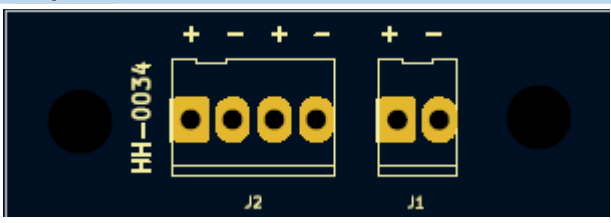

51 HH-0034 Drop Bank Power Splitter Schematic

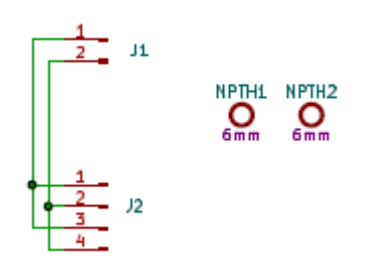

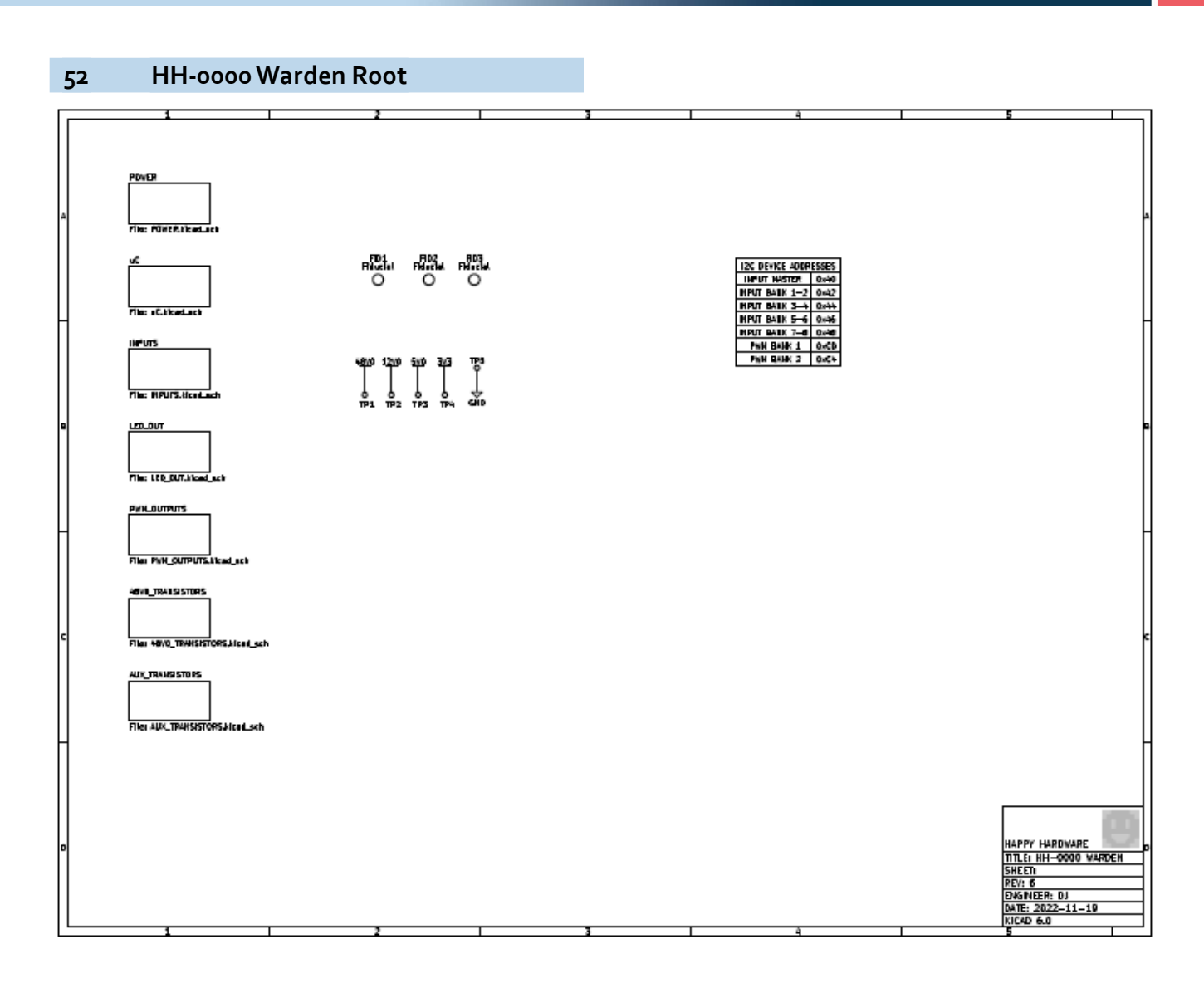

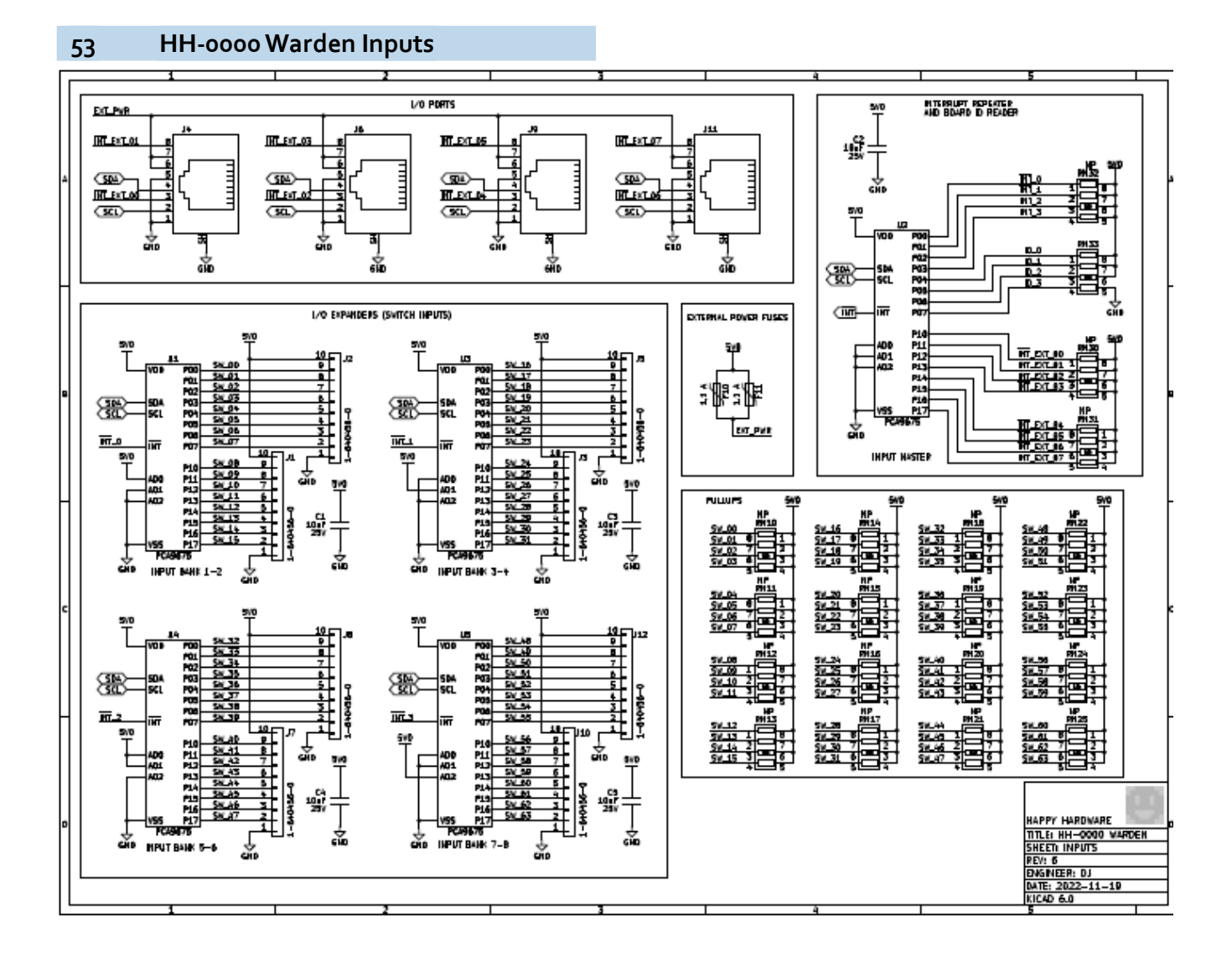

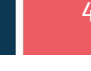

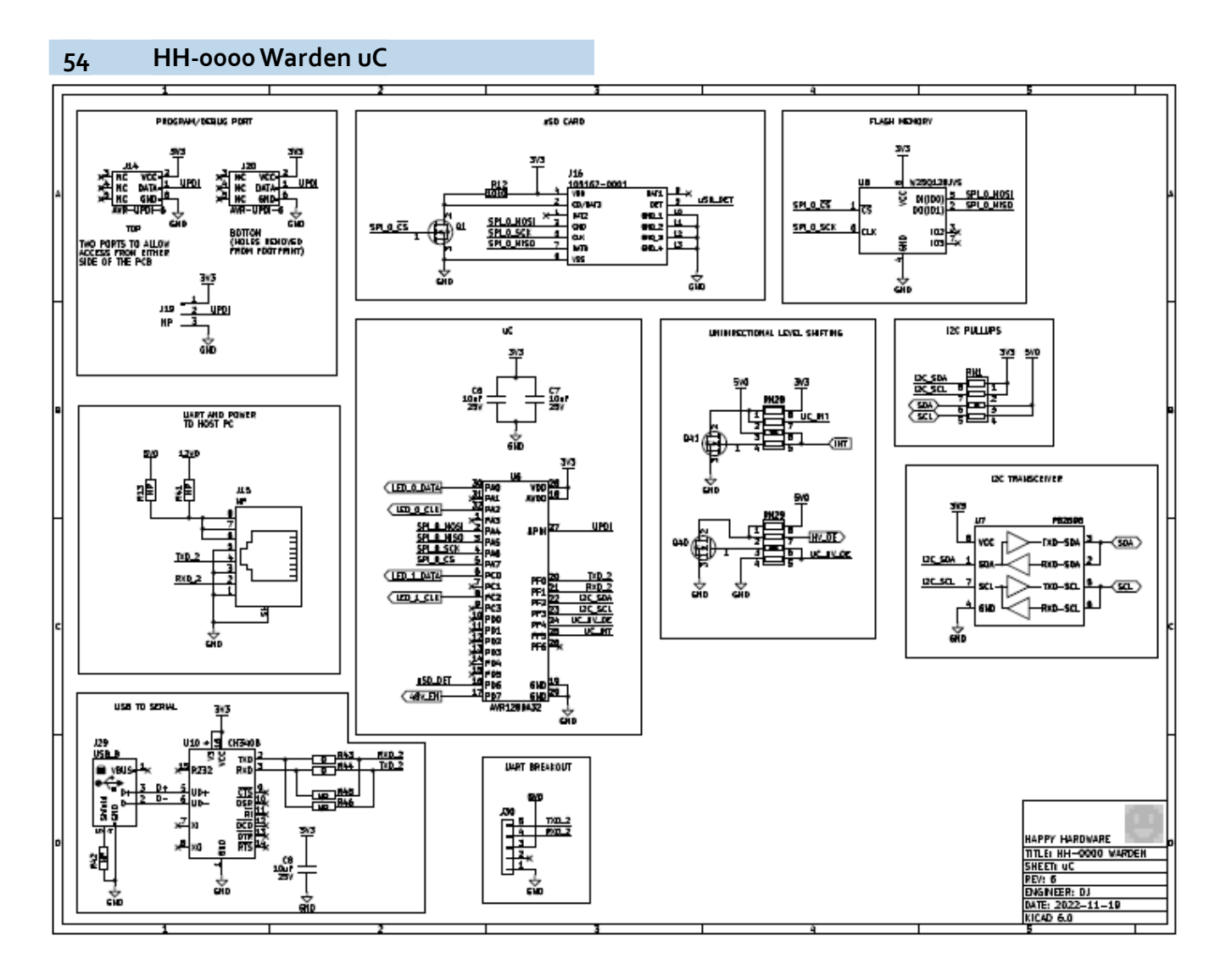

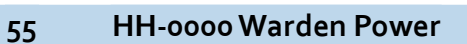

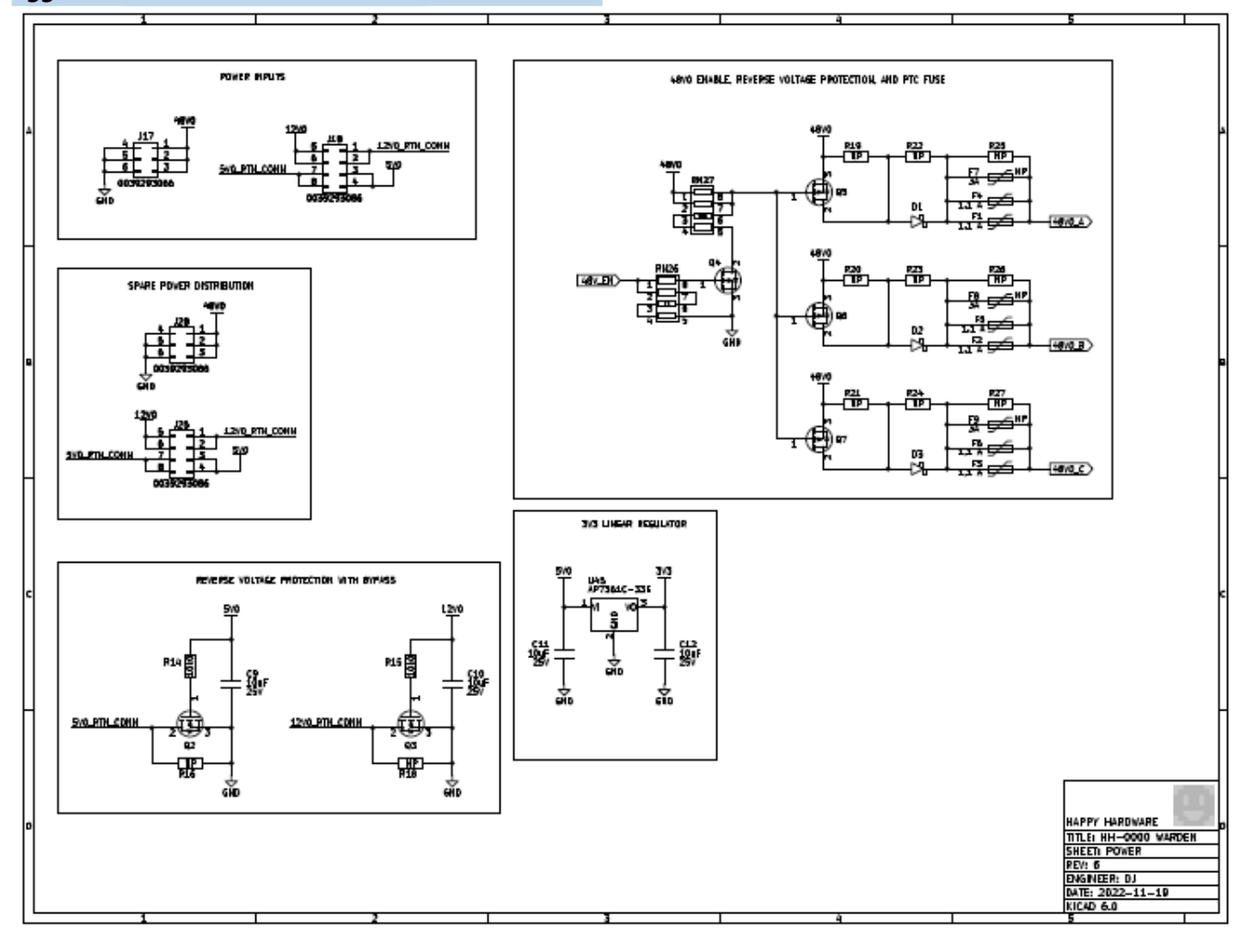

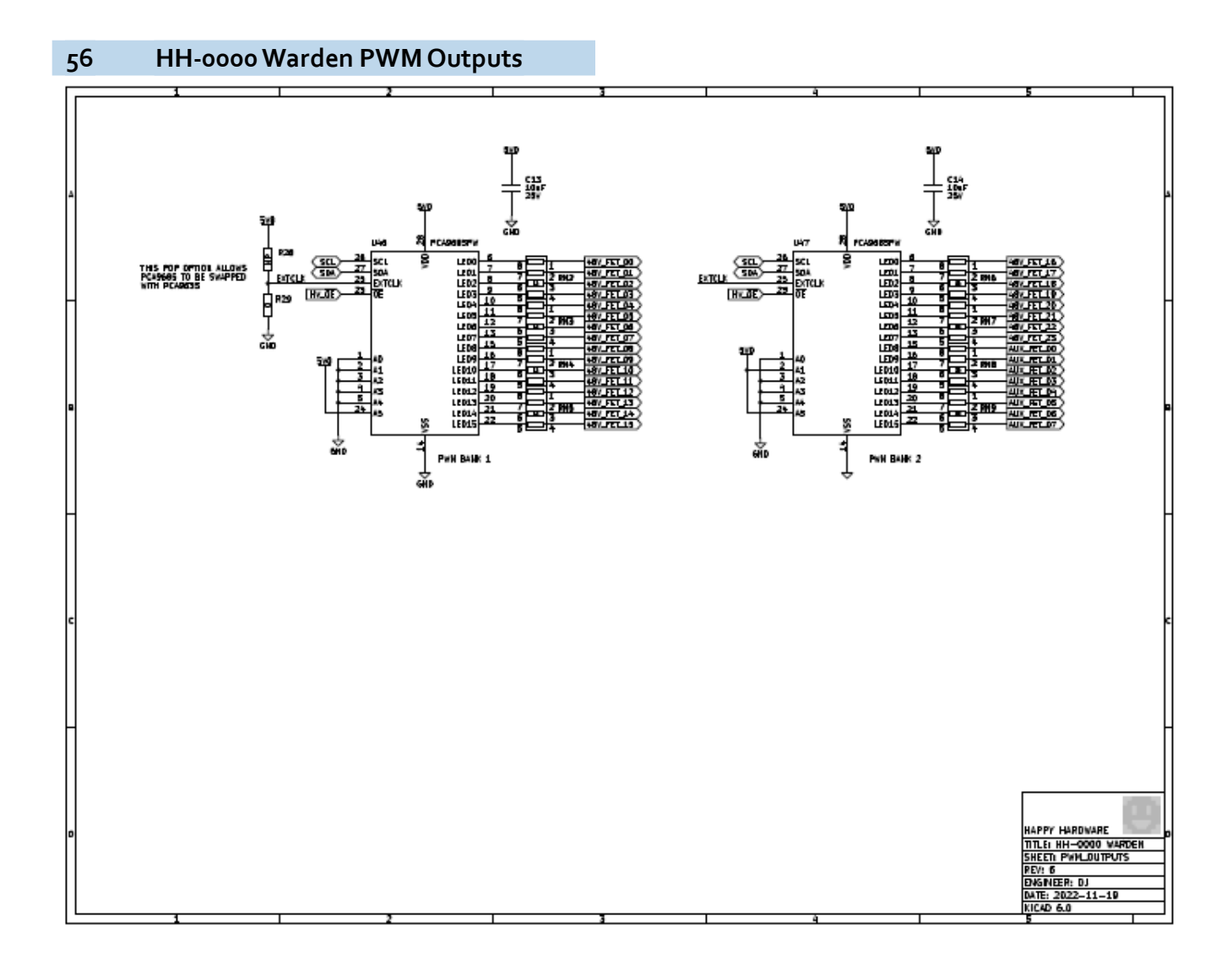

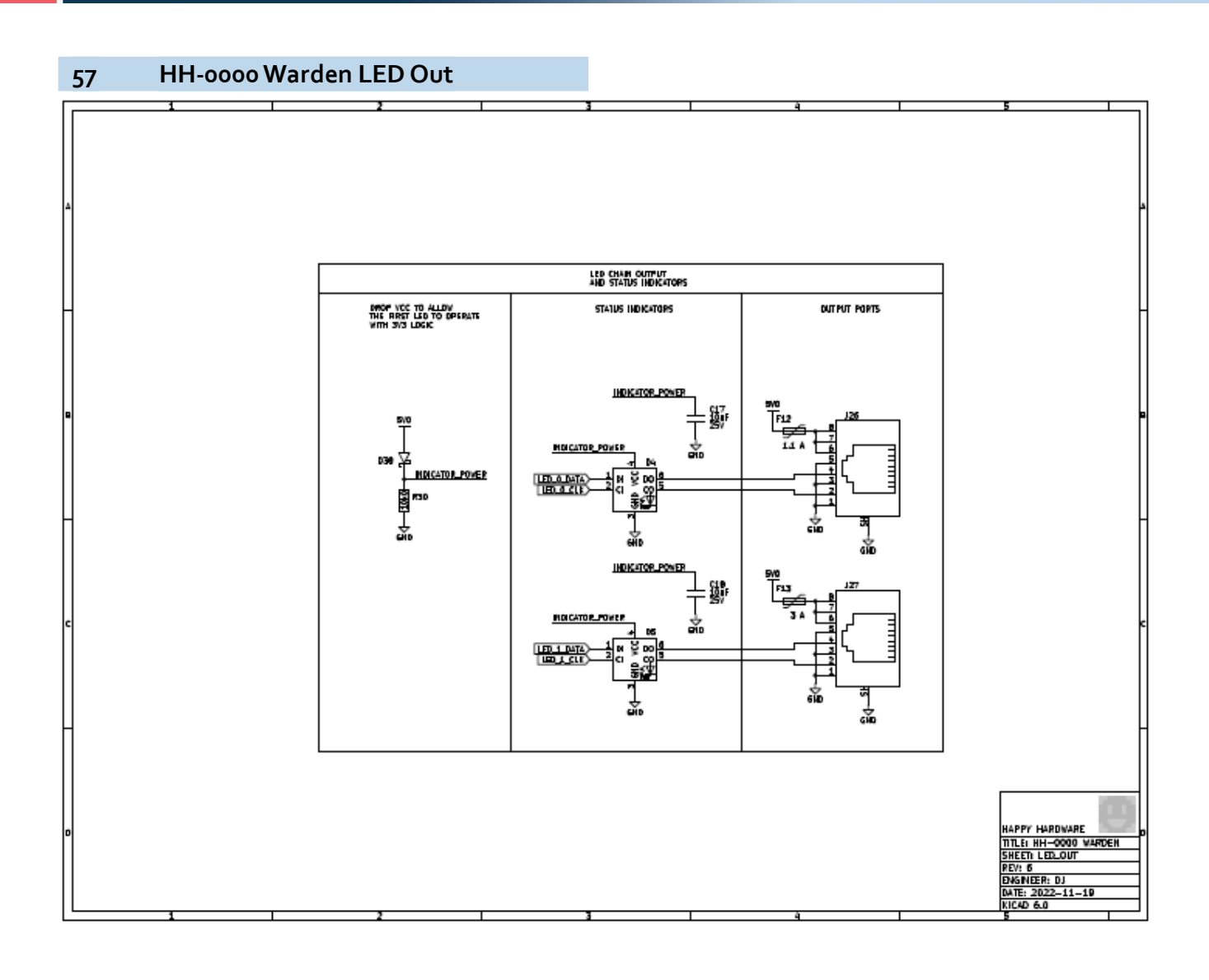

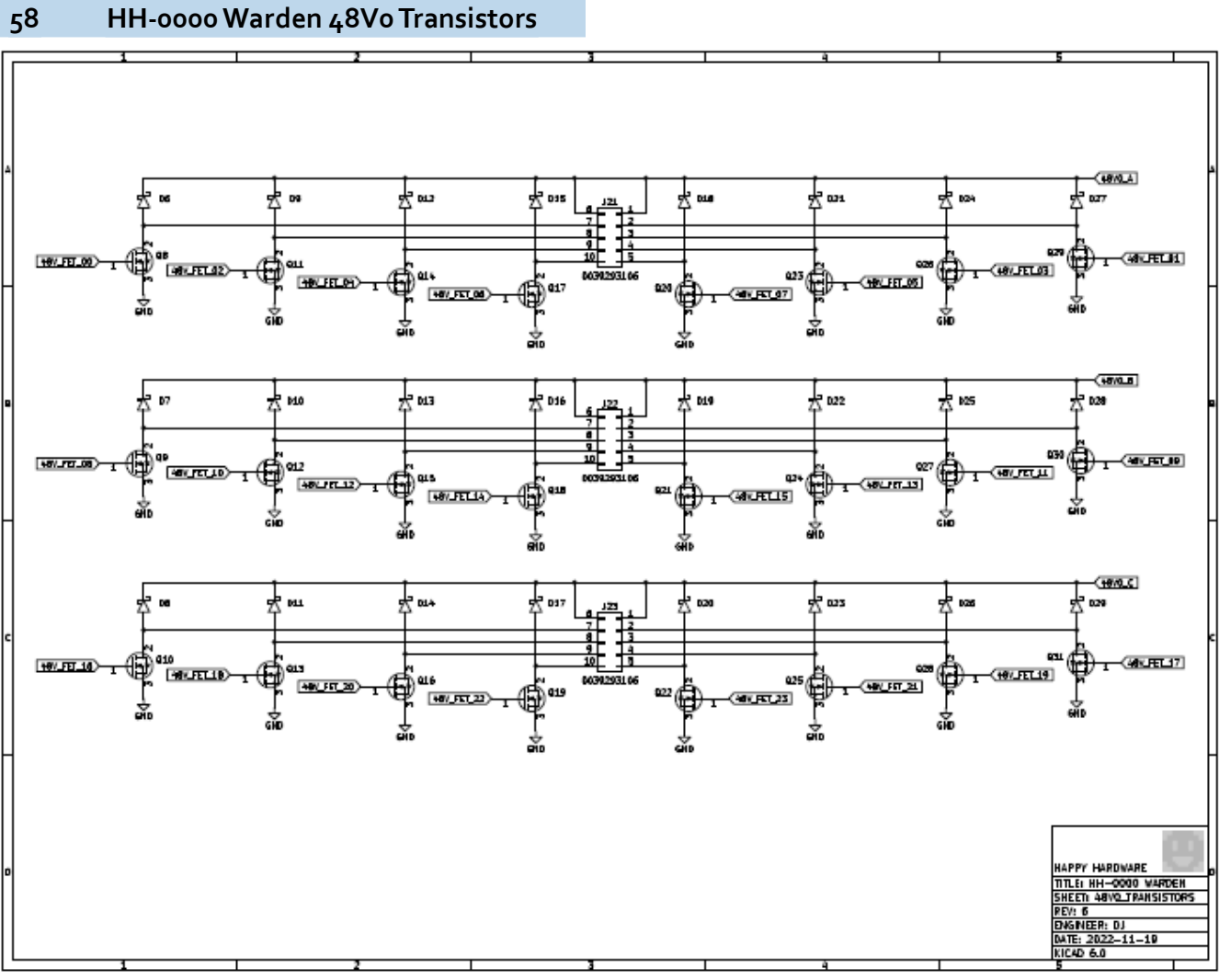

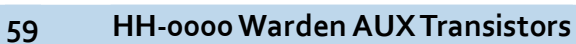

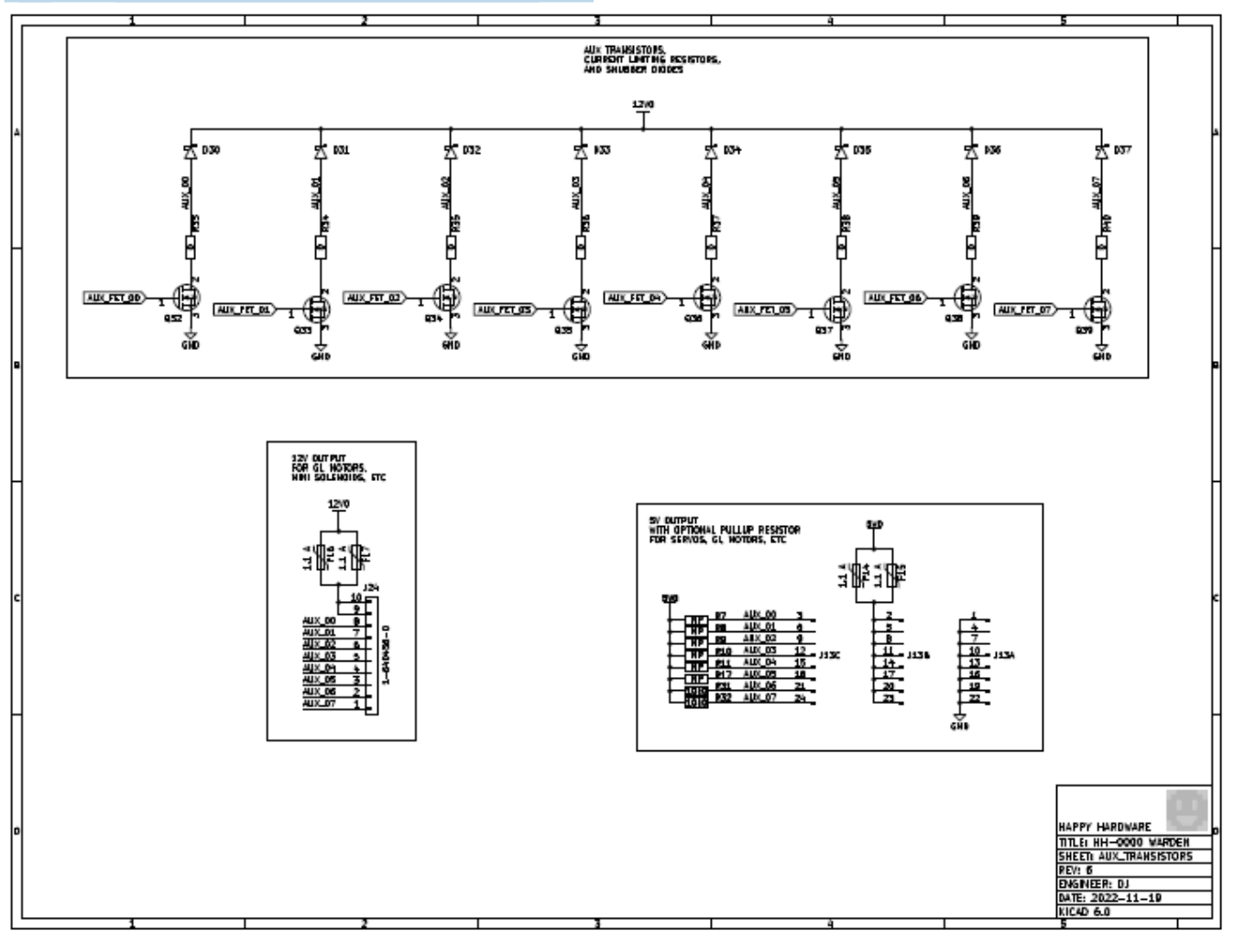

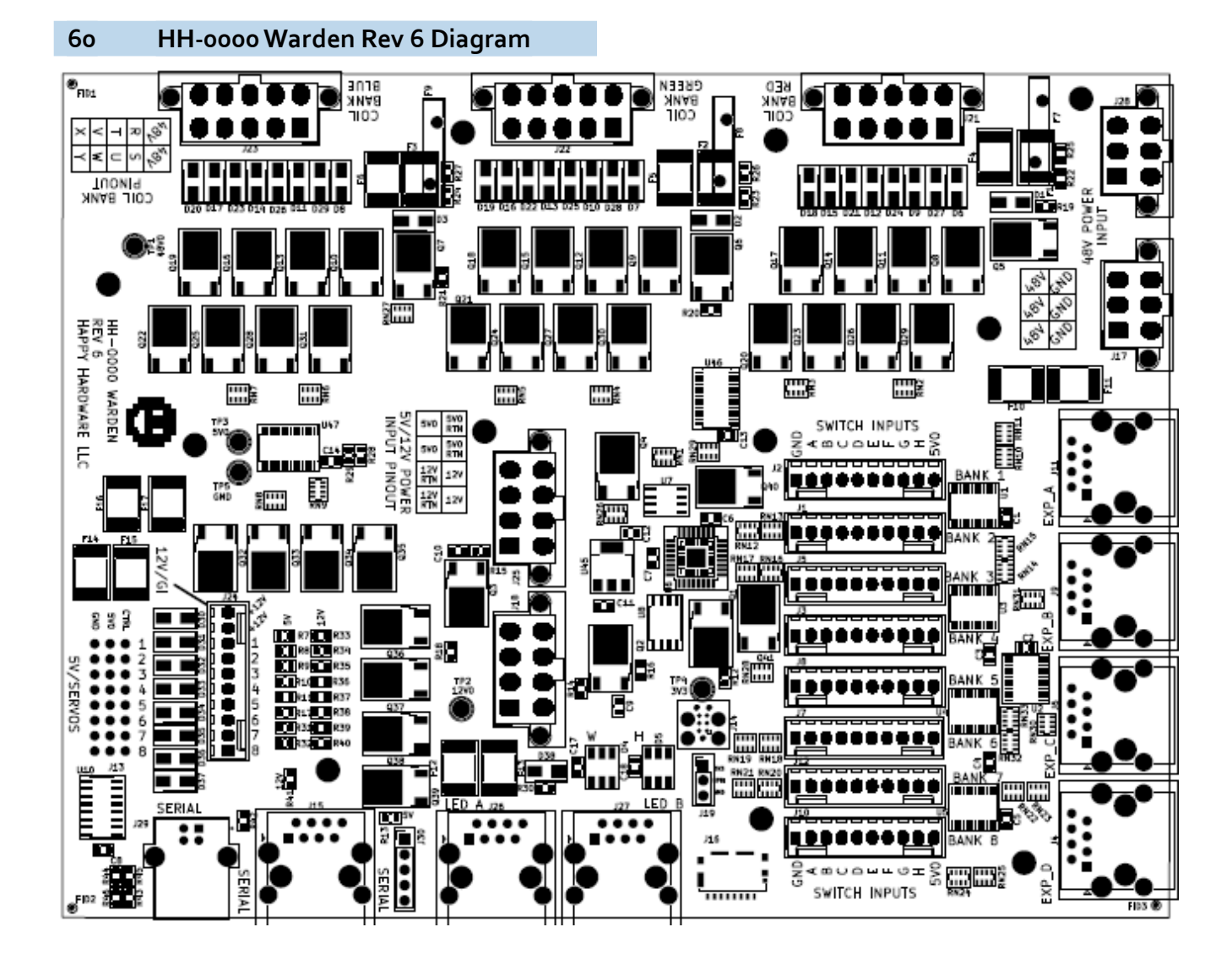

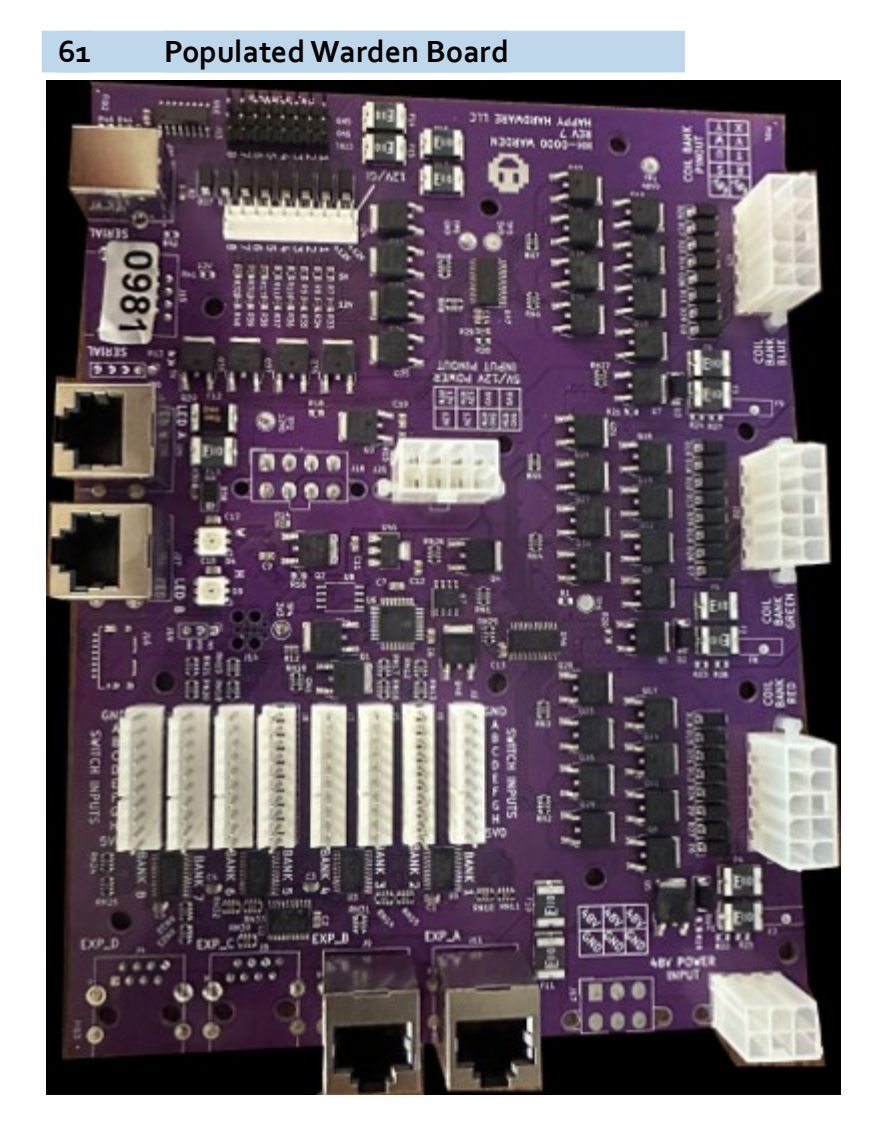

# 62 Warden Board Fuse Locations

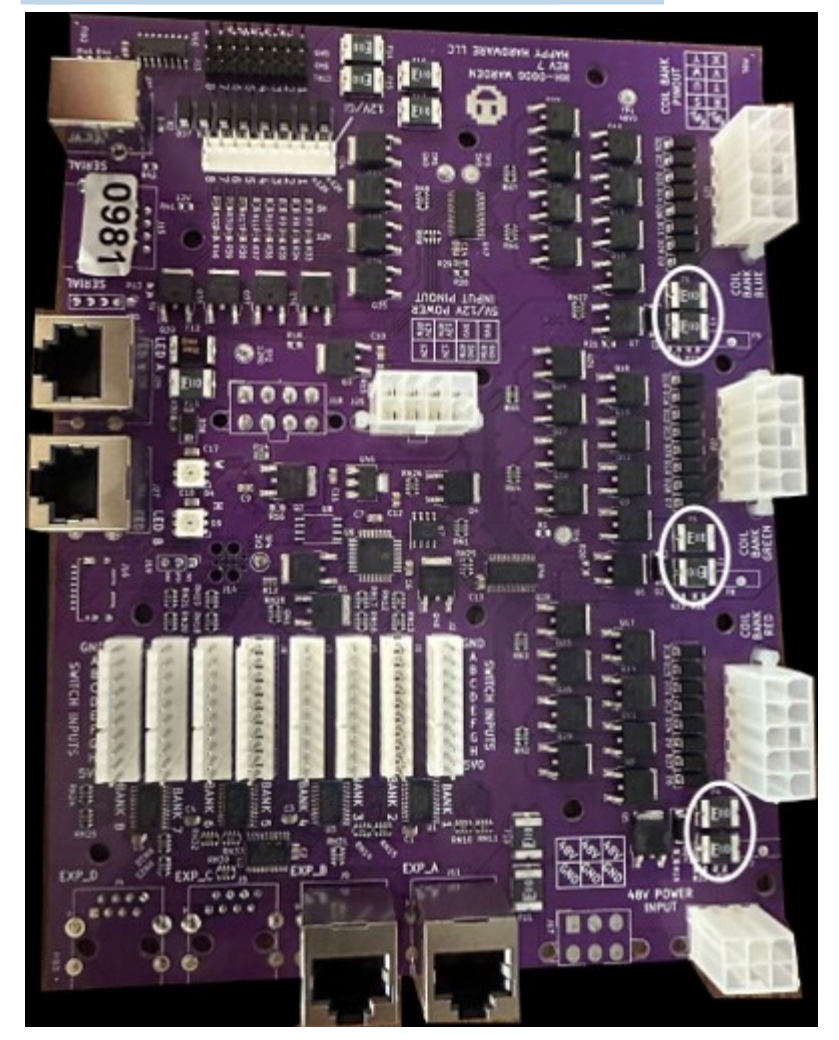

# NOTICE

Need to report a code bug in Scooby Doo? You can send an email directly to DJ@spookypinball.com with the subject "Code Bug"

# THIS PAGE INTENTIONALLY LEFT BLANK

58

# **Chapter 4**

### Diagnose a Bad MOSFET on the Warden Board

# **Tools Required**

The materials you will need to diagnose a bad MOSFET on Scooby Doo's Warden Board:

- Multimeter with an ohms setting (preferably set to 20k)
- Scooby Doo Chart for reference (see table near end of document)
- Wire snips
- Insulating tape

# **A** CAUTION

YOU ARE WORKING WITH SENSITIVE ELECTRONIC MATERIALS. PLEASE USE CAUSTION!

### To diagnose a bad MOSFET

1. Set the multimeter to 20k ohms. If 20k ohms is not available, use the closest available ohms setting.

- Power off and unplug the machine. Carefully unplug all of the coil chains from the main Warden board (Blue, Green, and Red connectors). The connectors are located:
- underneath the playfield
- below the drop target mechanism
- on the left hand side of the playfield

### Figure 4-1. Main Warden Board Connectors

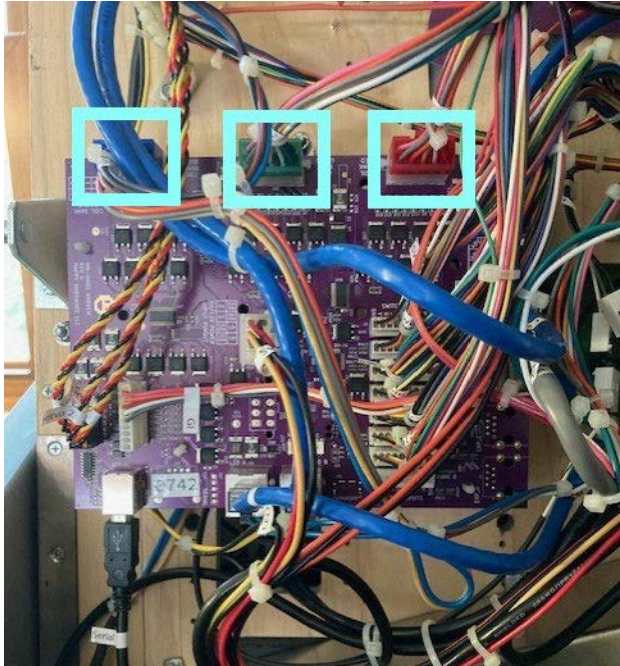

**3.** To test the MOSFETs, identify the Q8-Q30 MOSFETs on the main Warden board.

### Figure 4-2. Main Warden Board - Q8-Q30 MOSFETS

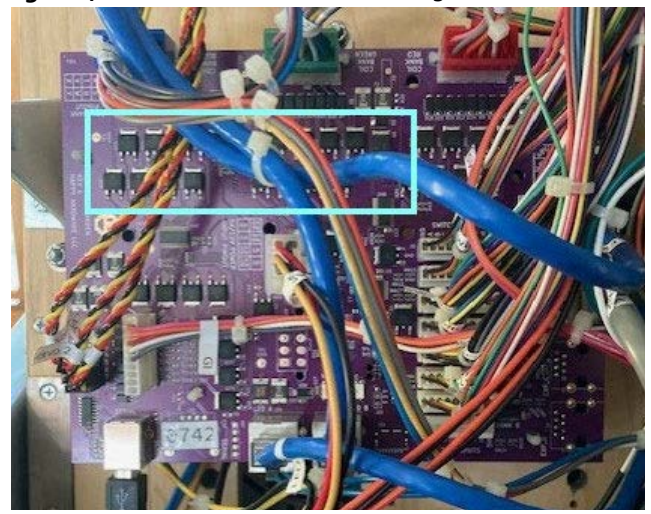

a Place the red prong of the multimeter on the top bar of each MOSFET (Q8-Q30) and the black prong on the bottom right foot.

### Figure 4-3. Main Warden Board with Multimeter

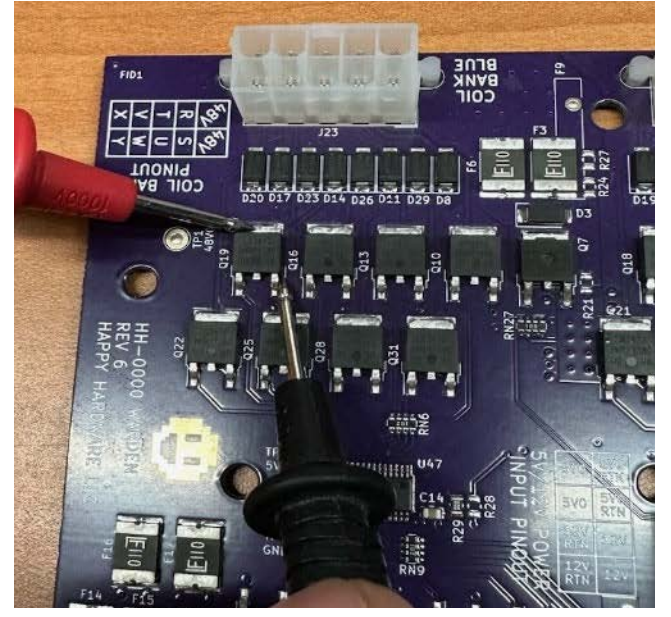

- b A functioning MOSFET should display no resistance reading. If there is any reading, it indicates a faulty component. Test all MOSFETs (Q8-Q30) and note the ones that produce a reading.
- **4.** To identify the coil, use the supplied coil chart to identify the faulty MOSFET to its corresponding coil.
- 5. To isolate the faulty coil, move the coil plunger that is associated with the bad MOSFET by hand to ensure it has full motion. If the plunger is restricted, the coil is bad, too. Check all coils associated with tested bad MOSFETs.

**Note:** ONLY continue if you have determined that there is a bad/restricted movement coil from Step 5.

## **A**WARNING

If a bad MOSFET is associated with any of the other coils in the machine, **stop here**.

Email: service@spookypinball.com and advise which MOSFETs are bad on your Warden Board causing certain coils not to function.

Please let support know if you have restricted movement coils since you'll need those parts.

- a Take good pictures of the associated coil wire connections before cutting wires in Step 5c.
- **b** Cut the return wire connected to the identified faulty restricted coil associated with the bad MOSFET.

Be careful to cut the return wire only and not the serial power daisy chain wire (Blue, Green, or Red) connecting other coils.

- c Immediately tape over the cut wire to prevent accidental short circuiting.
- 6. To test the device, power on the machine. It should now function properly, except for the cutout coil that caused the issue.
- 7. Locate any remaining faulty MOSFETs.

- 8. If the machine continues not to function correctly, you may have overlooked one faulty MOSFET.
- **9.** Repeat Steps 3 thru 5 for any remaining MOSFETs to identify and isolate the problematic coil.

### Spooky Support for Parts

Opt ion #1: Email service@spookypinball.com Opt ion #2: If you don't receive a reply within 2 business days, call Spooky Support (815-541-4940) to get the parts you need.

### **Scooby Doo Coil Chart**

| Red Chain |                    |          | Green Chain  |                     |          | Blue Chain |                     |          |
|-----------|--------------------|----------|--------------|---------------------|----------|------------|---------------------|----------|
| Wire      | Coil               | MOSFET # | Wire         | Coil                | MOSFET # | Wire       | Coil                | MOSFET # |
| o Purple  | Middle Sling       | Q8       | 8 Purple     | Launch              | Qg       | 16 Purple  | Left VUK            | Q10      |
| 1 White   | Left Flipper Hold  | Q29      | 9 White      | Mystery Machine     | Q30      | 17 White   | Right VUK           | Q31      |
| 2 Black   | Right Sling        | Q11      | 10 Black     | Ball Trough         | Q12      | 18 Black   | Rear Drop<br>Reset  | Q13      |
| 3 Yellow  | Left Flipper High  | Q26      | 11 Yellow    | Upper Left Magnet   | Q27      | 19Yellow   | Magnet              | Q28      |
| 4 Brown   | Left Sling         | Q14      | 12 Brown     | Trap Door Knockdown | Q15      | 20 Brown   | Front Drop<br>Reset | Q16      |
| 5 Orange  | Right Flipper Hold | Q23      | 13<br>Orange | Upper Right Magnet  | Q24      | 21 Orange  | Knocker             | Q25      |
| 6 Pink    | Trap Door Reset    | Q17      | 14 Pink      | Upper Right High    | Q18      | 22 Pink    | None                | Q19      |
| 7 Grey    | Right Flipper High | Q20      | 15 Grey      | Upper Left High     | Q21      | 23 Grey    | Shaker              | Q22      |

**Note:** Ensure safety precautions are taken, and the machine is disconnected from power during this process. Seek professional assistance if you are not comfortable or experienced in working with electronic components.

## **Upper Playfield Removal**

Please follow these steps to remove the playf i d d

### To remove the upper playfield

- With playfield lifted, disconnect the 2 blue network cables from the main board and the white 5 pin and white 4 pin plugs (solenoid power) from the zconnectors. Label the blue network cables if they are not already - one is for switches, the other LEDs.
- 2. Clip any wire ties that would prevent the disconnected wires from feeding into the lower playfield cutout.
- 3. Lower the playfield.
- **4.** Remove stone wall from front of upper playfield (2 wood screws).
- **5.** Remove mystery machine (2 wood screws) and disconnect network cable from inside van.
- 6. Remove orange wireform (1 screw).

- 7. Remove UPPER purple wireform (1-11/32in nut).
- 8. Remove blue wireform (1-11/32in nut).
- **9.** Remove the large upper playfield plastic (3 5/16 nuts).
- **10.** Remove 2 square head wood screws on right side of upper playfield now exposed by removing large plastic.
- **11.** Unplug and remove left spotlight (1 screw and 1 hexpost).
- **12.** Remove leftmost plastic (3-5/16in nuts) to allow for easier removal of screws in next step.
- **13.** Remove 2 ¼ wood screws from left woodrail on lower playfield (frees the bracket holding up the left side of upper playfield).
- **14.** Remove topmost plastic and cut zip tie (3 machine screws).
- **15.** Remove entrance gate (1-5/16in nut) and plastic post (1-1/4in post screw). This will allow the guide rail to flex backwards in order to clear the entrance ramp when removing.
- **16.** Remove 2 Phillips head wood screws out of the ramp entrance.
- **17.** Carefully lift front of upper playfield slightly to separate, then gently pull forward to clear the entrance ramp.
- **18.** Feed disconnected wires up through lower playfield cutout and you should be free!

## NOTICE

Need to report a code bug in Scooby Doo? You can send an email directly to DJ@spookypinball.com with the subject "Code Bug"

# Chapter 5 Switch and Coil Charts

# Scooby Doo Switch Chart

| Switch Banks  |                   |        |               |                    |        |               |               |        |
|---------------|-------------------|--------|---------------|--------------------|--------|---------------|---------------|--------|
| Switch Bank 1 |                   |        | Switch Bank 2 |                    |        | Switch Bank 3 |               |        |
| 0             | Left Spinner      | Grey   | 8             | NONE               | Grey   | 16            | Trough 1      | Grey   |
| 1             | Right Spinner     | White  | 9             | Trap Door          | White  | 17            | Jam           | White  |
| 2             | Front Left Drop   | Red    | 10            | Left Outer Outlane | Red    | 18            | NONE          | NONE   |
| 3             | Front Middle Drop | Purple | 11            | Left Inner Outlane | Purple | 19            | Right Outlane | Purple |
| 4             | Front Right Drop  | Blue   | 12            | Left Inlane        | Blue   | 20            | Right Inlane  | Blue   |
| 5             | Left Spinner      | Grey   | 13            | Left EOS           | Grey   | 21            | Right EOS     | Green  |
| 6             | Rear Middle Drop  | Yellow | 14            | Left Sling         | Yellow | 22            | Right Sling   | Yellow |
| 7             | Rear Left Drop    | Orange | 16            | Left VUK           | Orange | 23            | Middle Sling  | Orange |
| Ground        | Ground            | Black  | Ground        | Ground             | Black  | Ground Ground |               | Black  |
|               |                   |        |               |                    |        |               |               |        |
|               | GI Bank 1         |        | Switch Bank 4 |                    |        | Switch Bank5  |               |        |
|               |                   |        | 24            | NONE               | NONE   | 32            | Target 1      | Grey   |
| 7             | Lower GI          | White  | 25            | Trough 7           | White  | 33            | Target 2      | White  |
| 6             | Left Cutler Hand  | Red    | 26            | Trough 6           | Red    | 34            | Target 3      | Red    |
| 5             | Right Cutler Hand | White  | 27            | Trough 5           | Purple | 35            | Target 4      | Purple |
| 4             | Upper GI          | Grey   | 28            | Trough 4           | Blue   | 36            | Target 5      | Blue   |
| 3             | NONE              | NONE   | 29            | Trough 3           | Green  | 37            | Target 6      | Green  |
| 2             | NONE              | NONE   | 30            | Trough 2           | Yellow | 38            | Target 7      | Yellow |
| 1             | NONE              | NONE   | 31            | Shooter Lane       | Orange | 39            | Right VUK     | Orange |
| Power         | Power             | Pink   | Ground        | Ground             | Black  | Ground        | Ground        | Black  |
|               |                   |        |               |                    |        |               |               |        |
|               | Switch Bank 6     |        | Switch Bank 7 |                    |        |               |               |        |
| н             | Right Lock        | Grey   | н             | Subway Entry       | Grey   |               |               |        |
| G             | Right Lock Jam    | White  | G             | Left Ramp Make     | White  |               |               |        |
| F             | Right Inner Orbit | Red    | F             | Center Ramp Entry  | Red    |               |               |        |
| E             | Left Inner Orbit  | Purple | E             | Mystery Machine 3  | Purple |               |               |        |
| D             | Right Outer Orbit | Blue   | D             | Mystery Machine 1  | Blue   |               |               |        |
| С             | Left Lock Jam     | Green  | с             | Mystery Machine 4  | Green  |               |               |        |

| Switch Banks  |                     |        |                    |                      |        |                    |                  |       |
|---------------|---------------------|--------|--------------------|----------------------|--------|--------------------|------------------|-------|
| Switch Bank 1 |                     |        | Switch Bank 2      |                      |        | Switch Bank 3      |                  |       |
| В             | Left Outer Orbit    | Yellow | В                  | Mystery Machine 2    | Yellow |                    |                  |       |
| А             | Left Lock           | Orange | А                  | Mystery Machine Exit | Orange | -                  |                  |       |
| Ground        | Ground              | Black  | Ground             | Ground               | Black  |                    | _                |       |
|               |                     |        |                    |                      |        |                    |                  |       |
|               |                     |        |                    | Cabinet              |        |                    |                  |       |
|               | Cabinet             |        |                    |                      |        |                    |                  |       |
| 64            | NONE                | NONE   |                    |                      |        |                    |                  |       |
| 65            | Right Flipper       | Grey   |                    |                      |        |                    |                  |       |
| 66            | Left Flipper        | White  |                    |                      |        |                    |                  |       |
| 67            | Right Upper Flipper | Red    |                    |                      |        |                    |                  |       |
| 68            | Left Upper Flipper  | Purple |                    |                      |        |                    |                  |       |
| 69            | Tilt                | Green  |                    |                      |        |                    |                  |       |
| 70            | Launch              | Launch |                    |                      |        |                    |                  |       |
| 71            | Action Button       | Pink   |                    |                      |        |                    |                  |       |
| 72            | Start               | Orange |                    |                      |        |                    |                  |       |
| Ground        | Ground              | Black  |                    |                      |        |                    |                  |       |
|               |                     |        |                    |                      |        |                    |                  |       |
|               |                     |        |                    | Upper Playfield      | ł      |                    |                  |       |
|               | Upper Playfield J2  |        | Upper Playfield J3 |                      |        | Upper Playfield GI |                  |       |
| 83            | Right Flipper EOS   | Purple | 88                 | Left Flipper EOS     | Grey   | 26                 | Left Cutler Arm  | Red   |
| 84            | Passive Sling       | Blue   | 89                 | Middle Drain         | White  | 25                 | Right Cutler Arm | White |
| 85            | Airport Lane        | Green  | 90                 | Upper Left Drain     | Red    | 24                 | Upper Spotlights | Grey  |
| 86            | Miner Lane          | Yellow | 91                 | Cutler Hand Left     | Purple |                    |                  |       |
| 87            | Castle Lane         | Orange | 92                 | Cutler Orbit         | Green  |                    |                  |       |
|               |                     |        | 93                 | Center Ramp          | Blue   |                    |                  |       |
|               |                     |        | 9                  | Cutler Helmet        | Yellow |                    |                  |       |
|               |                     |        | 95                 | Cutler Right Hand    | Orange |                    |                  |       |

| Red Chain |                    |          | Green Chain  |                     |          | Blue Chain |                     |          |
|-----------|--------------------|----------|--------------|---------------------|----------|------------|---------------------|----------|
| Wire      | Coil               | MOSFET # | Wire         | Coil                | MOSFET # | Wire       | Coil                | MOSFET # |
| o Purple  | Middle Sling       | Q8       | 8 Purple     | Launch              | Qg       | 16 Purple  | Left VUK            | Q10      |
| 1 White   | Left Flipper Hold  | Q29      | 9 White      | Mystery Machine     | Q30      | 17 White   | Right VUK           | Q31      |
| 2 Black   | Right Sling        | Q11      | 10 Black     | Ball Trough         | Q12      | 18 Black   | Rear Drop<br>Reset  | Q13      |
| 3 Yellow  | Left Flipper High  | Q26      | 11 Yellow    | Upper Left Magnet   | Q27      | 19Yellow   | Magnet              | Q28      |
| 4 Brown   | Left Sling         | Q14      | 12 Brown     | Trap Door Knockdown | Q15      | 20 Brown   | Front Drop<br>Reset | Q16      |
| 5 Orange  | Right Flipper Hold | Q23      | 13<br>Orange | Upper Right Magnet  | Q24      | 21 Orange  | Knocker             | Q25      |
| 6 Pink    | Trap Door Reset    | Q17      | 14 Pink      | Upper Right High    | Q18      | 22 Pink    | None                | Q19      |
| 7 Grey    | Right Flipper High | Q20      | 15 Grey      | Upper Left High     | Q21      | 23 Grey    | Shaker              | Q22      |

**Note:** Ensure safety precautions are taken, and the machine is disconnected from power during this process. Seek professional assistance if you are not comfortable or experienced in working with electronic components.

# NOTICE

Need to report a code bug in Scooby Doo? You can send an email directly to DJ@spookypinball.com with the subject "Code Bug"